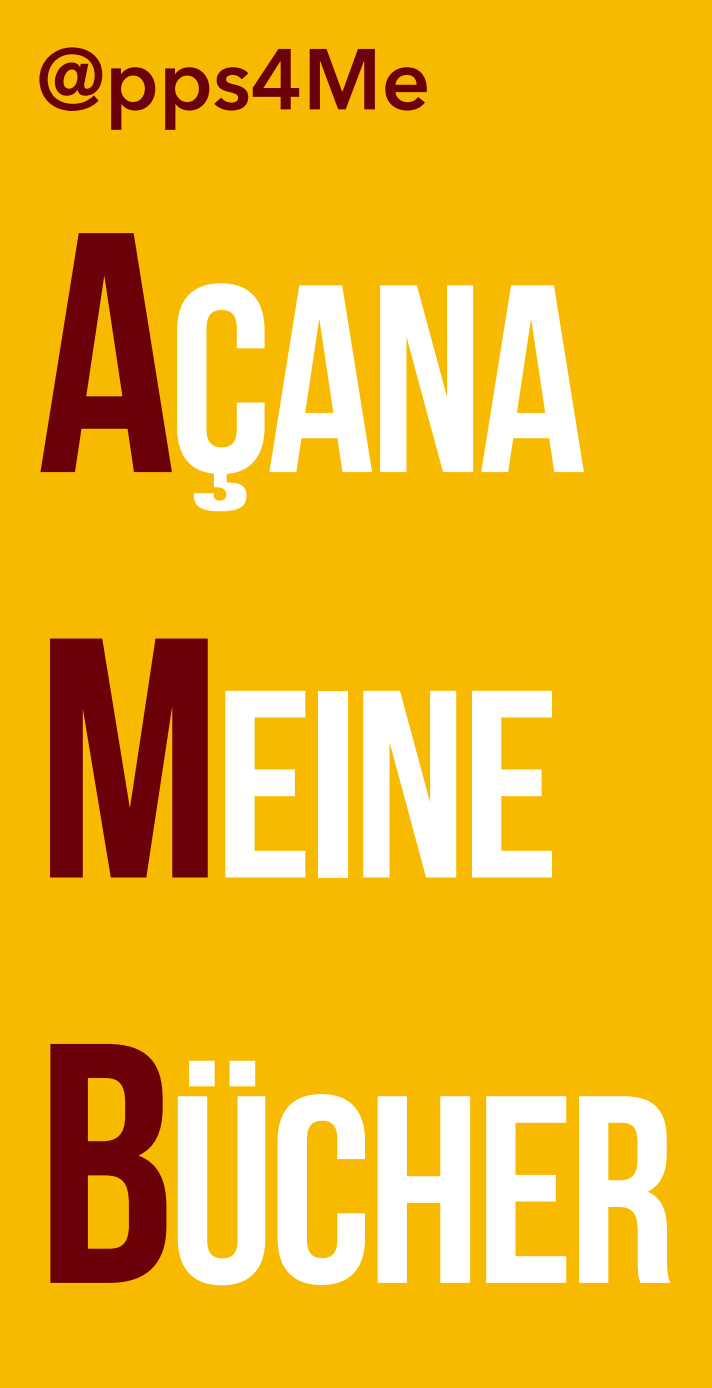

Handbuch Version 1.9.0 Letze Aktualisierung: Juli 2019

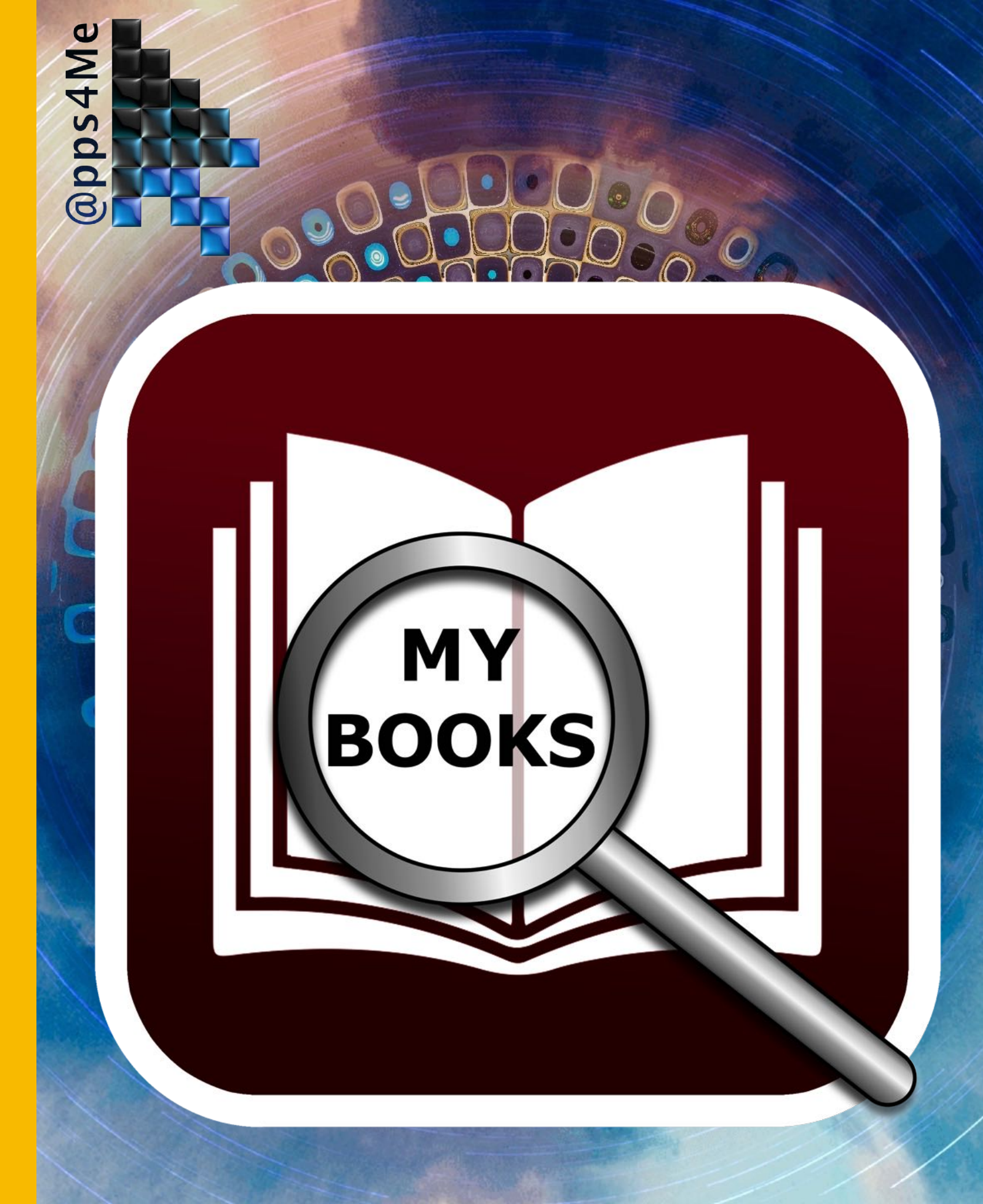

| Was ist «Açana meine Bücher» ?4          |
|------------------------------------------|
| Neu in dieser Version                    |
| Programmstart                            |
| Funktionsweise von «Açana meine Bücher»9 |
| Touch Bar                                |
| Buch zufügen                             |
| Buch Duplizieren                         |
| Buch löschen13                           |
| Buch teilen14                            |
|                                          |
| ISBN/Amazon ASIN Code15                  |
| ISBN/Amazon ASIN Code                    |
| ISBN/Amazon ASIN Code                    |
| ISBN/Amazon ASIN Code                    |
| ISBN/Amazon ASIN Code                    |
| ISBN/Amazon ASIN Code                    |
| ISBN/Amazon ASIN Code                    |
| ISBN/Amazon ASIN Code                    |

| Medium verwalten                         |    |
|------------------------------------------|----|
| Übersicht aller Bücher mit allen Details | 41 |
| Auswertungen                             | 42 |
| Auswertung als Datei Speichern           | 47 |
| Datenaustausch über die Zwischenablage   | 48 |
| Alle Daten als CSV Datei exportieren     | 51 |
| Datenimport über CSV Datei               | 53 |
| Datensicherung                           | 56 |
| Alle Daten wiederherstellen              | 57 |
| Hilfe Menü                               | 58 |
| Mehr Apps von @pps4Me                    | 59 |
| Kontakt zu uns                           | 60 |
| Copyright & Nutzungsbedingungen          | 61 |

# WAS IST AÇANA Meine Bücher?

### WAS IST «AÇANA MEINE BÜCHER» ?

«Açana Meine Bücher» verwaltet Ihre Bücher, Hörbücher, Hörspielkassetten, Comic Sammlung und Fachzeitschriften. Zu jedem Eintrag können Anlagen und eine Notiz zugefügt werden.

Funktionen:

- Eingabe aller Daten
- Details
- Titel
- Autor
- Sprecher
- Länge in Tagen, Stunden, Minuten
- Preis
- Kaufdatum
- Bewertung
- als gelesen markieren
- Bewertung 0-6 Sterne
- Verliehen / ausgeliehen
- als verliehen markieren
- verliehen an
- verliehen Datum
- als ausgeliehen markieren

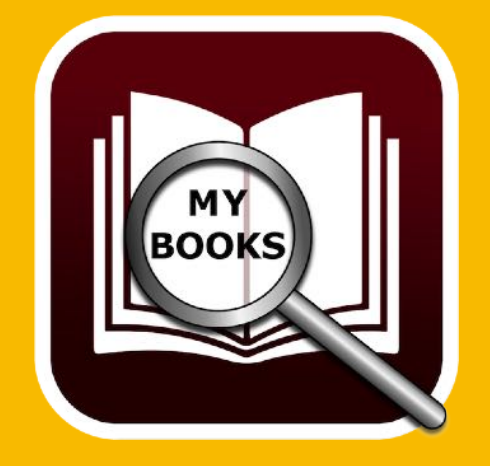

# WAS IST AÇANA Meine Bücher?

- ausgeliehen von
- ausgeliehen Datum
- Erschienen
- Erscheinungsjahr / Monat
- Verlag
- Auflage
- Auflagenhöhe
- URL
- Standort
- Gebäude
- Zimmer
- Regal
- digitale Ablage
- Genre
- ISBN® / Amazon® ASIN® Code
- Grafische Anzeige ISBN® Code
- Suche nach Buchtitel
- Suche nach Daten, Link und Bilder des ausgewählten über Titel, Autor oder ISBN®/ ASIN® Code
- Verwaltung
- Autoren
- Name, Vorname

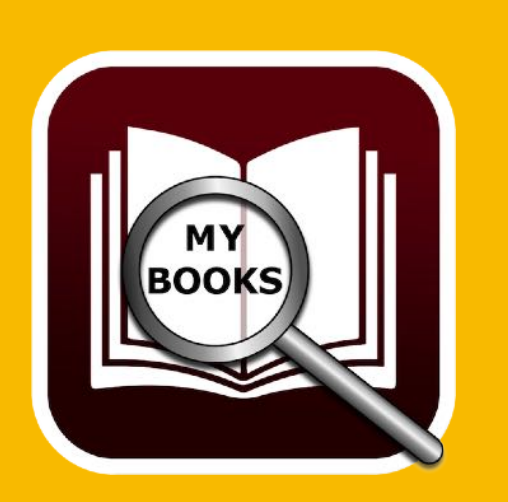

# WAS IST AÇANA Meine Bücher?

- Gender
- Anzeige aller Bücher von jedem Autor
- Sprecher
- Vorname, Name
- Anzeige aller Bücher von diesen Sprechern
- Genre
- frei definierbar mit Icon für jede Kategorie
- Medium
- frei definierbar mit Icon für jedes Medium
- Einfacher Datenaustausch aller Tabellen über die Zwischenablage zu allen Office Programmen (Excel®, LibreOffice®, Numbers® usw.)
- Daten Export als CSV Datei
- Daten Export als Excel XLSX Datei
- Daten Import über CSV Datei
- Einfache Datensicherung und Wiederherstellung aller Daten (auch ohne Verwendung von TimeMachine®)
- Buch teilen über alle im System verfügbaren Teilen-Dienste (E-Mail, Nachrichten, Facebook, Twitter usw.)
- Unterstützung für macOS Dark Mode
- Unterstützung für die Touch Bar

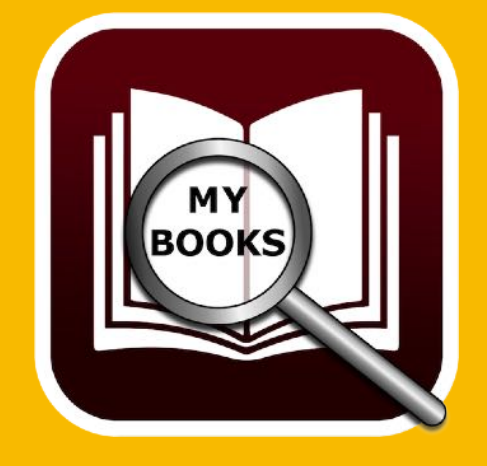

## NEU IN DIESER Version

### NEU IN DIESER VERSION

#### **Neue Funktionen:**

- Touch Bar Support
- Suche Bild / Buch bei Amazon

#### Fehlerbeseitigung:

• Diverse kleinere Fehlerbeseitigungen und Verbesserungen

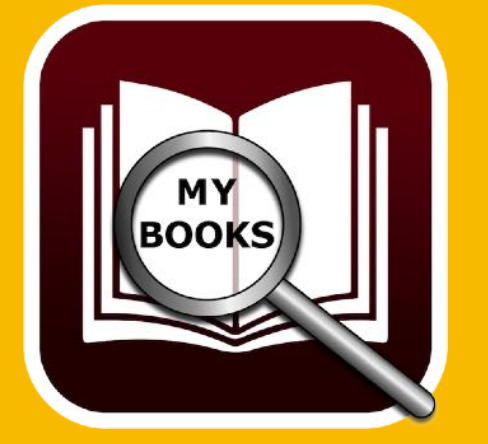

## Programm-Start

### P R O G R A M M S T A R T

Nach dem Start von «Açana Meine Bücher» können Sie sofort mit der Erfassung Ihrer Bücher beginnen.

| Meine Bücher       Aktuelles Buch       Anlagen       Notizen       Autoren       Co-Autoren       Sprecher       Genre       Medium         Q~ Suche Buch       Nr.       Titel       Autor Name, Vorname       Co-Autor Name, Vorname       Spre         MEINE BÜCHER       Alle Bücher       1       1       Genre       Hein       Spre         2       77 Wertsachen       Frey, Peter       Hein       3       77. Grad       Napier, Bill       Kuhnert, Werner       Barb         4       Abgeschnitten       Fitzek, Sebastian       Peter       Peter                                                                                   | BookID: 190<br>echer<br>nz Müller<br>nz Müller<br>oara Schö<br>er Zwegar<br>er Ustinov |
|----------------------------------------------------------------------------------------------------|----------------------------------------------------------------------------------------|
| Q~ Suche Buch       Nr.       Titel       Autor Name, Vorname       Spression         MEINE BÜCHER       1       11. Gebot       Bühling, Daniel       Blech, Hans       Hein         Alle Bücher       2       77 Wertsachen       Frey, Peter       Hein         3       77. Grad       Napier, Bill       Kuhnert, Werner       Barb         4       Abgeschnitten       Fitzek, Sebastian       Peter                                                                                                    | echer<br>nz Müller<br>nz Müller<br>oara Schö<br>er Zwegar<br>er Ustinov<br>er Ustinov  |
| MEINE BÜCHER       1 11. Gebot       Bühling, Daniel       Blech, Hans       Hein         Alle Bücher       2 77 Wertsachen       Frey, Peter       Hein         Favoriten       3 77. Grad       Napier, Bill       Kuhnert, Werner       Barb         Alles aufklappen       4 Abgeschnitten       Fitzek, Sebastian       Pete                                                                                                    | nz Müller<br>hz Müller<br>bara Schö<br>er Zwegar<br>er Ustinov<br>er Ustinov           |
| Alles zuklappen       5 Abtei der hundert Sünden       Simoni, Marcello       Blech, Hans       Pete         Bewertung       6 Er ist wieder da       Vermes, Timur       Pete         Status       7 Schweinskopf al dente: Ein Provinzkrimi (dtv F       Falk, Rita       Kuhnert, Werner       Ralf         Autoren       Sprecher       9 Scriptum       Khoury, Raymond       9       Scriptum       Simoni         Selenbrecher       10 Seelenbrecher       Fitzek, Sebastian       Simoni       Simoni       Simoni         Medium       Medium       Medium       Selenbrecher       Simoni       Simoni       Selenbrecher       Simoni | Schmitz<br>on Jäger                                                                    |
|                                                                                                    | 10 Bücher                                                                              |

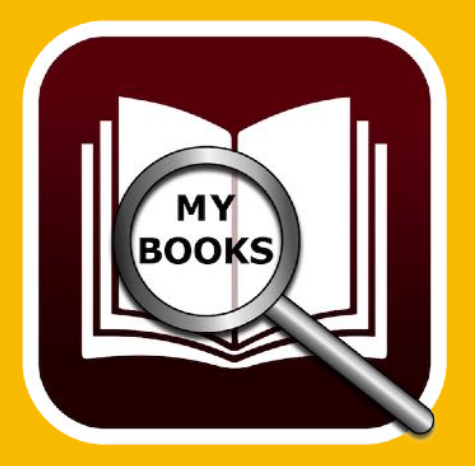

Funktions-Weise Von Açana

MEINE Bücher

### FUNKTIONSWEISE VON «AÇANA MEINE BÜCHER»

Im Hauptfenster von «Açana Meine Bücher» werden auf der linken Seite die Kategorien dargestellt. Auf der rechten Seite wird die Liste der Bücher, das ausgewählte Buch, die Anlagen, die Notizen oder die Verwaltung der Autoren, Sprecher und Medium angezeigt. Unten links in der Informationszeile werden Meldungen vom Programm angezeigt. Rechts unten wird die Anzahl der Bücher dargestellt.

1. Suche nach Buchtitel

2. Verwaltung: Bücher, aktuelles Buch, Anlagen, Notizen, Autoren, Sprecher, Genre und Medium

- 3. Kategorien: Alle Bücher, Favoriten, Bewertung, Status, Autoren, Sprecher, Genre und Medium
- 4. Liste der Bücher
- 5. Informationszeile für Statusmeldungen
- 6. Anzahl der aktuell dargestellten Bücher

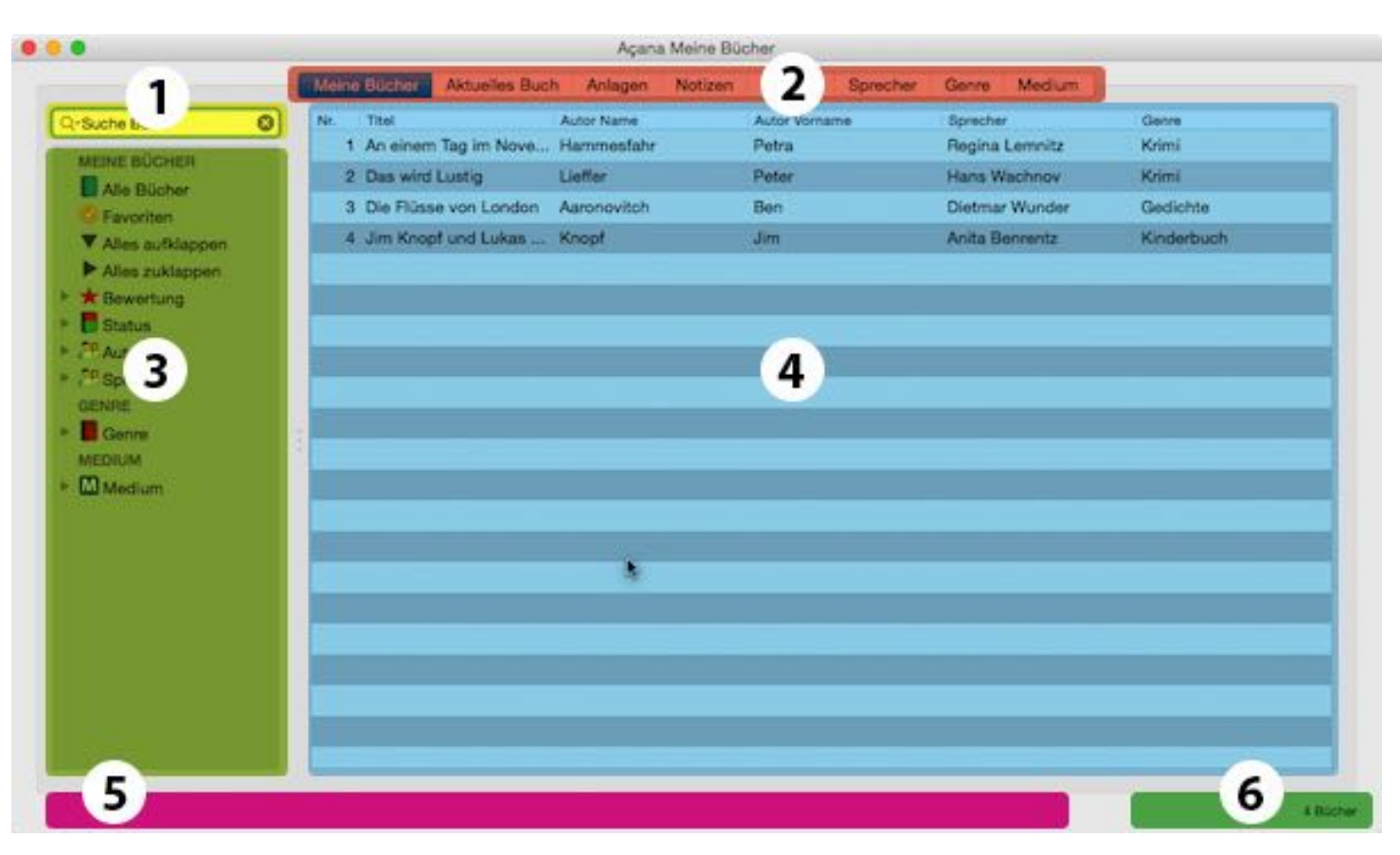

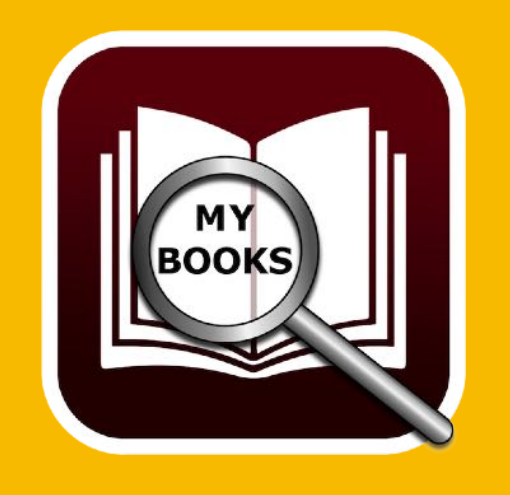

### TOUCH BAR

### TOUCH BAR

Falls Ihr Mac über eine Touch Bar verfügt, dann können Sie folgende Funktionen über die Touch Bar aufrufen:

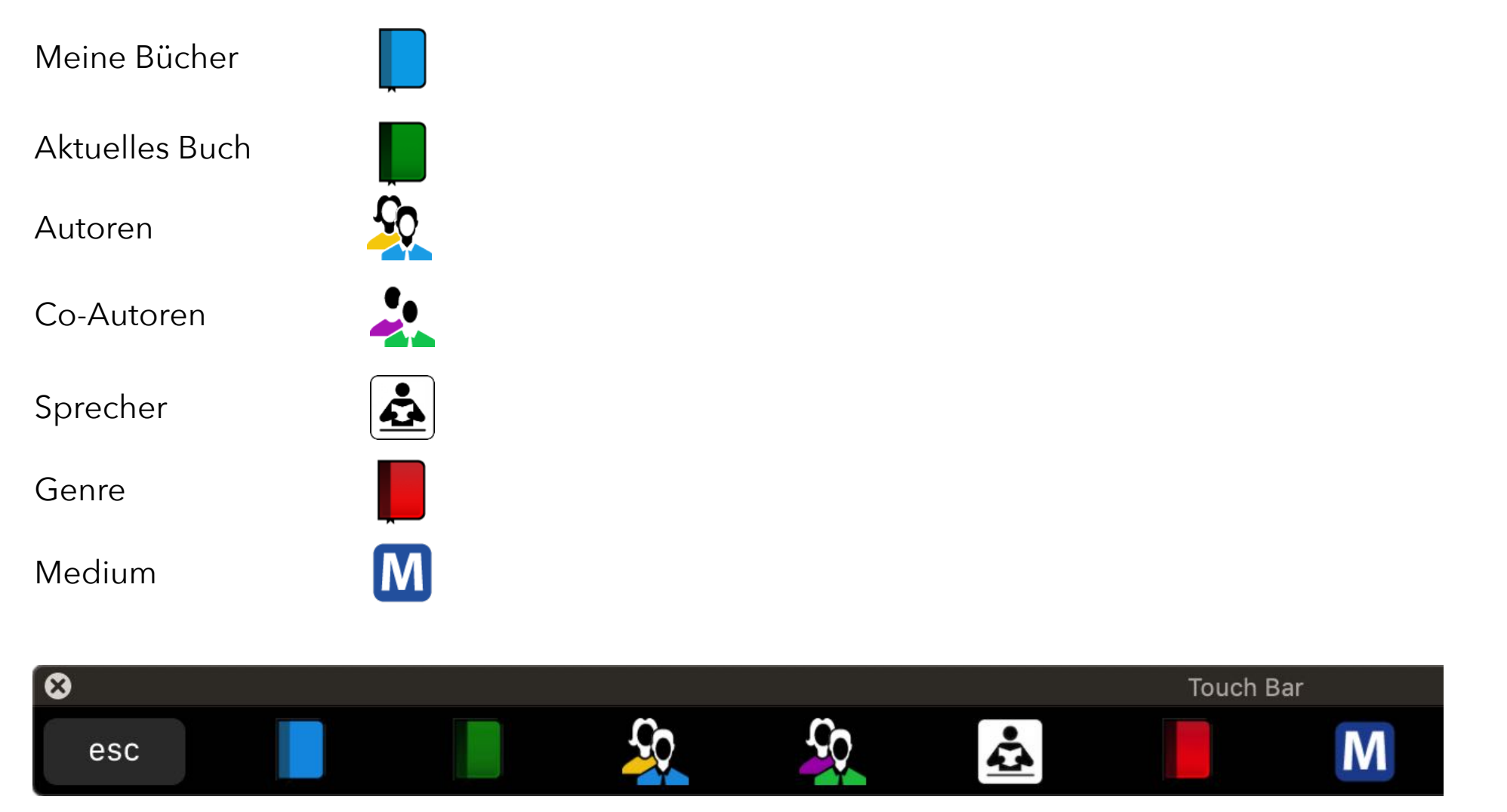

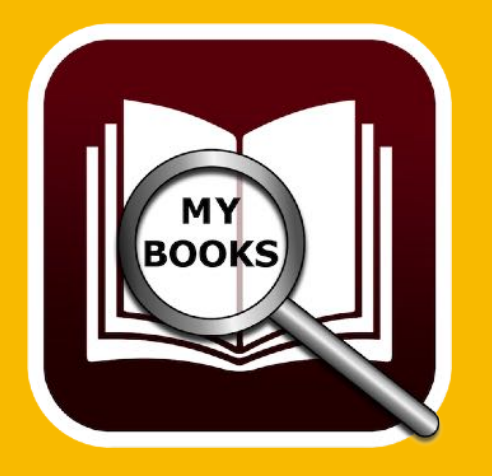

## **BUCH ZUFÜGEN**

### BUCH ZUFÜGEN

Um ein neues Buch zuzufügen, wählen Sie im "Menü" => "Ablage" => "Buch zufügen" aus.

| É | Acana Meine Bücher | Ablage | Bearbeiten | Extras | Fenster |
|---|--------------------|--------|------------|--------|---------|
|   |                    | + Buc  | h zufügen  | 2      | ЖN      |
|   |                    | 🖣 Buc  | ЖD         |        |         |
|   |                    | 🗙 Buc  | ೫⊠≻        |        |         |
|   |                    |        |            |        |         |

Oder wählen Sie in der Liste der Bücher über das Kontextmenü "Buch zufügen" aus.

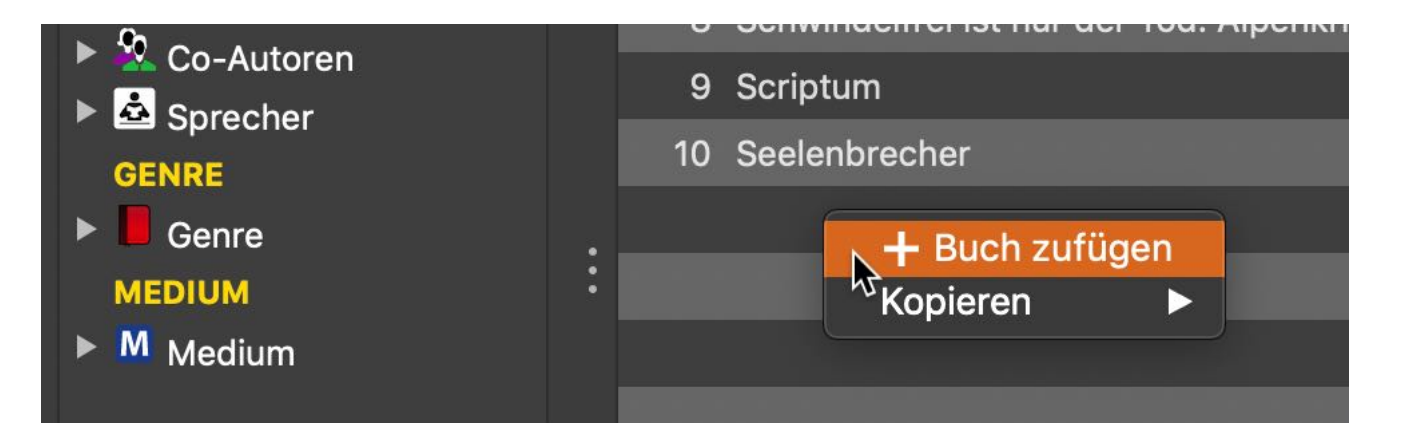

Es wird ein neuer Eintrag mit dem Titel «Neues Buch» erstellt und die Details werden eingeblendet. Füllen Sie nun die gewünschten Felder aus.

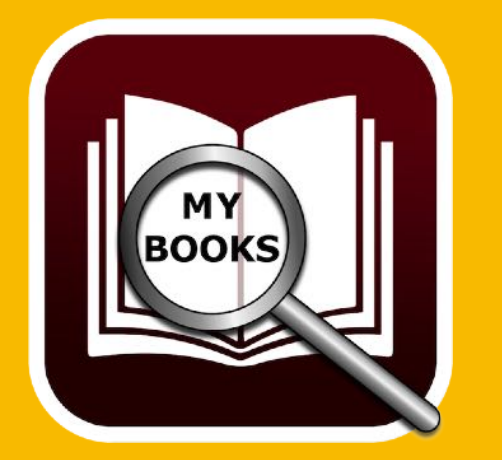

## BUCH Duplizieren

### BUCH DUPLIZIEREN

Um ein Buch zu duplizieren, wählen Sie ein Buch in der Liste der Bücher aus und duplizieren es über das "Menü" => "Ablage" => "Buch duplizieren".

| Ablage | Bearbeiten                      | Extras                                                                    | Fenster                                                         |
|--------|---------------------------------|---------------------------------------------------------------------------|-----------------------------------------------------------------|
| + Buc  | h zufügen                       |                                                                           | ЖN                                                              |
| 🖣 Buc  | h duplizieren                   |                                                                           | ЖD                                                              |
| 🗙 Buc  | h löschen                       | ~                                                                         | ₩⊠>                                                             |
|        | Ablage<br>+ Buc<br>Buc<br>X Buc | Ablage Bearbeiten<br>+ Buch zufügen<br>Buch duplizieren<br>X Buch löschen | AblageBearbeitenExtras+Buch zufügenBuch duplizierenBuch löschen |

Oder wählen Sie in der Liste der Bücher über das Kontextmenü "Buch duplizieren" aus.

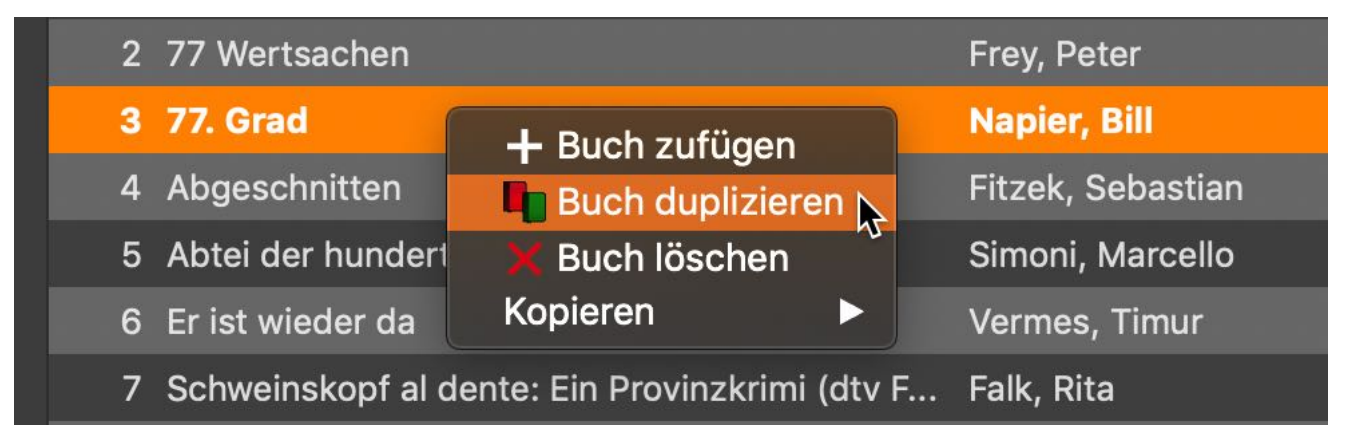

Das ausgewählte Buch wird dupliziert und der Titel erhält den Zusatz «Kopie». Die Details werden eingeblendet. Füllen Sie nun die gewünschten Felder aus.

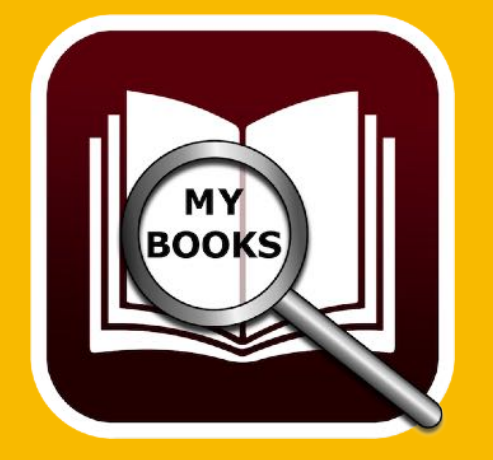

 Meine Bücher
 Aktuelles Buch
 Anlagen

 Allgemein
 Titel
 77. Grad KOPIE
 77. Grad KOPIE

## **BUCH LÖSCHEN**

### BUCH LÖSCHEN

Um ein Buch zu löschen, wählen Sie ein Buch in der Liste der Bücher aus und löschen es über das "Menü" => "Ablage" => "Buch löschen".

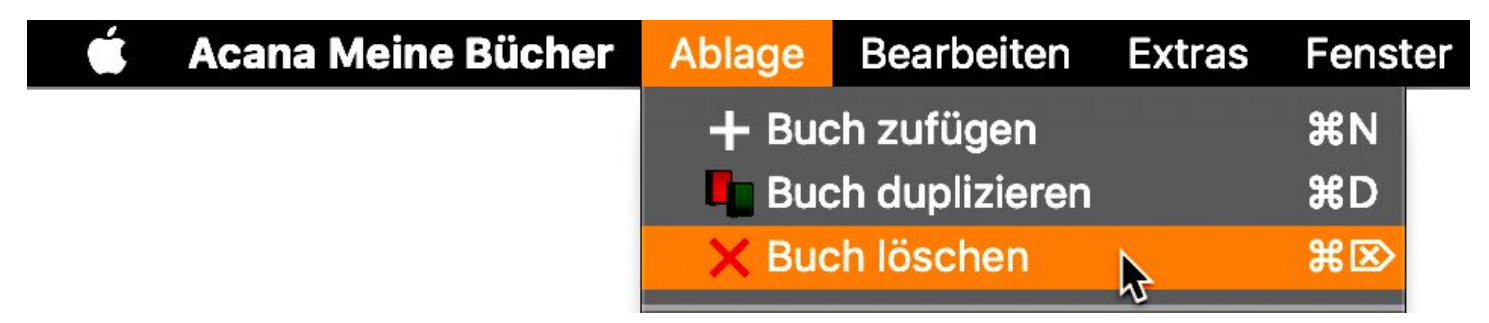

Oder wählen Sie in der Liste der Bücher über das Kontextmenü "Buch löschen" aus.

| 2 77 Wertsachen                                             | ertsachen        |                |  |  |  |  |  |  |
|-------------------------------------------------------------|------------------|----------------|--|--|--|--|--|--|
| 3 77. Grad                                                  | N                | Napier, Bill   |  |  |  |  |  |  |
| 4 77. Grad KOPIE                                            | + Buch zufügen   | pier, Bill     |  |  |  |  |  |  |
| 5 Abgeschnitten                                             | Buch duplizieren | zek, Sebastian |  |  |  |  |  |  |
| 6 Abtei der hundert Sünde                                   | 🗙 Buch löschen 🗼 | noni, Marcello |  |  |  |  |  |  |
| 7 Er ist wieder da                                          | Kopieren 🍾       | rmes, Timur    |  |  |  |  |  |  |
| 8 Schweinskopf al dente: Ein Provinzkrimi (dtv F Falk, Rita |                  |                |  |  |  |  |  |  |

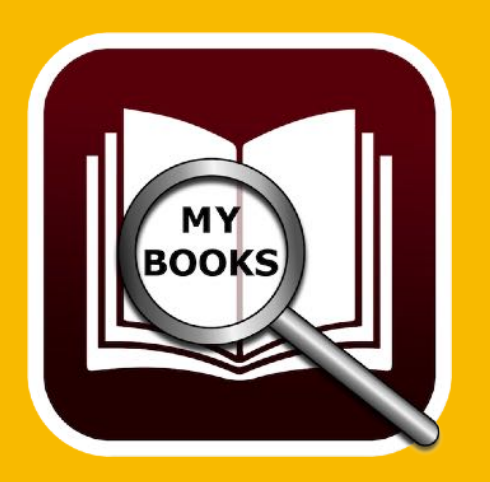

Soll das Buch «77. Grad KOPIE» wirklich gelöscht werden? Autor: Kuhnert, Werner Napier, Bill Nein Ja

### **BUCH TEILEN**

### **BUCH TEILEN**

Um ein Buch über die im System verfügbaren Teilen-Dienste zu teilen, klicken Sie auf der rechten Seite unter dem Bild auf das Teilen Symbol.

Ċ

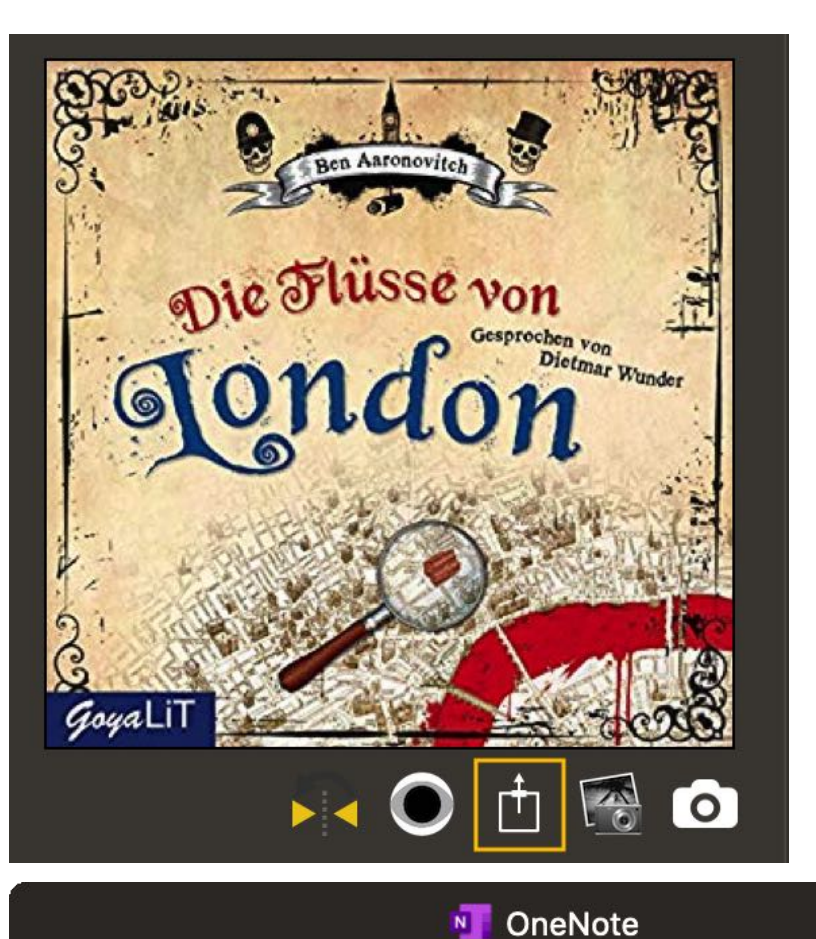

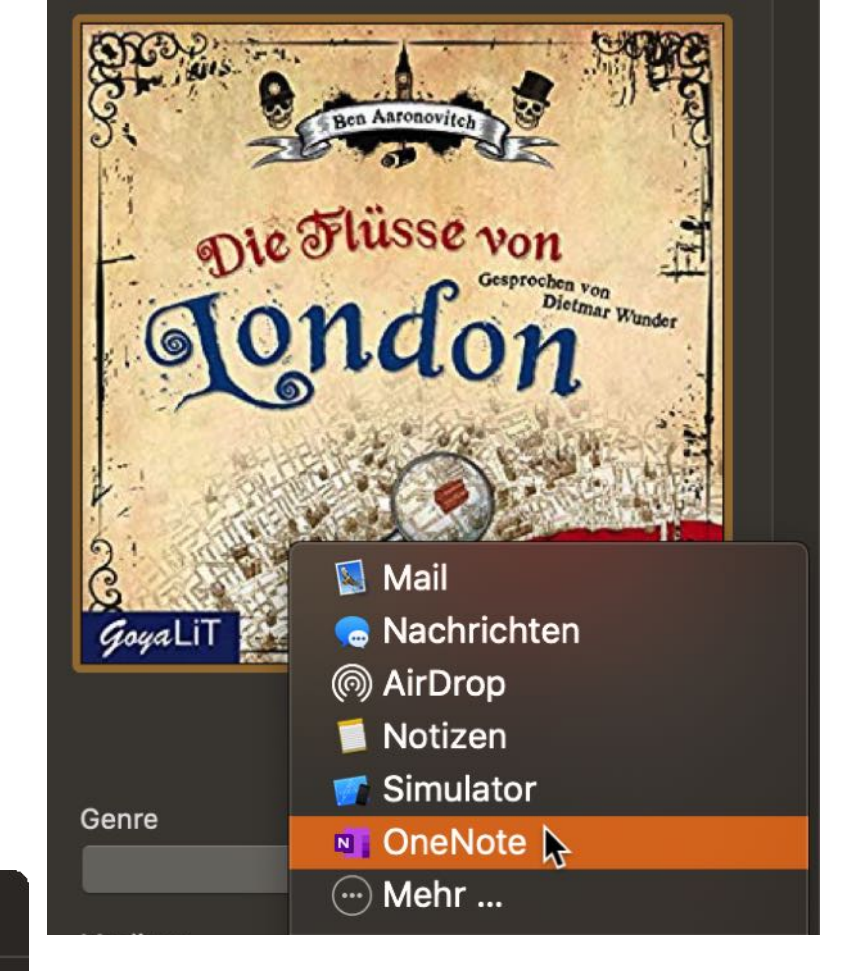

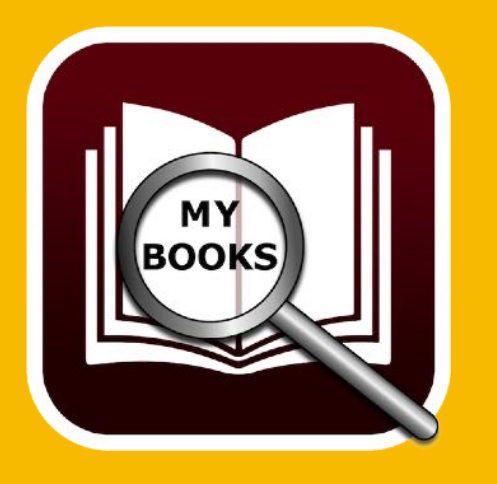

Die Flüsse von London Autor: Ben Aaronovitch Sprecher: Dietmar Wundee https://www.amazon.de/Die-Flüsse-von-London-Peter/dp/B0096SHJGK/ref=sr\_1\_1? keywords=Die+Flüsse+von+London&qid=15626

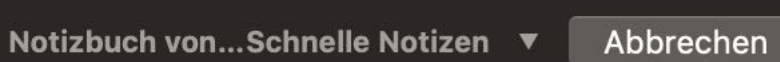

Die Flüsse von London

Senden

# ISBN / AMAZON Asin Code

### ISBN/AMAZON ASIN CODE

Zu jedem Eintrag kann ein ISBN oder Amazon ASIN Code eingetragen werden. Ist eine Nummer im Feld "ISBN / Amazon ASIN Code" eingetragen, dann kann der gewählte Eintrag mit einem Klick auf das Amazon Logo im Webbrowser aufgerufen werden. Ist das Feld "ISBN / Amazon ASIN Code" leer, so wird nach "Titel, Vorname Autor, Nachname Autor" in Amazon gesucht.

Ist ein Amazon ASIN Code eingetragen, dann wird kein Barcode angezeigt, sondern eine Fehlermeldung. Ist ein ISBN Code eingetragen, dann wird der Barcode dargestellt.

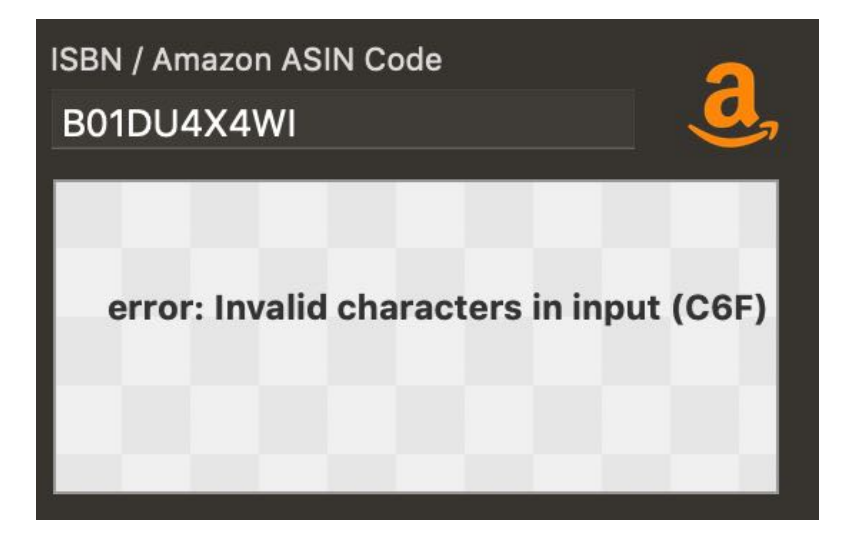

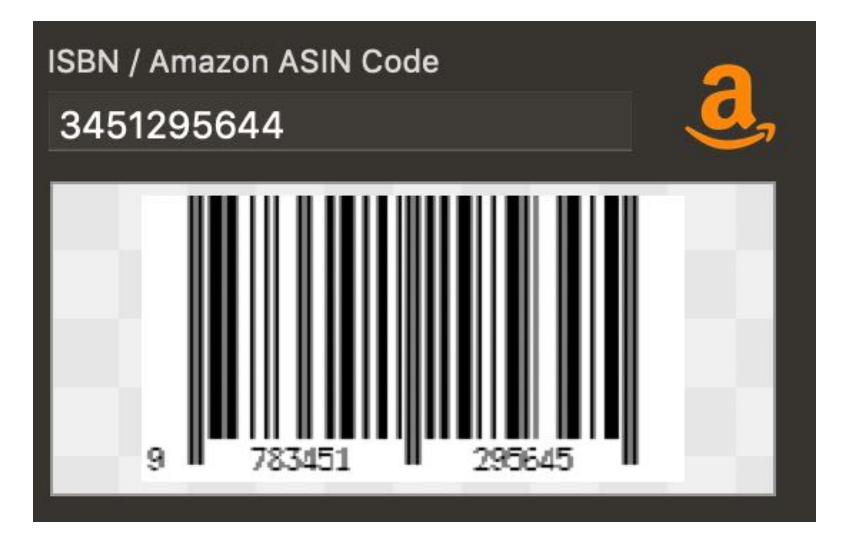

Ist das Feld " ISBN / Amazon ASIN Code" leer, dann wird kein Barcode dargestellt.

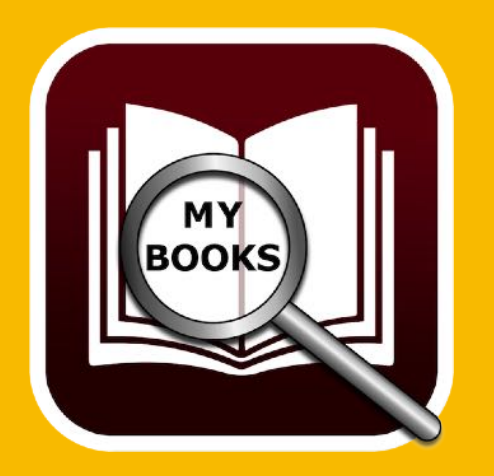

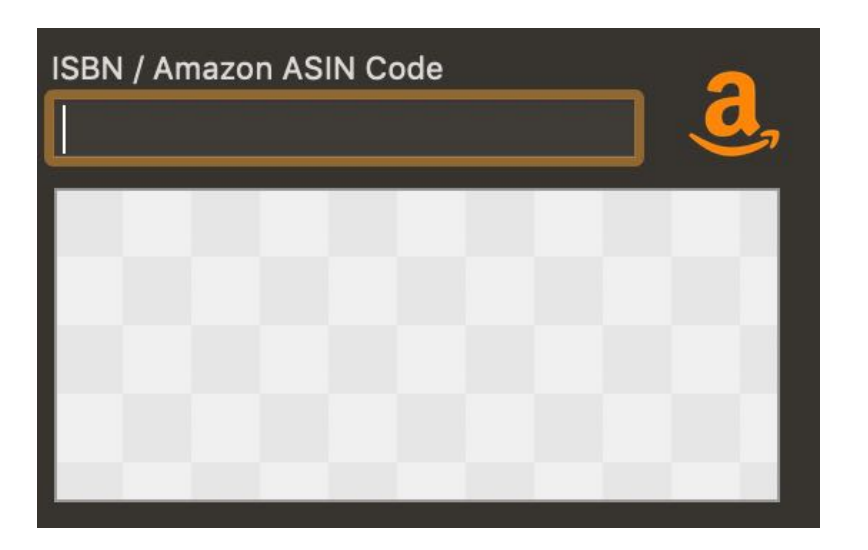

### BILD ZUFÜGEN, KOPIEREN, SPEICHERN Oder Löschen

Um ein Bild zu einem Buch zuzufügen, ziehen Sie eine beliebige Grafik in den Bereich des Bildes "Bild hier ablegen". Sie können ein Bild vom Finder, Safari oder jedem anderen Programm per Drag and Drop zufügen.

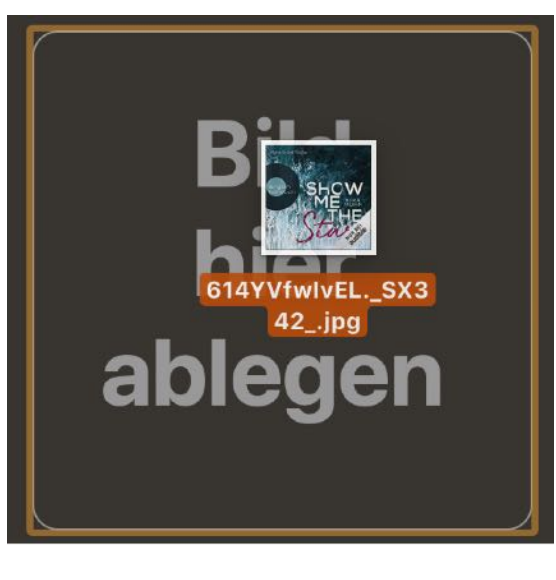

Falls Sie kein passendes Bild zu Ihrem Buch haben, so können Sie «Açana Meine Bücher» nach einem Bild bei Google® suchen lassen.

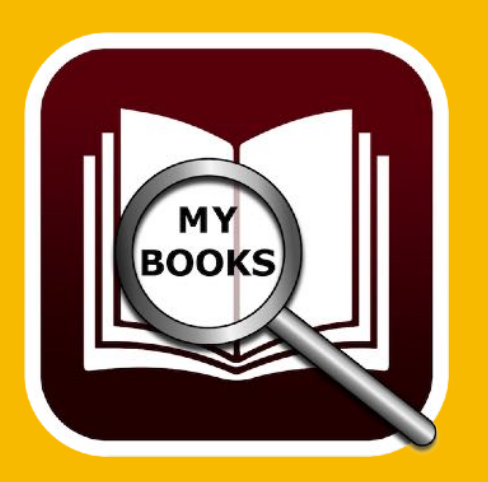

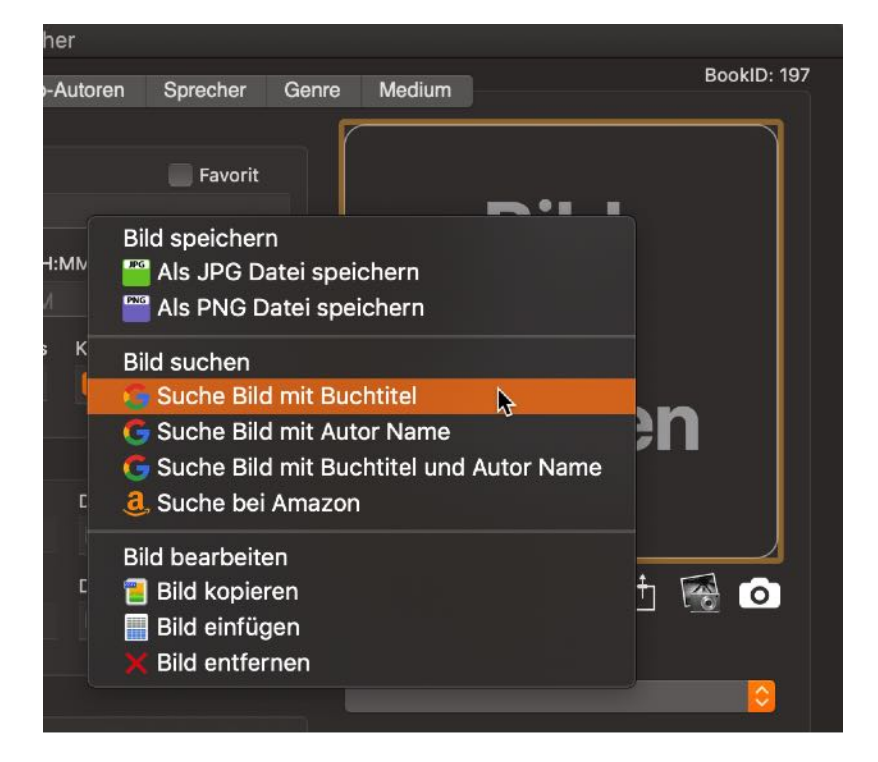

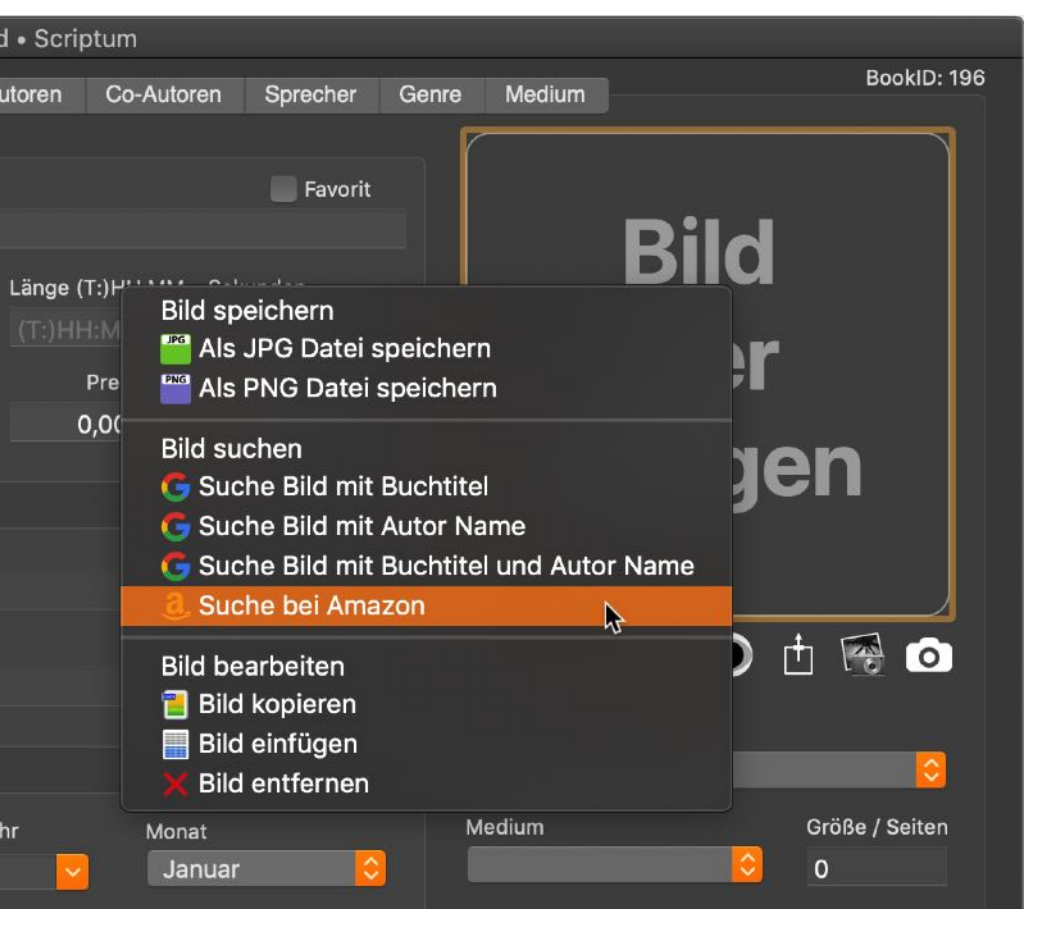

Ein Bild kann über die Zwischenablage eingefügt werden.

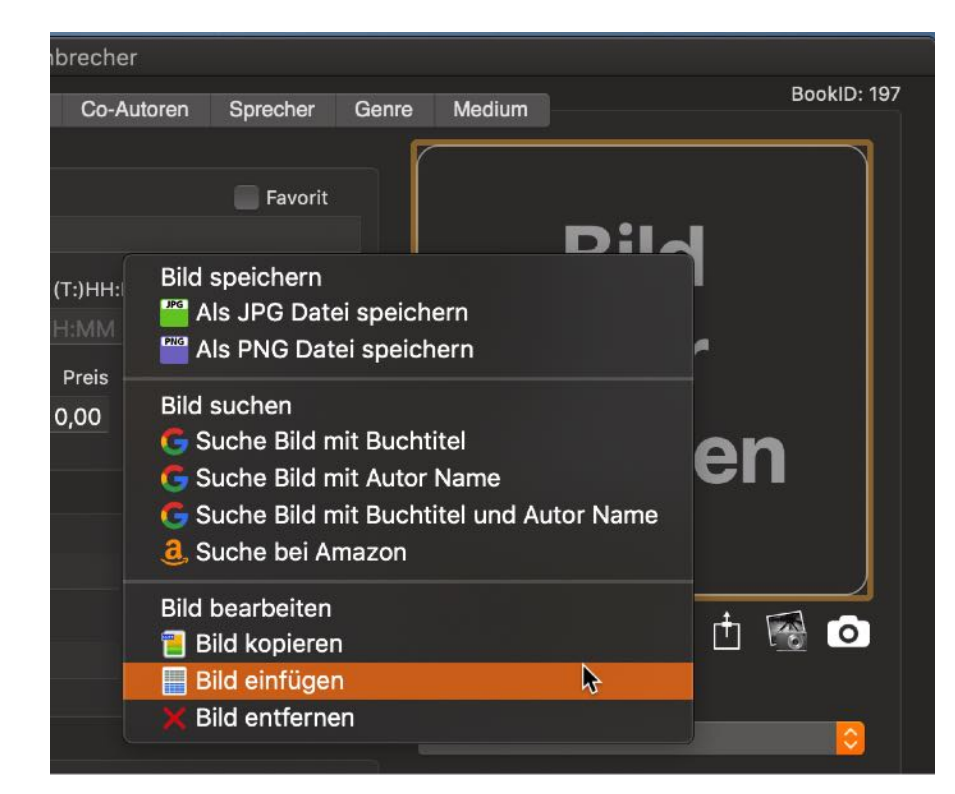

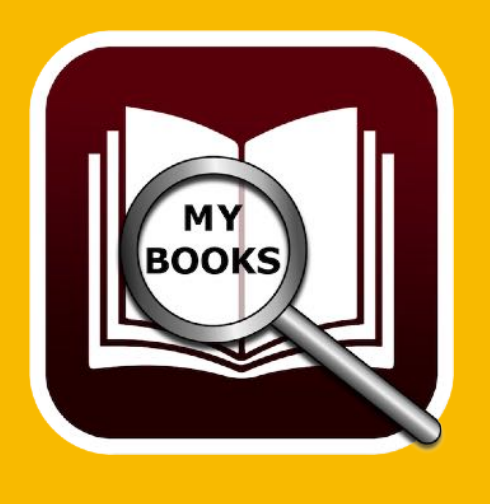

Oder Suchen Sie nach dem Bild oder Buch bei Amazon.

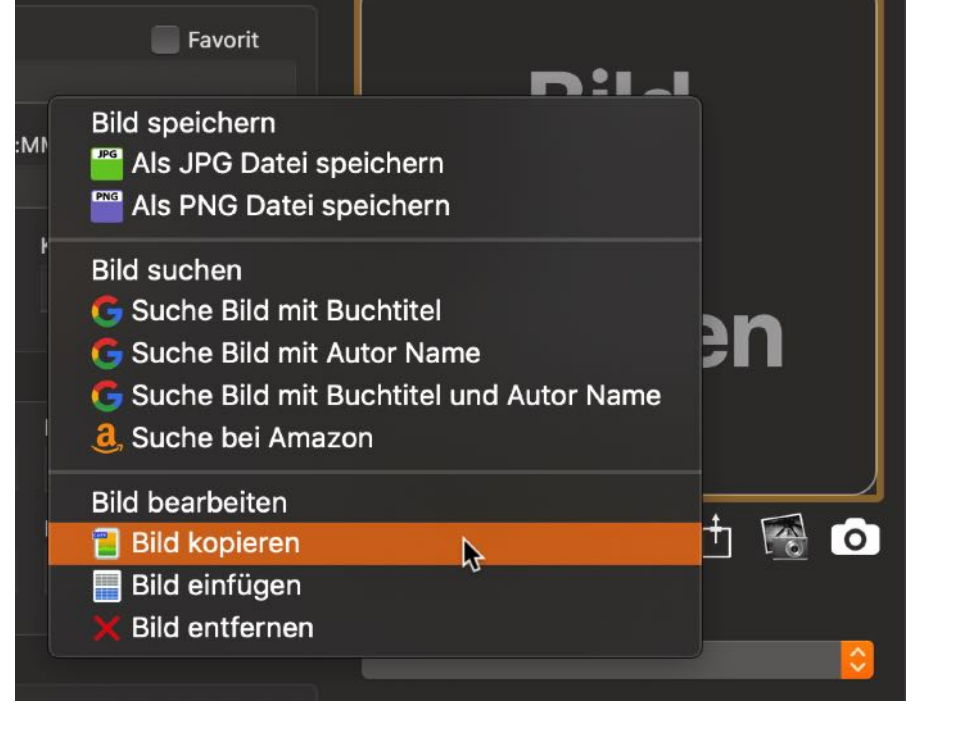

Ein vorhandenes Bild kann über das Kontextmenü gelöscht werden.

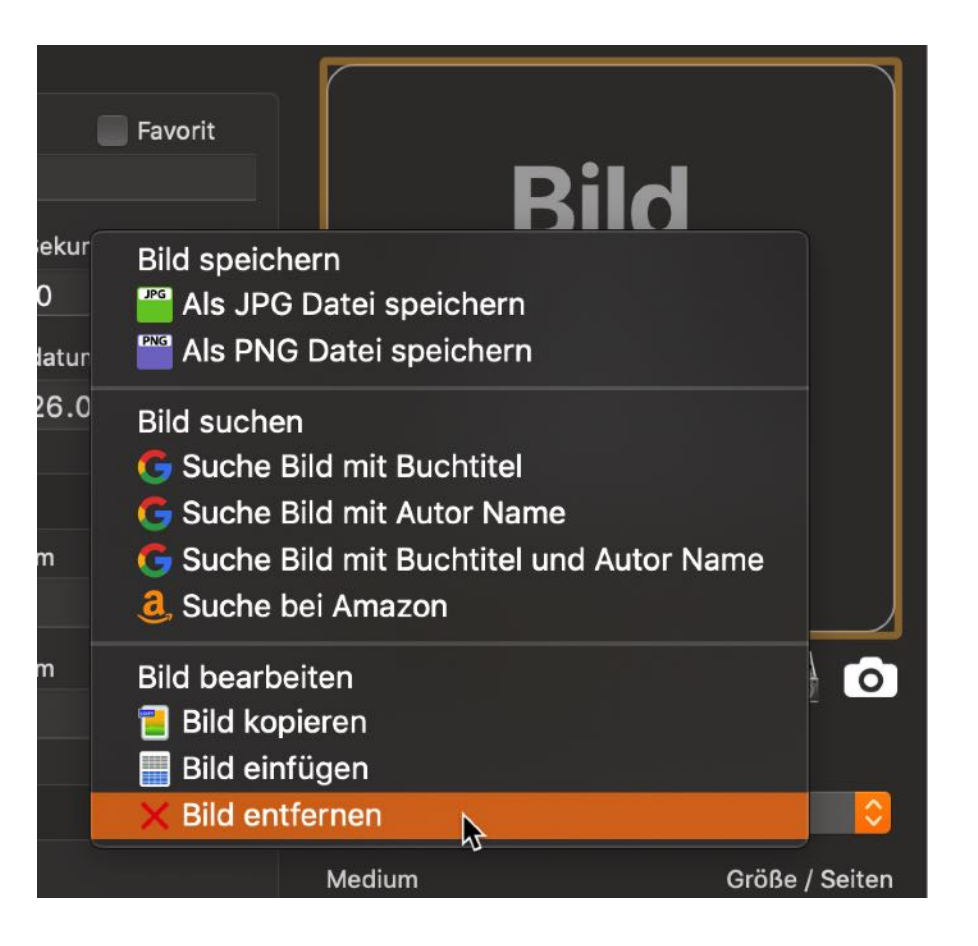

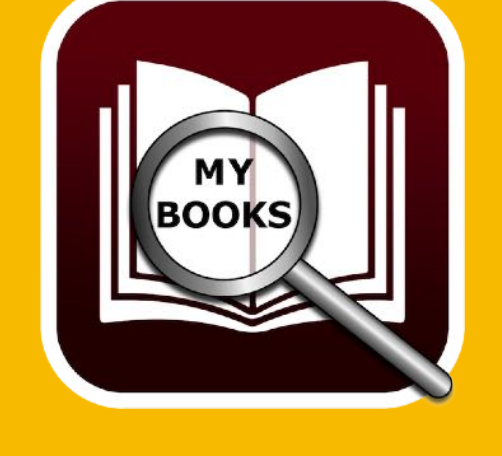

Ein vorhandenes Bild kann über das Kontextmenü kopiert werden.

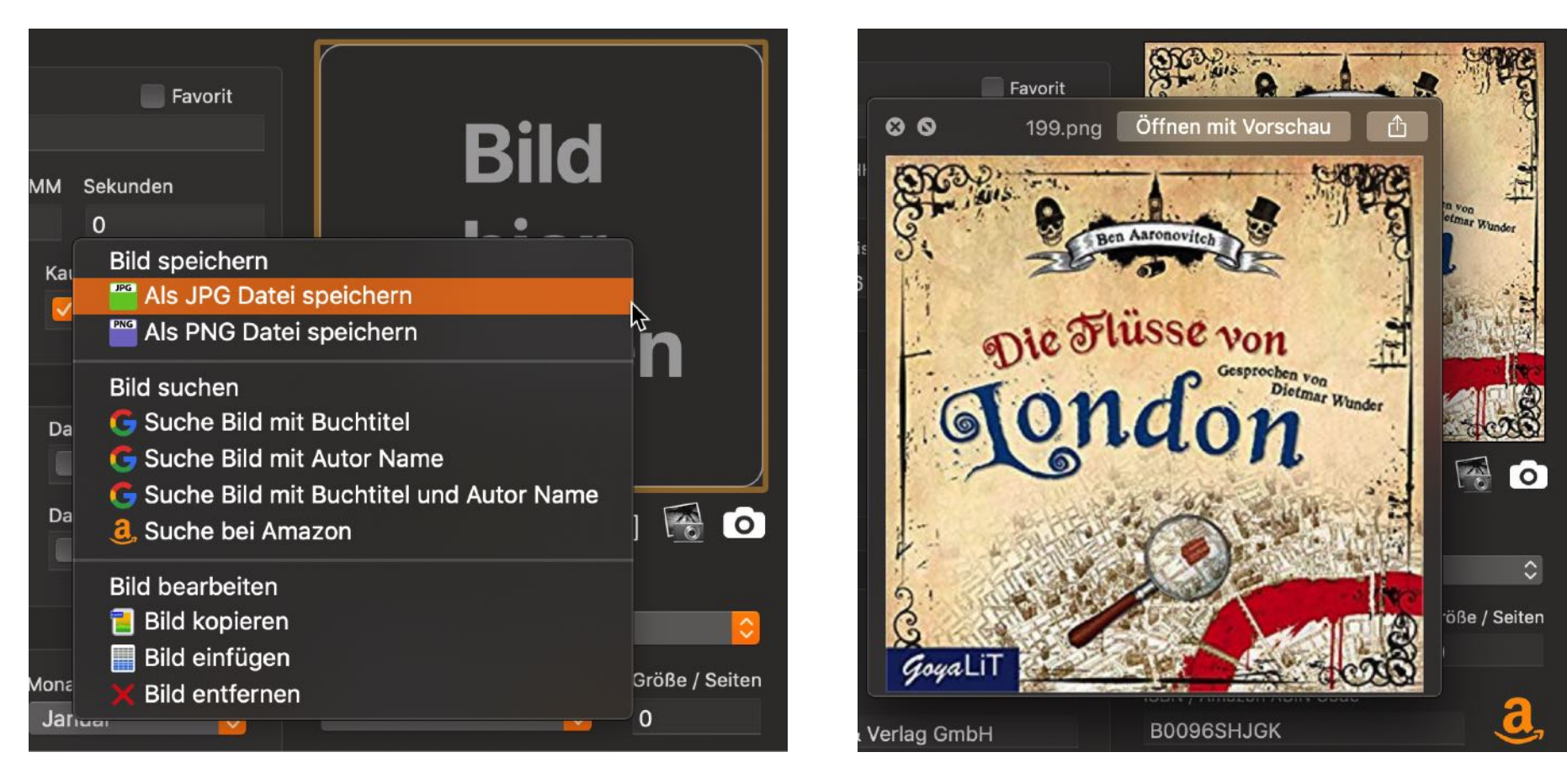

Ein vorhandenes Bild über die Leertaste mit QuickLook® vergrößert betrachtet werden. Klicken Sie dazu mit der Maus auf das Bild. Es erscheint ein blauer Rand um das Bild der anzeigt, dass der Fokus nun auf diesem Element liegt. Durch drücken der Leertaste (Space-Taste) auf der Tastatur wird QuickLook® aktiviert.

Durch ein weiteres Drücken der Leertaste (Space-Taste) auf der Tastatur wird QuickLook® beendet.

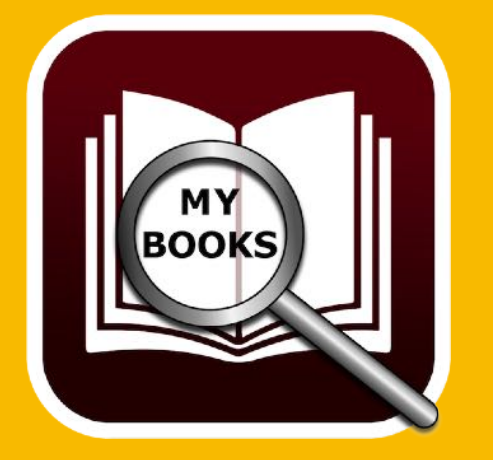

Ein vorhandenes Bild kann über das Kontextmenü als JPG oder PNG Datei gespeichert werden.

## ANLAGEN Verwalten

### ANLAGEN VERWALTEN

Zu jedem Buch können beliebig viele Anlagen zugefügt werden. Wählen Sie ein Buch über einen Doppelklick aus der Liste der Bücher aus. Wechseln Sie dann in den Bereich "Anlagen".

|          |              |                                         | Aaronovit    | ch, Ben • [ | Die Flüsse v | on London  |  |  |
|----------|--------------|-----------------------------------------|--------------|-------------|--------------|------------|--|--|
|          | Meine Bücher | Aktuelles Buch                          | Anlagen      | Notizen     | Autoren      | Co-Autoren |  |  |
| Anlagen  |              |                                         |              |             |              |            |  |  |
| Nr. Name |              | Anlagen zum Buch: Die Flüsse von London |              |             |              |            |  |  |
|          |              | Autor: Aarc                             | onovitch, Be | n           |              |            |  |  |
|          |              |                                         |              |             |              |            |  |  |
|          |              |                                         |              |             |              |            |  |  |

Ziehen Sie eine beliebige Datei in die Liste der Anlagen. Sie können ein Bild vom Safari oder jedem anderen Browser per Drag and Drop zufügen.

|          |                |                                         | Aaronovit    | ch, Ben • [ | Die Flüsse 🗤 | /on London |  |  |  |
|----------|----------------|-----------------------------------------|--------------|-------------|--------------|------------|--|--|--|
|          | Meine Bücher A |                                         |              |             | Autoren      | Co-Autoren |  |  |  |
| Anlagen  |                |                                         |              |             |              |            |  |  |  |
| Nr. Name |                | Anlagen zum Buch: Die Flüsse von London |              |             |              |            |  |  |  |
| Bitan    | ]              | Autor: Aaro                             | onovitch, Be | en          |              |            |  |  |  |
| Back Cov | er             |                                         |              |             |              |            |  |  |  |
|          |                |                                         |              |             |              |            |  |  |  |

Sie können eine Anlage auch über ein Auswahlfenster mit dem Finder zufügen. Klicken Sie dazu auf das "+" Zeichen.

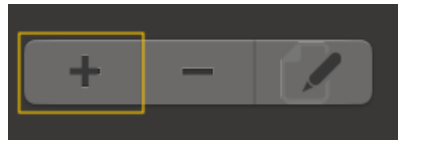

BOOKS

# ANLAGEN Verwalten

Zum Umbenennen einer Anlage klicken Sie dazu auf das "Bearbeiten" Zeichen.

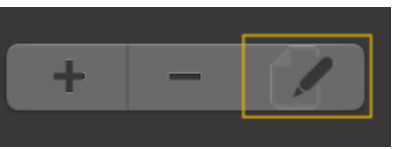

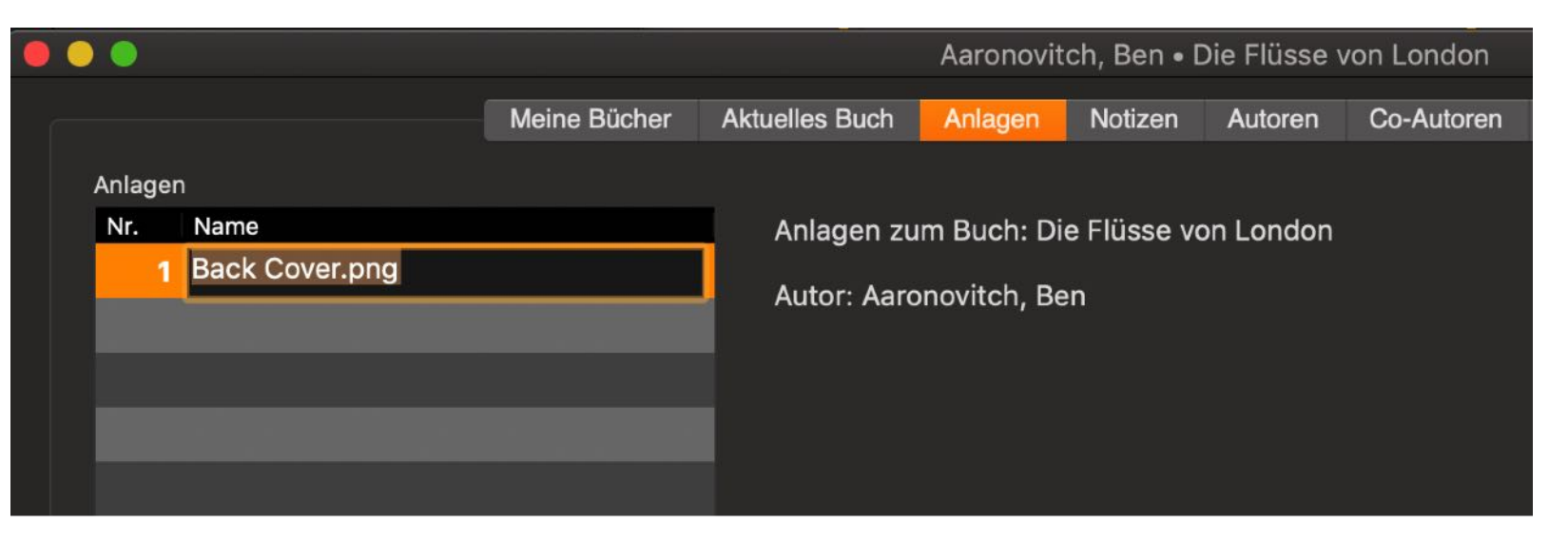

Zum Löschen einer Anlage klicken Sie auf das "-" Zeichen.

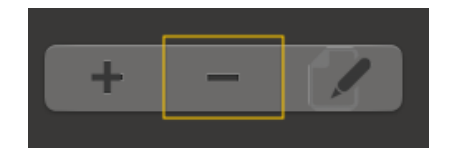

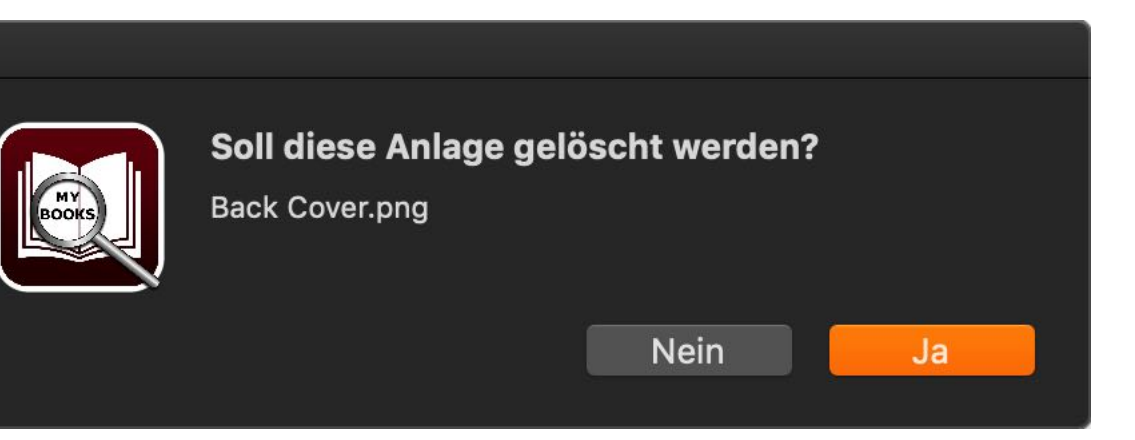

Sie können eine Anlage auch über die Tastatur löschen. Wählen Sie ein Anlage aus der Liste aus und drücken Sie die "← Rückschritt (Backspace)" oder "⊠ Entfernen (Del)" Taste auf der Tastatur.

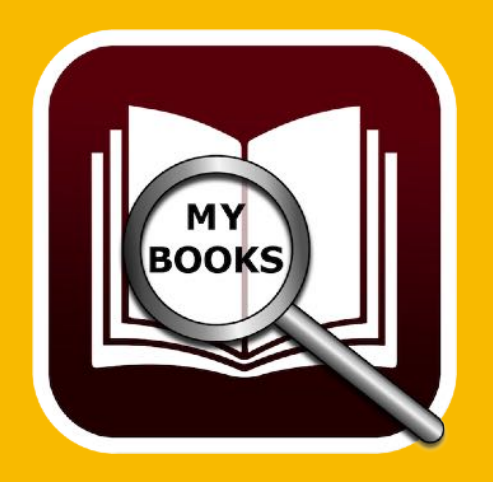

## NOTIZEN Verwalten

### NOTIZEN VERWALTEN

Zu jedem Buch kann eine Notiz zugefügt werden. Wählen Sie ein Buch über einen Doppelklick aus der Liste der Bücher aus. Wechseln Sie dann in den Bereich "Notizen".

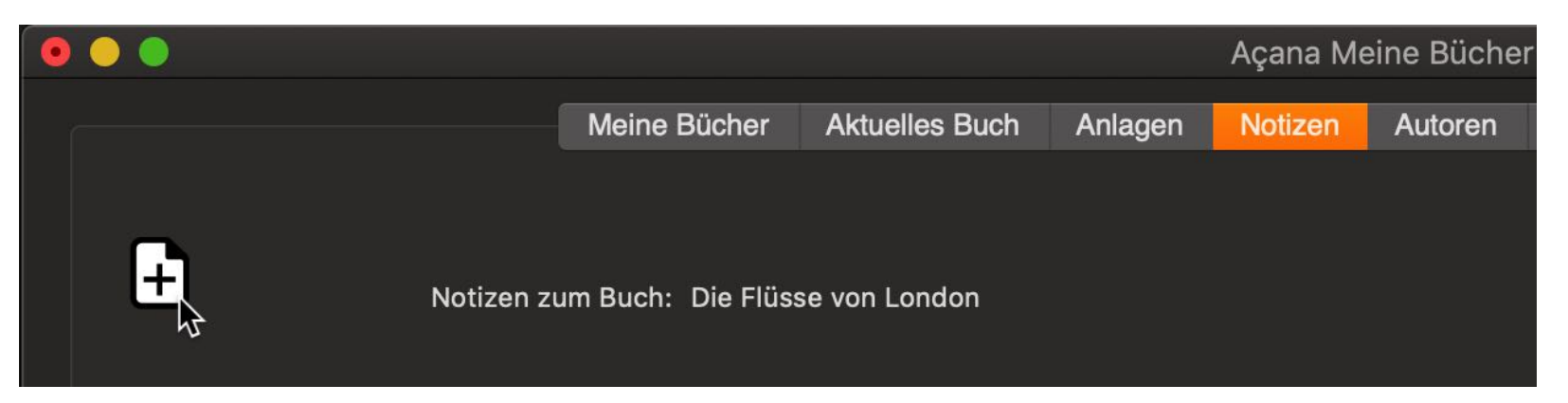

Klicken Sie nun auf das Dokumenten-Symbol mit dem "+" Zeichen. Es wird eine neue Notiz erstellt und mit dem Programm "TextEdit" geöffnet.

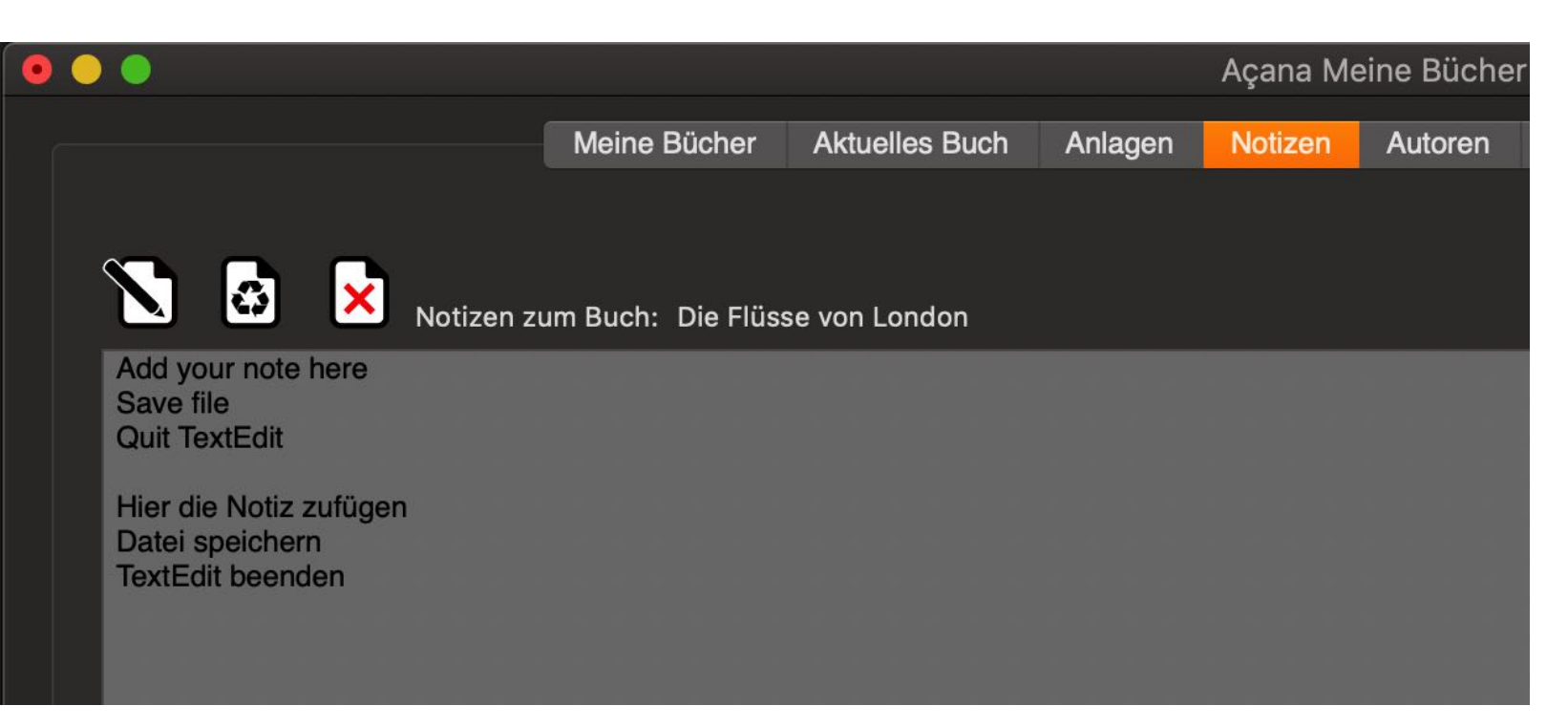

Löschen Sie den Hinweis-Text und geben Sie Ihre Notizen ein. Sie können die Notizen auch mit Bildern, Dateien oder Links auf Webseiten ergänzen.

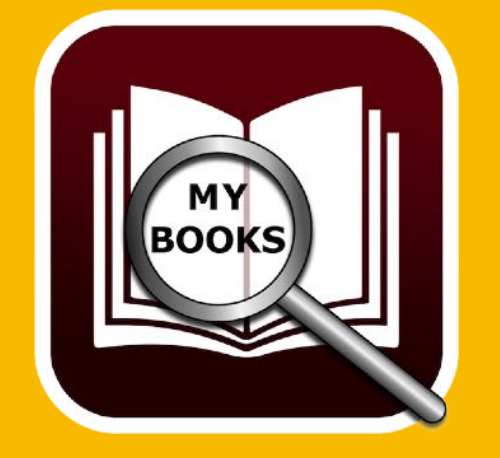

## NOTIZEN Verwalten

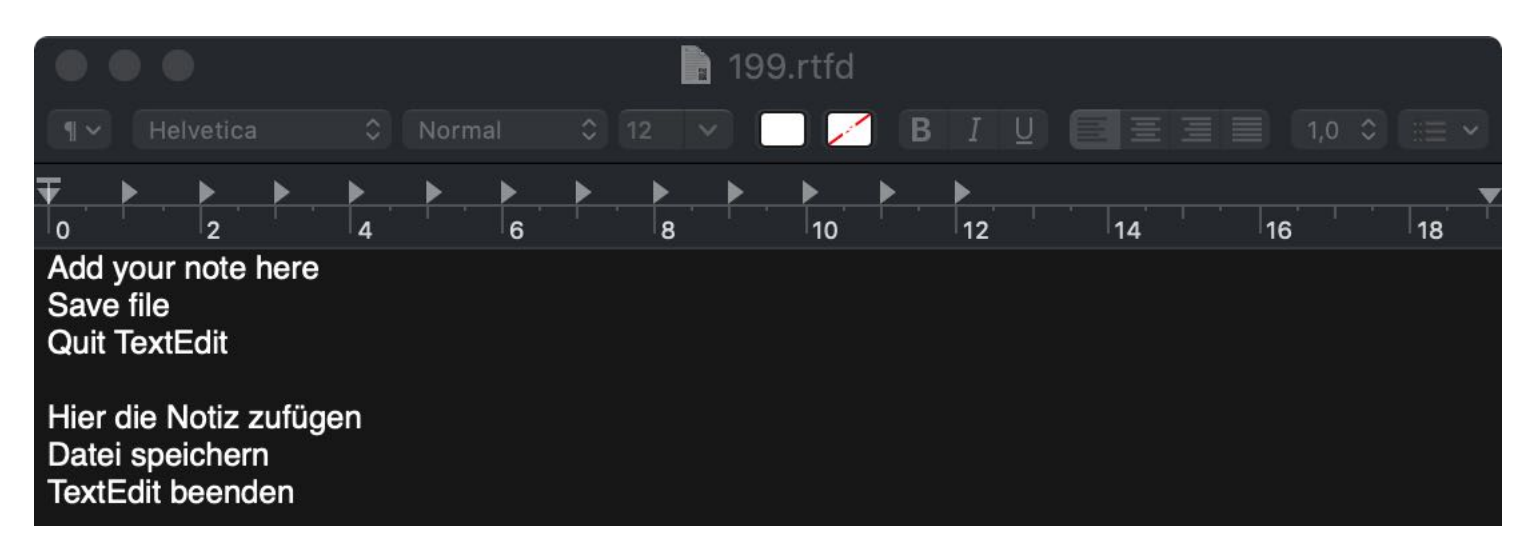

Speichern Sie die Änderungen in TextEdit und beenden Sie das Programm. Zum aktualisieren klicken Sie auf das Symbol mit dem Recycling-Zeichen.

Dadurch wird die Vorschau aktualisiert.

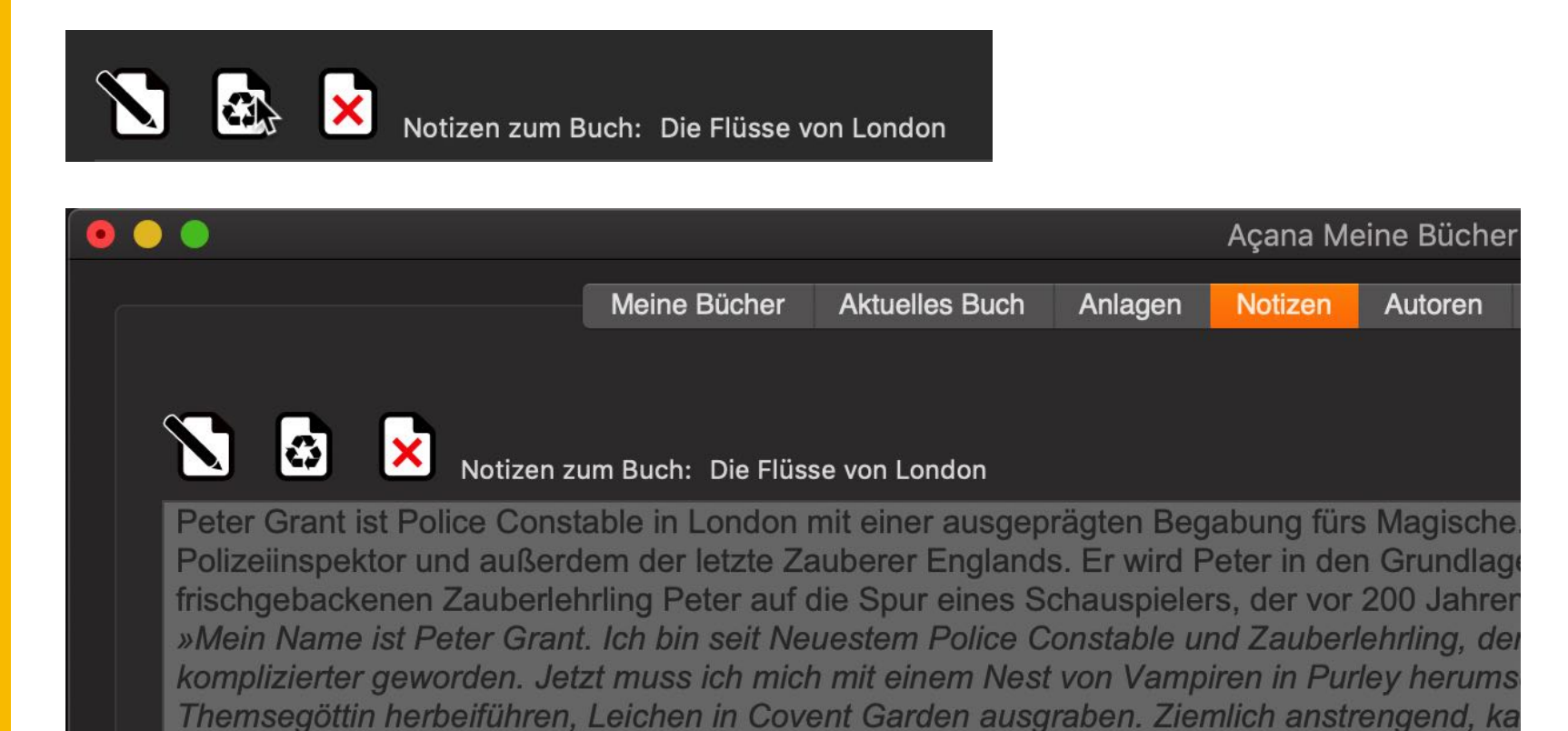

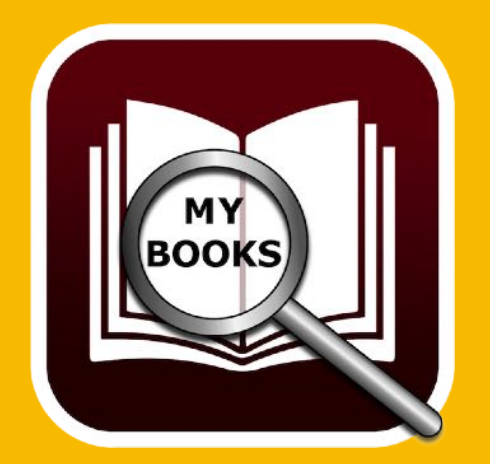

## NOTIZEN Verwalten

Das Löschen einer Notiz wird über das Löschen-Symbol durchgeführt.

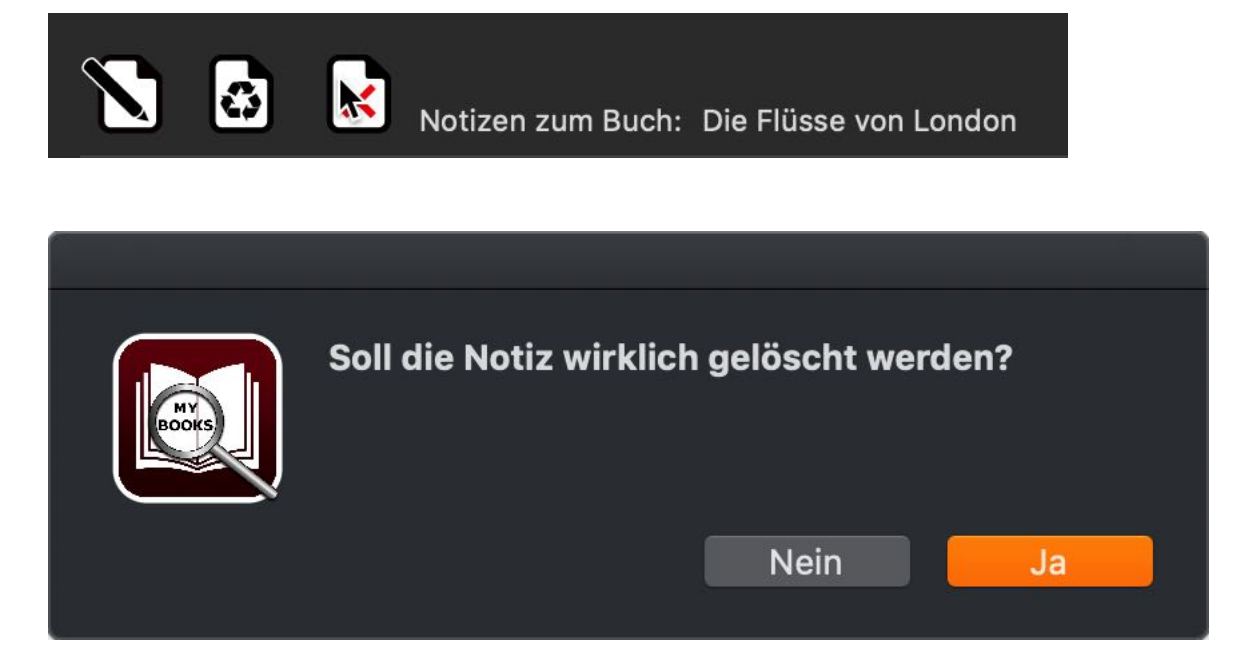

Die Notiz wird dadurch endgültig gelöscht. Eine Wiederherstellung ist dann nur noch mit TimeMachine® oder der Funktion «Alle Daten sichern» und «Alle Daten wiederherstellen» möglich.

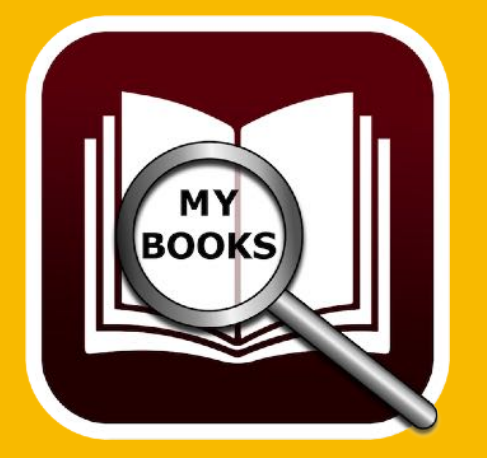

# BUCHDETAILS AUFRUFEN

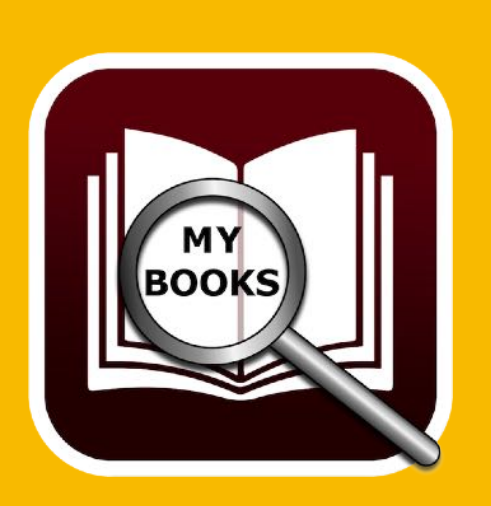

### BUCHDETAILS AUFRUFEN

Durch einen Doppelklick auf ein Buch in der Liste der Bücher werden die Details dazu aufgerufen.

| •                     |                 |                 | Aaronovi  | tch, Ben • Di | ie Flüsse v | on Lo  | ondon      |          |          |                       |                                     |
|-----------------------|-----------------|-----------------|-----------|---------------|-------------|--------|------------|----------|----------|-----------------------|-------------------------------------|
|                       | Meine Bücher Ak | tuelles Buch    | Anlagen   | Notizen       | Autoren     | Co-A   | Autoren    | Sprecher | Genr     | re Medium             | BookID:                             |
| Allgemein             |                 |                 |           |               |             |        |            |          |          | 0002                  |                                     |
| Titel                 |                 |                 |           |               |             |        |            | Favori   | t        | STATIST & BER AM      | renovites                           |
| Die Flüsse von London |                 |                 |           |               |             |        |            |          |          | 200                   | THE IS                              |
| Autor Name, Vorname   | Co-Au           | tor Name, Vorna | ame       |               | Länge (     | T:)HH: | MM Seku    | nden     |          | Die Flüs              | se von                              |
| Aaronovitch, Ben      |                 |                 |           |               | 1:06:5      | 6      | 1113       | 360      |          | Fores                 | C Gesprechen von<br>Dietmar vo      |
| Sprecher              |                 |                 |           |               |             | Preis  | Kaufdatu   | m        |          | Gona                  | lon                                 |
| Dietmar Wunder        |                 |                 |           |               | ç           | ,26    | 09.0       | 07.2019  |          |                       | e and the second                    |
|                       |                 |                 |           |               |             |        |            |          |          | - billet              | Contraction of the                  |
| Bewertung             | Verliehen / a   | usgeliehen      |           |               |             |        |            |          |          |                       |                                     |
| Gelesen               |                 | Verliehen       | an        |               |             |        | Datum      |          | 1211     | G                     |                                     |
| Bauratura             | Verliehen       |                 |           |               |             |        |            |          |          | GoyaLII               |                                     |
|                       |                 | Ausgelieh       | en von    |               |             |        | Datum      |          |          | ▶◄                    | 🗩 📩 🔂 🖸                             |
| *****                 | ausgelieh       | en              |           |               |             |        | _          |          |          |                       |                                     |
| <b>~</b>              |                 |                 |           |               |             |        |            |          |          | Roman                 |                                     |
| Standort              |                 |                 |           | Erschienen    |             |        |            |          |          |                       | o "o 'o 'o                          |
| Gebäude               |                 |                 |           | Erscheinung   | sjahr       |        | Monat      |          |          | Hörbuch               |                                     |
|                       |                 | <mark></mark>   |           | 2012          | <b>–</b>    |        | Januar     |          | <b>_</b> |                       |                                     |
| Zimmer                |                 | -               |           | Verlag        |             |        |            |          |          | ISBN / Amazon ASIN Co |                                     |
|                       |                 |                 |           | JOWRO NO      | eue Medie   | n & V  | erlag Gmt  | н        |          | BUU905HJGK            | ~~~~~~~~~~~~~~~~~~~~~~~~~~~~~~~~~~~ |
| Regal                 |                 | -               |           | Auflage       |             | ,      | Auflagenhö | he       |          | the second second     |                                     |
|                       |                 | <u> </u>        |           |               |             |        |            |          |          | error: Invalid char   | acters in input (C6F)               |
| Digitale Dateiablage  |                 |                 |           | URL öffnen    |             |        |            |          |          |                       |                                     |
|                       |                 | <b></b>         |           | https://ww    | w.amazor    | .de/D  | vie-Flusse | -von-l   |          |                       |                                     |
|                       |                 |                 |           |               |             |        | -          |          |          |                       |                                     |
|                       |                 |                 | Buch 7 vo | on 12         |             |        |            |          |          |                       |                                     |
|                       |                 |                 |           |               |             |        |            |          |          |                       |                                     |

An unteren Ende des Fensters können Sie bequem durch die Liste der Bücher blättern ohne die Details zu verlassen.

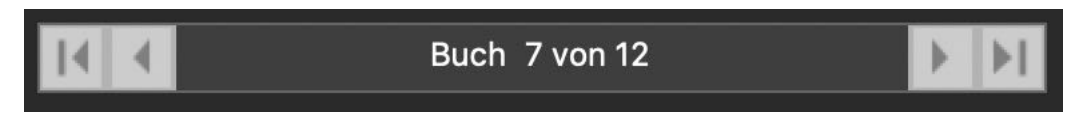

## AUTOREN Verwalten

### AUTOREN VERWALTEN

Zur Verwaltung der Autoren wählen Sie den entsprechenden Bereich im Hauptfenster.

| Meine | e Bücher | Aktuelles Buch | Anlagen | Notizen | Autoren | Co-Autoren | Sprecher | Genre | Medium |
|-------|----------|----------------|---------|---------|---------|------------|----------|-------|--------|
|       |          |                |         |         |         |            |          |       |        |

#### **Allgemeine Darstellung**

In der Liste auf der linken Seite werden die vorhandenen Autoren aufgelistet. Auf der rechten Seite sehen Sie eine Liste mit den Bücher des ausgewählten Autors.

|   | 0    |             |              |                |         | Açana Me | eine Büche | r          |                 |            |        |             |
|---|------|-------------|--------------|----------------|---------|----------|------------|------------|-----------------|------------|--------|-------------|
|   |      |             | Meine Bücher | Aktuelles Buch | Anlagen | Notizen  | Autoren    | Co-Autoren | Sprecher        | Genre      | Medium | BookID: 199 |
| A | utor |             |              | Vorname        |         |          |            | · .        | Autor der folge | nden Büche | ər     |             |
|   | Nr.  | Name        | Vorname      | Ben            |         |          |            |            | Nr. Titel       |            |        |             |
|   |      | Aaronovitch | Ben          | Name           |         |          |            |            | 1 Die Fl        | üsse von   | London |             |
|   | 2    | Bühling     | Daniel       | Aaronovitch    |         |          |            |            |                 |            |        |             |
|   | 3    | Falk        | Rita         |                |         |          |            | -          |                 |            |        |             |
|   | 4    | Fitzek      | Sebastian    | weiblich       |         |          |            | - 🍐        |                 |            |        |             |
|   | 5    | Fitzek      | Sebastian    | o männlich     |         |          |            |            |                 |            |        |             |
|   | 6    | Frey        | Peter        |                |         |          |            |            |                 |            |        |             |
|   | 7    | Khoury      | Raymond      |                |         |          |            |            |                 |            |        |             |
|   | 8    | Maurer      | Jörg         |                |         |          |            |            |                 |            |        |             |
|   | 9    | Napier      | Bill         |                |         |          |            |            |                 |            |        |             |
|   | 10   | Simoni      | Marcello     |                |         |          |            |            |                 |            |        |             |
|   | 11   | Vermes      | Timur        |                |         |          |            |            |                 |            |        |             |

#### Neuen Autor zufügen

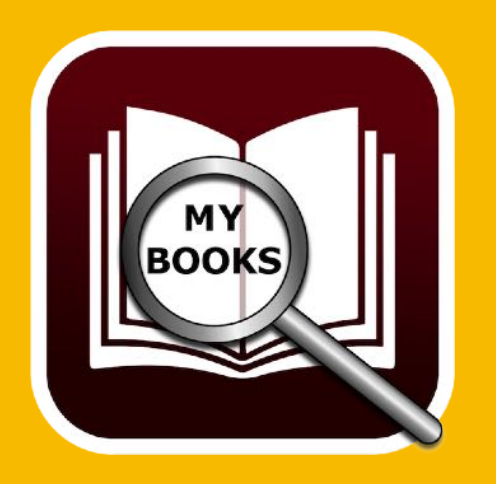

Die Liste der Autoren wird beim Anlegen eines neuen Buches ständig erweitert. Sie können jedoch die Autoren direkt in der Verwaltung der Autoren eingeben und sie dann später beim Eintragen eines neuen Buches den Autor auswählen. Zum Anlegen eines neue Autors wählen Sie das "+" Symbol am unteren Fensterrand aus.

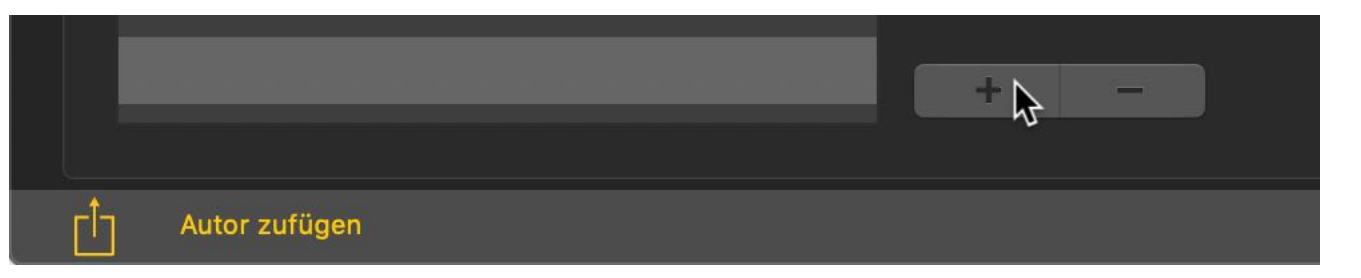

## AUTOREN Verwalten

Es wird ein neuer Autor mit dem Namen "Neuer Autor" und dem Vornamen "Neuer Vorname" angelegt. In der Mitte des Fensters werden nun die entsprechenden Felder für den neuen Autor dargestellt und können direkt geändert werden. Alle Änderungen werden automatisch gespeichert.

| Vorname       |          |
|---------------|----------|
| Autor Vorname |          |
| Name          |          |
| Neuer Autor   |          |
| weiblich      | <u>گ</u> |
| o männlich    |          |

#### Autor ändern

Zum Ändern eines Autors wählen Sie den entsprechenden links in der Liste der Autoren aus. Nun können Sie die notwendigen Änderung vornehmen. Alle Änderungen werden automatisch gespeichert.

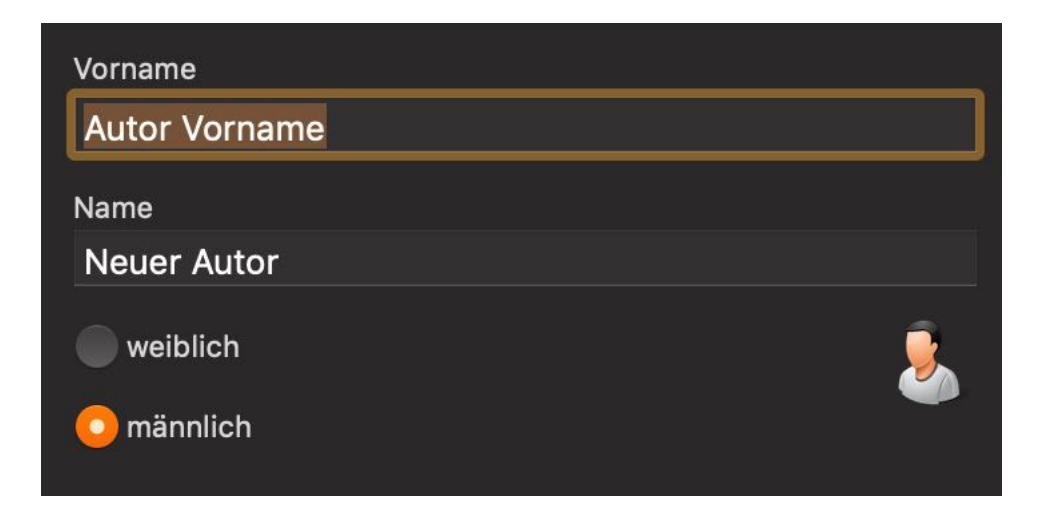

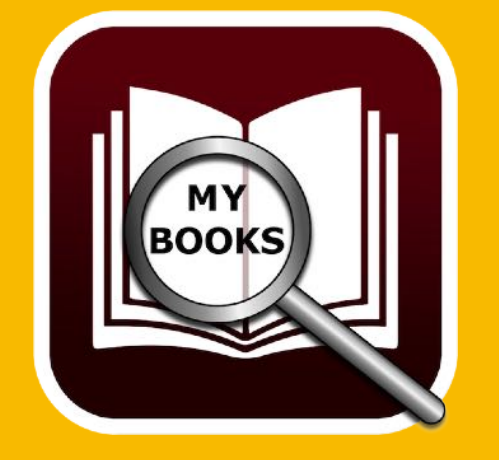

## AUTOREN Verwalten

#### Autor löschen

Zum Löschen eines Autors wählen Sie den entsprechenden Autor links in der Liste der Autoren aus. Nun klicken Sie auf das "-" Symbol am unteren Fensterrand.

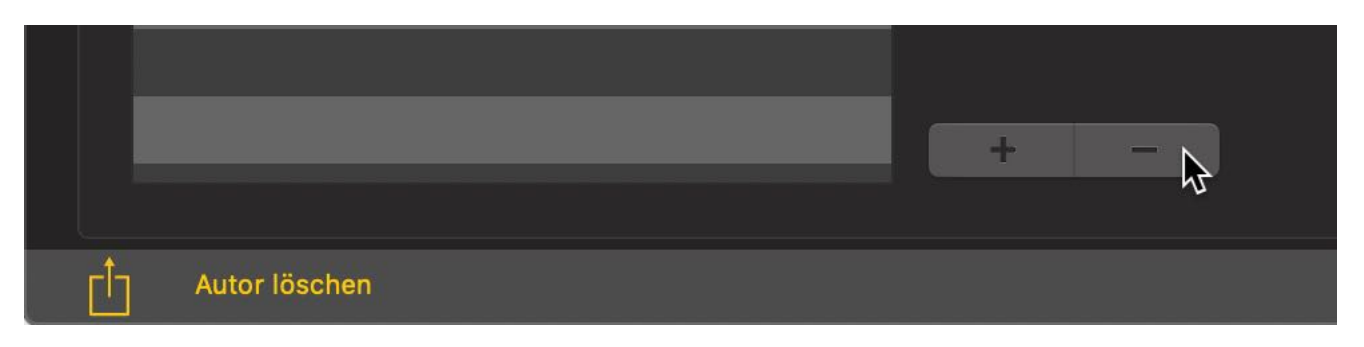

Ein Autor kann nur gelöscht werden, wenn keine Bücher mehr von Ihm vorhanden sind.

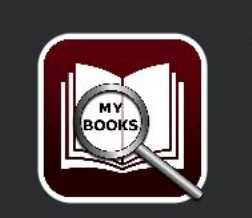

Der Autor «Ben Aaronovitch» ist noch in 1 Buch zugewiesen Der Autor kann nicht gelöscht werden

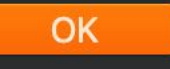

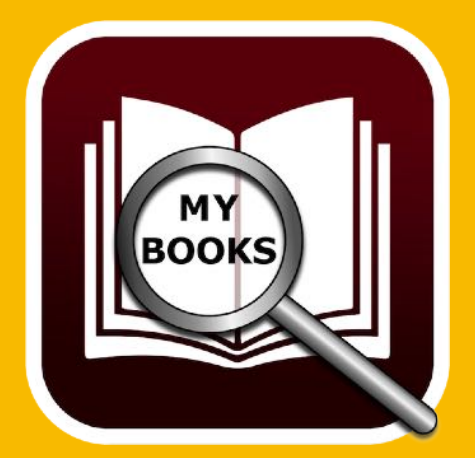

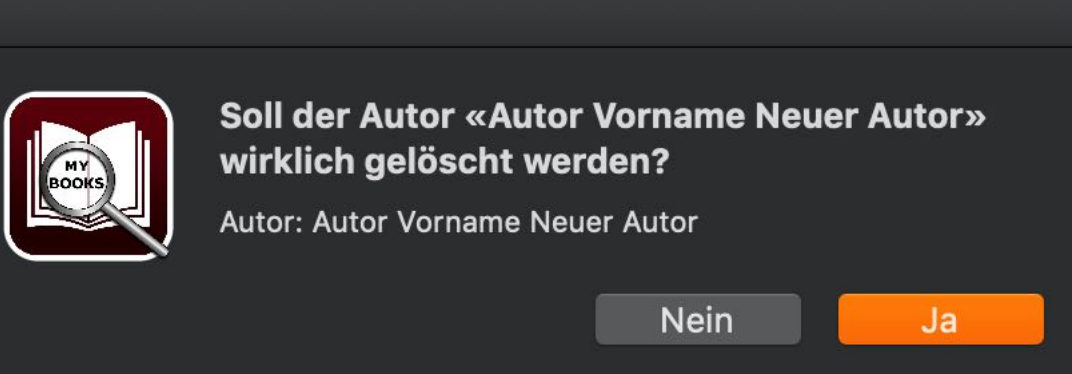

# Co-Autoren Verwalten

### **CO-AUTOREN VERWALTEN**

Zur Verwaltung der Co-Autoren wählen Sie den entsprechenden Bereich im Hauptfenster.

| Meine Bücher | Aktuelles Buch | Anlagen | Notizen | Autoren | Co-Autoren | Sprecher | Genre | Medium |
|--------------|----------------|---------|---------|---------|------------|----------|-------|--------|
|              |                |         |         |         |            |          |       |        |

#### **Allgemeine Darstellung**

In der Liste auf der linken Seite werden die vorhandenen Co-Autoren aufgelistet. Auf der rechten Seite sehen Sie eine Liste mit den Bücher des ausgewählten Co-Autors.

|          |             |               |                |         | Açana Me | eine Büche | r          |                |            |        |
|----------|-------------|---------------|----------------|---------|----------|------------|------------|----------------|------------|--------|
|          |             | Meine Bücher  | Aktuelles Buch | Anlagen | Notizen  | Autoren    | Co-Autoren | Sprecher       | Genre      | Medium |
| Co-Autor |             |               | Vorname        |         |          |            | с          | o-Autor der fo | olgenden B | ücher  |
| Nr.      | Name        | Vorname       | Autor Vornan   | ne      |          |            |            | Nr. Titel      |            |        |
| 1 E      | Blech       | Hans          | Name           |         |          |            |            |                |            |        |
| 2 k      | Kuhnert     | Werner        | Neuer Autor    |         |          |            |            |                |            |        |
| 3 1      | Neuer Autor | Autor Vorname | weiblich       |         |          |            | 8          |                |            |        |
|          |             |               | o männlich     |         |          |            |            |                |            |        |

#### Neuen Co-Autor zufügen

Die Liste der Co-Autoren wird beim Anlegen eines neuen Buches ständig erweitert. Sie können jedoch die Co-Autoren direkt in der Verwaltung der Co-Autoren eingeben und sie dann später beim Eintragen eines neuen Buches den Co-Autor auswählen. Zum Anlegen eines neue Co-Autors wählen Sie das "+" Symbol am unteren Fensterrand aus.

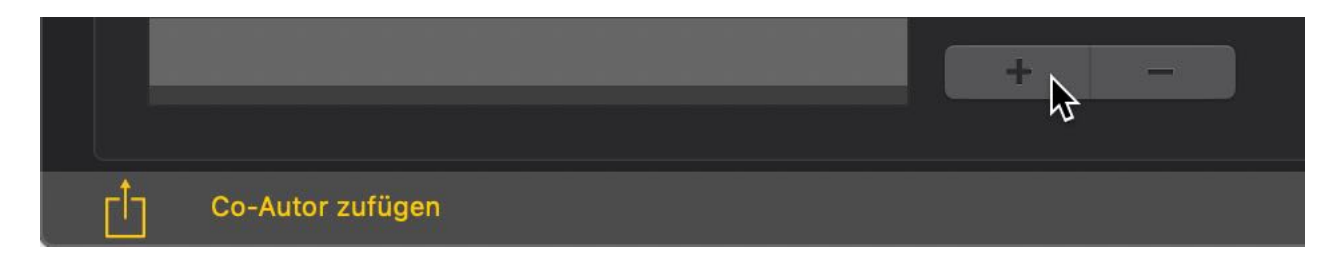

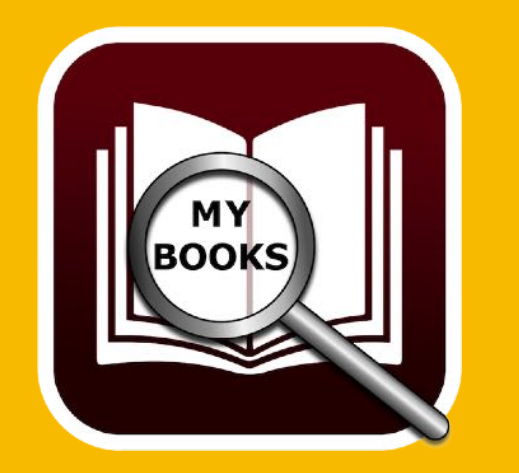

# CO-AUTOREN Verwalten

Es wird ein neuer Co-Autor mit dem Namen "Neuer Autor" und dem Vornamen "Neuer Vorname" angelegt. In der Mitte des Fensters werden nun die entsprechenden Felder für den neuen Co-Autor dargestellt und können direkt geändert werden. Alle Änderungen werden automatisch gespeichert.

| Vorname       |          |
|---------------|----------|
| Autor Vorname |          |
| Name          |          |
| Neuer Autor   |          |
| weiblich      | <u>گ</u> |
| o männlich    |          |

#### **Co-Autor ändern**

Zum Ändern eines Co-Autors wählen Sie den entsprechenden links in der Liste der Co-Autoren aus. Nun können Sie die notwendigen Änderung vornehmen. Alle Änderungen werden automatisch gespeichert.

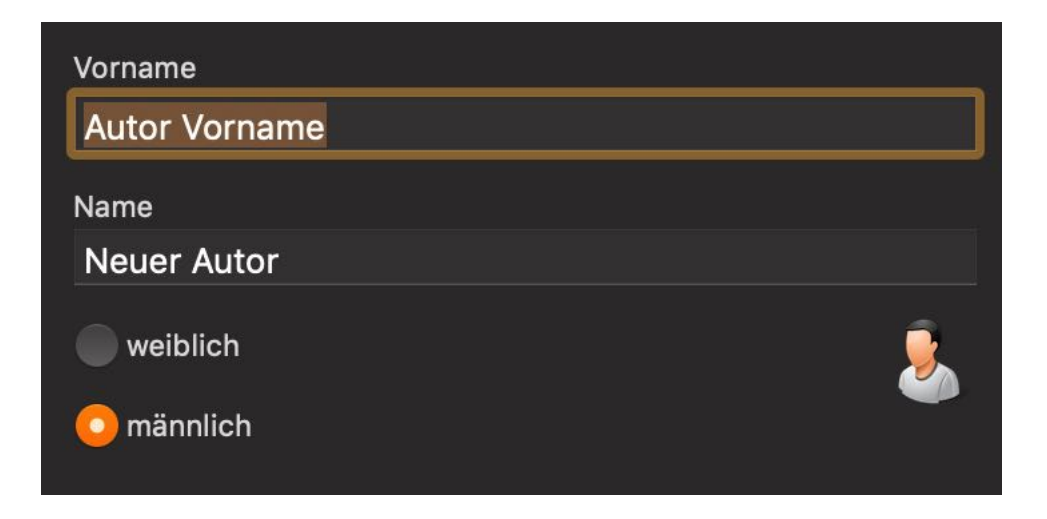

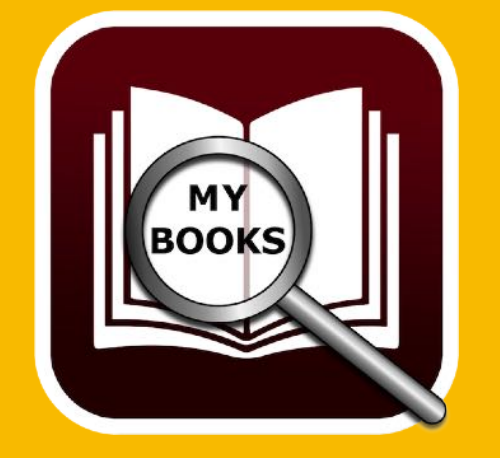

# Co-Autoren Verwalten

#### **Co-Autor löschen**

Zum Löschen eines Co-Autors wählen Sie den entsprechenden Co-Autor links in der Liste der Co-Autoren aus. Nun klicken Sie auf das "-" Symbol am unteren Fensterrand.

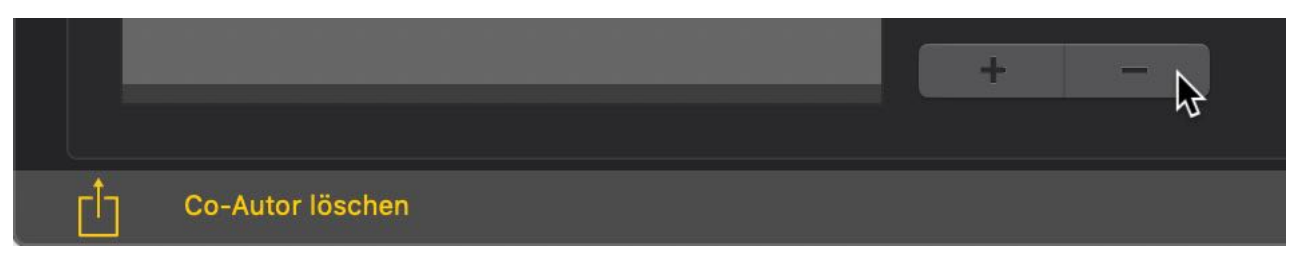

Ein Co-Autor kann nur gelöscht werden, wenn keine Bücher mehr von Ihm vorhanden sind.

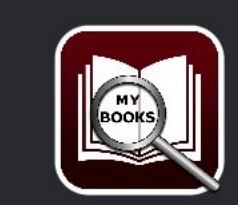

Der Co-Autor «Werner Kuhnert» ist noch in 3 Bücher zugewiesen Der Co-Autor kann nicht gelöscht werden

Nein

Ja

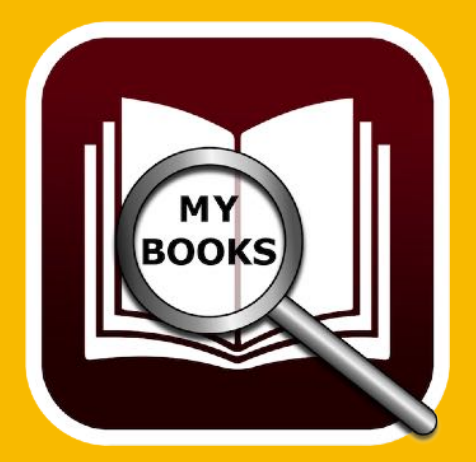

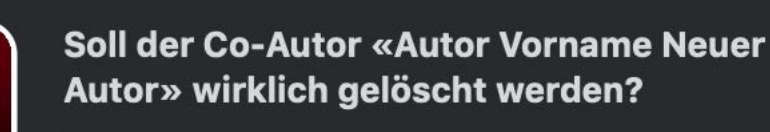

Autor: Autor Vorname Neuer Autor

## SPRECHER Verwalten

### SPRECHER VERWALTEN

Zur Verwaltung der Sprecher wählen Sie den entsprechenden Bereich im Hauptfenster.

| Meine Bücher | Aktuelles Buch | Anlagen | Notizen | Autoren | Co-Autoren | Sprecher | Genre | Medium |
|--------------|----------------|---------|---------|---------|------------|----------|-------|--------|
|              |                |         |         |         |            |          |       |        |

#### **Allgemeine Darstellung**

In der Liste auf der linken Seite werden die vorhandenen Sprecher aufgelistet. Auf der rechten Seite sehen Sie eine Liste mit den Bücher des ausgewählten Sprechers.

| • • | 0      |                      |              |                |         | Açana M | eine Büche | r          |                 |           |        |             |
|-----|--------|----------------------|--------------|----------------|---------|---------|------------|------------|-----------------|-----------|--------|-------------|
|     |        |                      | Meine Bücher | Aktuelles Buch | Anlagen | Notizen | Autoren    | Co-Autoren | Sprecher        | Genre     | Medium | BookID: 199 |
|     | Sprech | er                   |              | Name           |         |         |            |            | Sprecher in fol | genden Bü | chern  |             |
|     | Nr.    | Name                 |              | Dietmar Wur    | nder    |         |            |            | Nr. Titel       |           |        |             |
|     | 1      | Barbara Schöneberger |              |                |         |         |            |            | 1 Die Fl        | lüsse von | London |             |
|     | 2      | Dietmar Wunder       |              |                |         |         |            |            |                 |           |        |             |
|     | 3      | Heinz Müller         |              |                |         |         |            |            |                 |           |        |             |
|     | 4      | Peter Ustinov        |              |                |         |         |            |            |                 |           |        |             |
|     | 5      | Peter Zwegart        |              |                |         |         |            |            |                 |           |        |             |
|     | 6      | Ralf Schmitz         |              |                |         |         |            |            |                 |           |        |             |
|     | 7      | Simon Jäger          |              |                |         |         |            |            |                 |           |        |             |

#### Neuen Sprecher zufügen

Die Liste der Sprecher wird beim Anlegen eines neuen Buches ständig erweitert. Sie können jedoch die Sprecher direkt in der Verwaltung der Sprecher eingeben und sie dann später beim Eintragen eines neuen Buches den Sprecher auswählen. Zum Anlegen eines neue Sprecher wählen Sie das "+" Symbol am unteren Fensterrand aus.

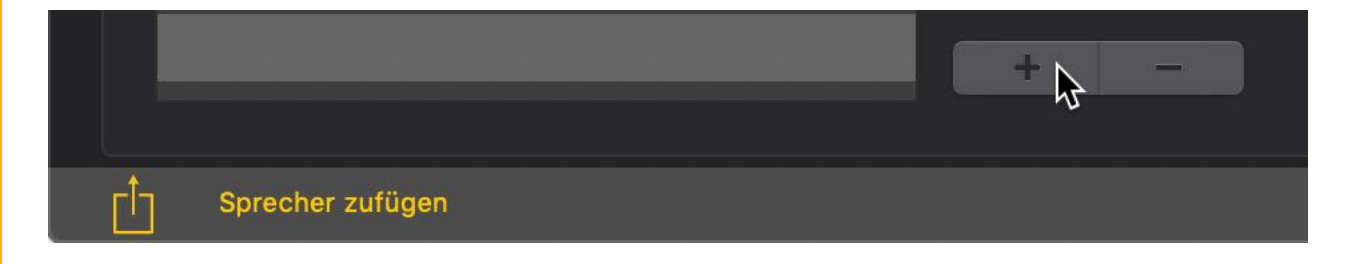

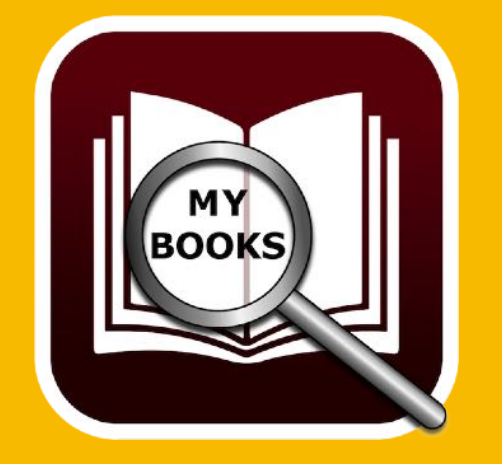

# SPRECHER Verwalten

Es wird ein neuer Sprecher mit dem Namen "Neuer Sprecher" angelegt. In der Mitte des Fensters wird nun das Felde für den neuen Sprecher dargestellt und kann direkt geändert werden. Alle Änderungen werden automatisch gespeichert.

|      |                       |              |                |         | Açana Me | eine Büche | r          |                 |            |        |
|------|-----------------------|--------------|----------------|---------|----------|------------|------------|-----------------|------------|--------|
|      |                       | Meine Bücher | Aktuelles Buch | Anlagen | Notizen  | Autoren    | Co-Autoren | Sprecher        | Genre      | Medium |
| Spre | cher                  |              | Name           |         |          |            | S          | precher in folg | genden Büc | hern   |
| Nr.  | Name                  |              | Neuer Sprec    | her     |          |            |            | Nr. Titel       |            |        |
|      | 1 Barbara Schöneberge | er           |                |         |          |            |            |                 |            |        |
|      | 2 Dietmar Wunder      |              |                |         |          |            |            |                 |            |        |
|      | 3 Heinz Müller        |              |                |         |          |            |            |                 |            |        |
|      | 4 Peter Ustinov       |              |                |         |          |            | I          |                 |            |        |
|      | 5 Peter Zwegart       |              |                |         |          |            |            |                 |            |        |
|      | 6 Ralf Schmitz        |              |                |         |          |            |            |                 |            |        |
|      | 7 Simon Jäger         |              |                |         |          |            |            |                 |            |        |
|      | 8 Neuer Sprecher      |              |                |         |          |            |            |                 |            |        |
| 1    |                       |              | 1              |         |          |            |            |                 |            |        |

#### Sprecher ändern

Zum Ändern eines Sprecher wählen Sie den entsprechenden links in der Liste der Sprecher aus. Nun können Sie die notwendigen Änderung vornehmen. Alle Änderungen werden automatisch gespeichert.

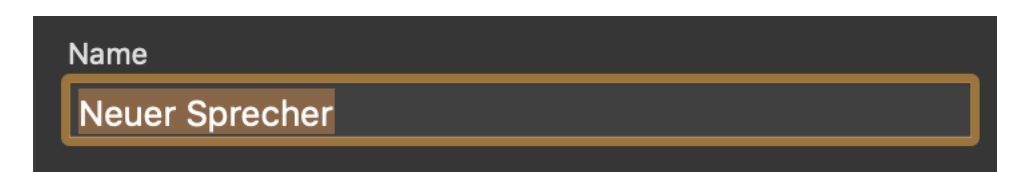

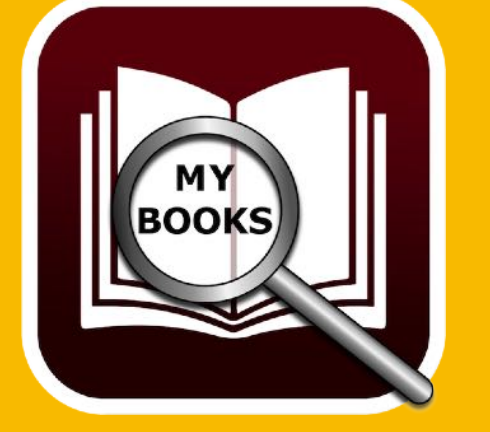

#### Sprecher löschen

Zum Löschen eines Sprecher wählen Sie den entsprechenden Sprecher links in der Liste der Sprecher aus. Nun klicken Sie auf das "-" Symbol am unteren Fensterrand.

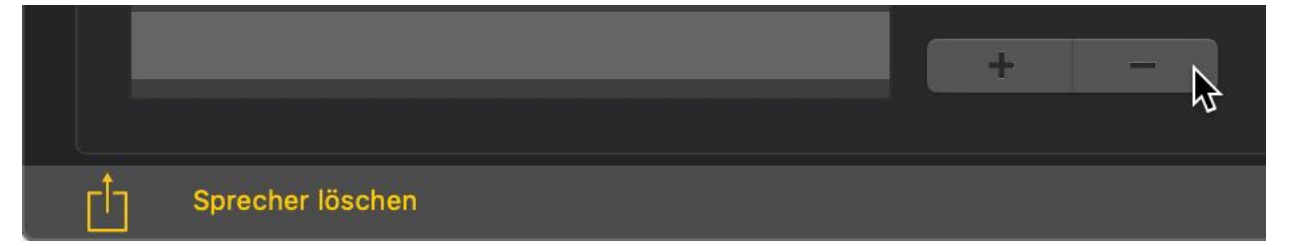

## SPRECHER Verwalten

Ein Sprecher kann nur gelöscht werden, wenn keine Bücher mehr von Ihm vorhanden sind.

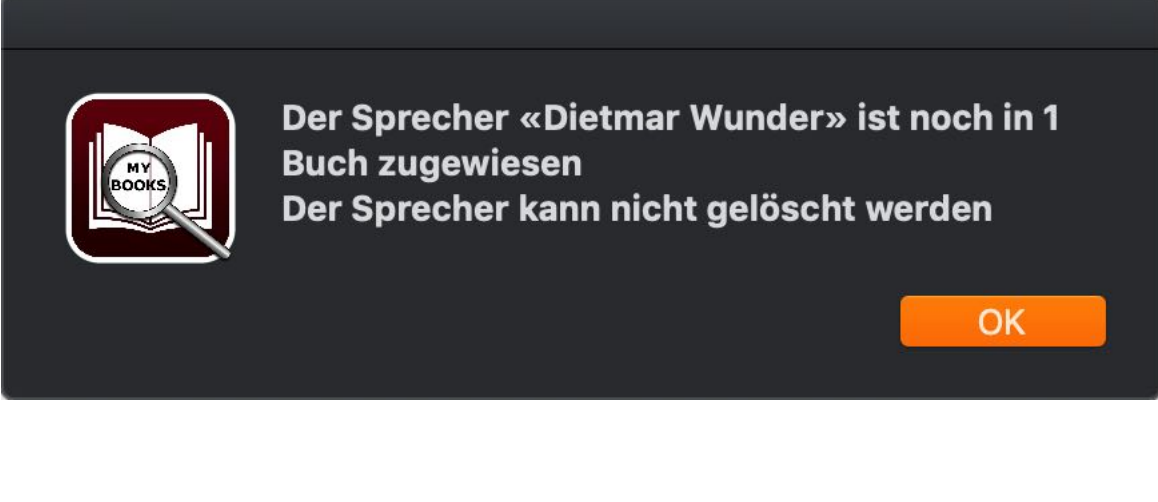

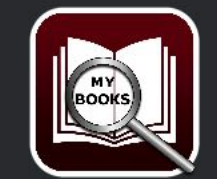

| Soll der Spreche<br>gelöscht werden | r «Neuer Sprecher<br> ? | » wirklich |
|-------------------------------------|-------------------------|------------|
| Sprecher: Neuer Spr                 | recher                  |            |
|                                     | Nein                    | Ja         |

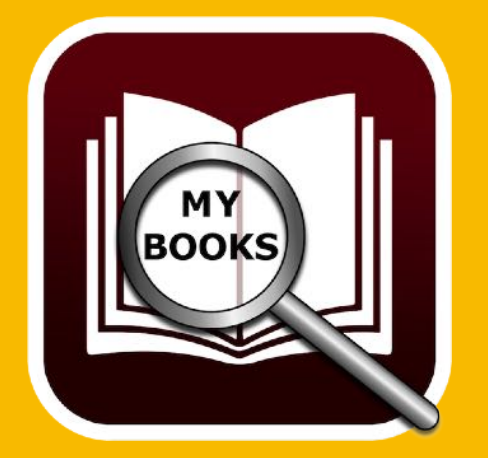

## GENRES Verwalten

### GENRES VERWALTEN

Zur Verwaltung der Genre wählen Sie den entsprechenden Bereich im Hauptfenster.

| Meine Bücher | Aktuelles Buch | Anlagen | Notizen | Autoren | Co-Autoren | Sprecher | Genre | Medium |
|--------------|----------------|---------|---------|---------|------------|----------|-------|--------|
|              |                |         |         |         |            |          |       |        |

#### **Allgemeine Darstellung**

In der Liste auf der linken Seite werden die vorhandenen Genres aufgelistet. Auf der rechten Seite sehen Sie eine Liste mit den Bücher des ausgewählten Genres. In der Mitte stehen eine Liste mit Icons zur Verfügung. Diese kann dem jeweiligen Genre zugewiesen werden. Diese Icons sind dann im Hauptfenster im jeweiligen Genre sichtbar.

| • |       |                    |              |                |         | Açana Me | eine Bücher | N          |           |         |            |            |             |
|---|-------|--------------------|--------------|----------------|---------|----------|-------------|------------|-----------|---------|------------|------------|-------------|
|   |       |                    | Meine Bücher | Aktuelles Buch | Anlagen | Notizen  | Autoren     | Co-Autoren | Spre      | echer   | Genre      | Medium     | BookID: 199 |
|   | Genre |                    |              | Genre          |         |          |             |            | 1 Buch ir | n Genre | «Historisc | her Roman» |             |
|   | Nr.   | Genre              |              | Historischer   | Roman   |          |             |            | Nr.       | Titel   |            |            |             |
|   | 1     | Biographie         |              |                |         |          |             |            | 1         | Abtei c | der hunde  | ert Sünden |             |
|   | 2     | Historischer Roman |              |                |         |          |             |            |           |         |            |            |             |
|   | 3     | Kinderbücher       |              | Bild auswählen |         |          |             |            |           |         |            |            |             |
|   | 4     | Krimi              |              |                | ~ •     | 1        | -           |            |           |         |            |            |             |
|   | 5     | Roman              |              |                |         |          |             |            |           |         |            |            |             |
|   |       |                    |              |                |         |          |             |            |           |         |            |            |             |

#### Neues Genre zufügen

MY BOOKS Die Liste der Genres wird beim Anlegen eines neuen Buches ständig erweitert. Sie können jedoch ein neues Genre direkt in der Verwaltung der Genres eingeben und dann später beim Eintragen eines neuen Buches das Genre auswählen. Zum Anlegen eines neue Genres wählen Sie das "+" Symbol am unteren Fensterrand aus.

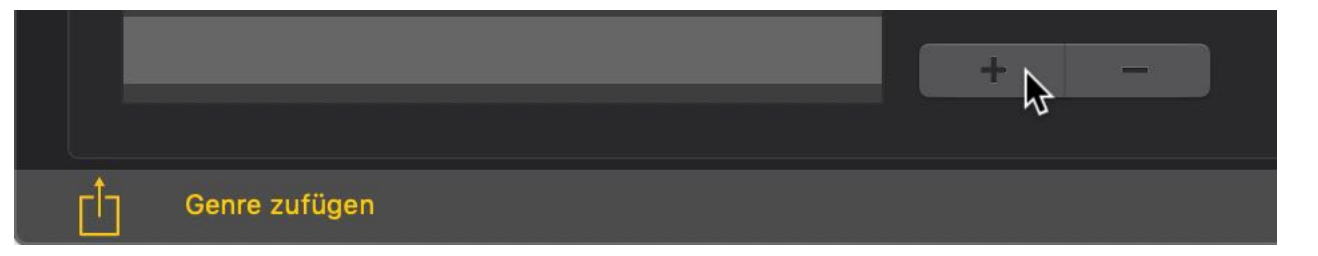

## GENRES Verwalten

Es wird ein neues Genre mit dem Namen "Neues Genre" angelegt. In der Mitte des Fensters wird nun das Feld für das neue Genre dargestellt und kann direkt geändert werden. Wählen Sie noch ein passendes Icon aus. Alle Änderungen werden automatisch gespeichert.

| Genre    |        |   |  |   | _ |
|----------|--------|---|--|---|---|
| Neues    | Genre  | 9 |  |   |   |
| 1        |        |   |  |   |   |
| Bild aus | wählen |   |  |   |   |
|          |        |   |  | = |   |
|          |        |   |  |   |   |

#### Genre ändern

Zum Ändern eines Genre wählen Sie das entsprechenden Genre links in der Liste der Genres aus. Nun können Sie die notwendigen Änderung vornehmen. Alle Änderungen werden automatisch gespeichert.

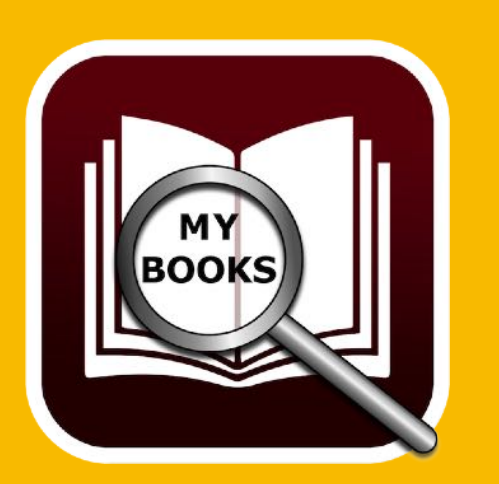

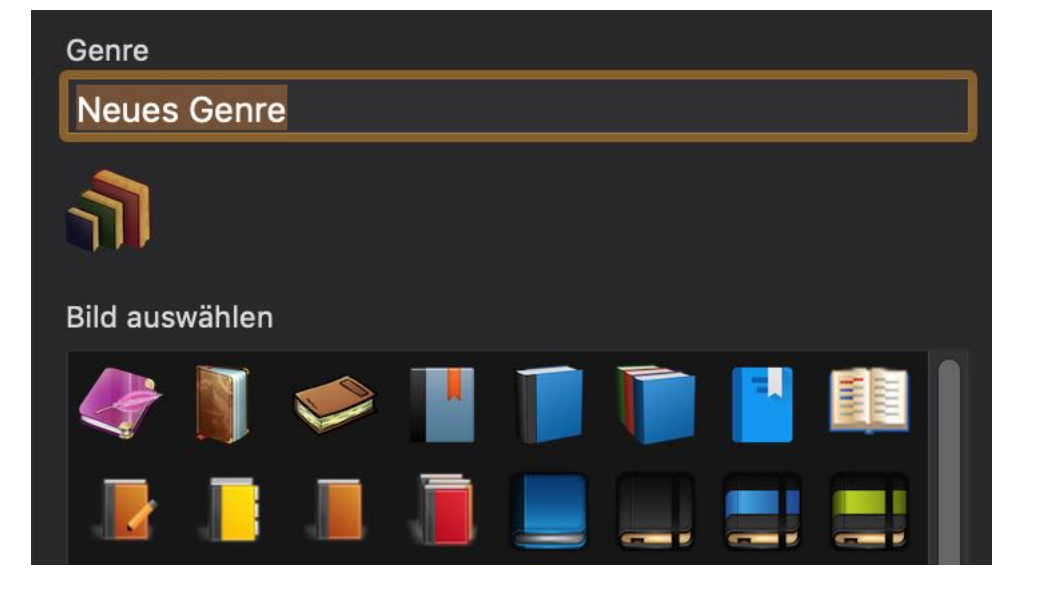

## GENRES Verwalten

#### Genre löschen

Zum Löschen eines Genres wählen Sie das entsprechenden Genre links in der Liste der Genres aus. Nun klicken Sie auf das "-" Symbol am unteren Fensterrand.

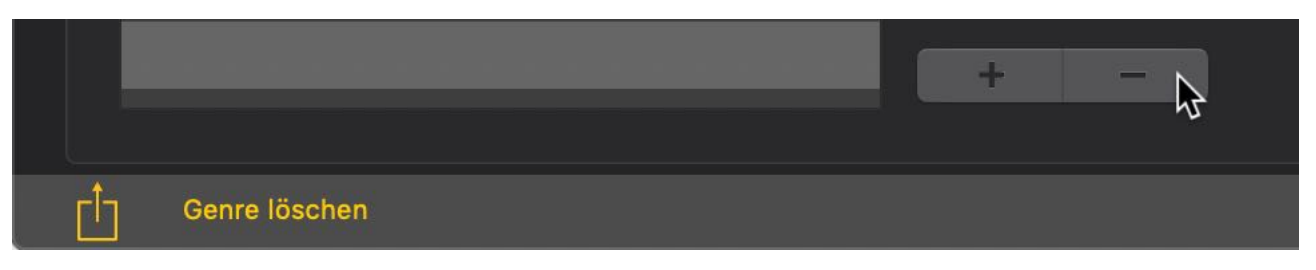

Ein Genre kann nur gelöscht werden, wenn keine Bücher mehr in dieser Kategorie vorhanden sind.

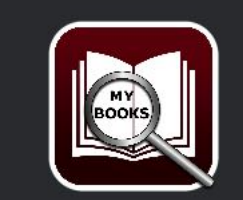

Genre «Historischer Roman» ist noch in 1 Buch zugewiesen Genre kann nicht gelöscht werden

#### OK

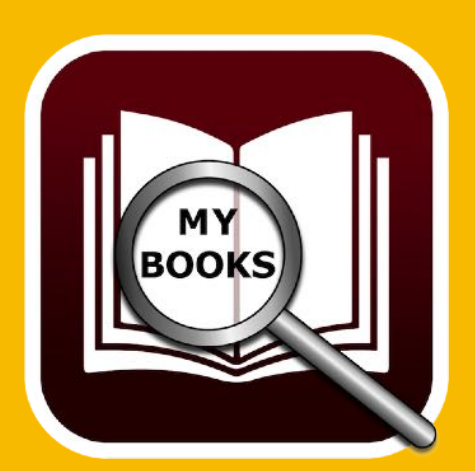

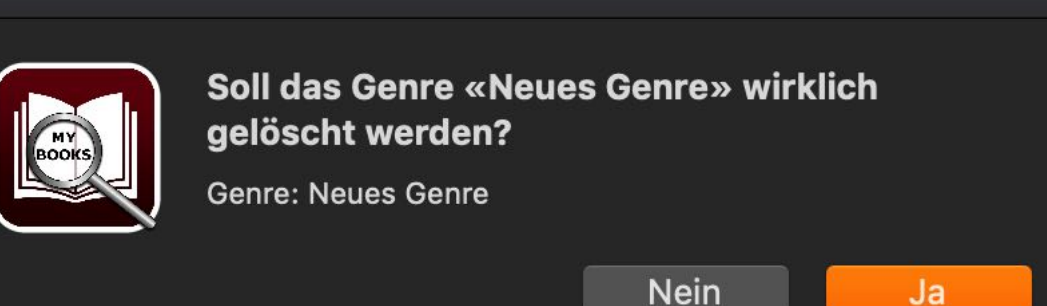

## MEDIUM Verwalten

### MEDIUM VERWALTEN

Zur Verwaltung des Mediums wählen Sie den entsprechenden Bereich im Hauptfenster.

| Meine Bücher | Aktuelles Buch | Anlagen | Notizen | Autoren | Co-Autoren | Sprecher | Genre | Medium |
|--------------|----------------|---------|---------|---------|------------|----------|-------|--------|
|              |                |         |         |         |            |          |       |        |

#### **Allgemeine Darstellung**

In der Liste auf der linken Seite werden die vorhandenen Medien aufgelistet. Auf der rechten Seite sehen Sie eine Liste mit den Bücher des ausgewählten Mediums. In der Mitte stehen eine Liste mit Icons zur Verfügung. Diese kann dem jeweiligen Medium zugewiesen werden. Diese Icons sind dann im Hauptfenster im jeweiligen Medium sichtbar.

| • |        |         |              |                |             | Açana Me | eine Büchei             | e.                         |        |            |           |         |             |
|---|--------|---------|--------------|----------------|-------------|----------|-------------------------|----------------------------|--------|------------|-----------|---------|-------------|
|   |        |         | Meine Bücher | Aktuelles Buch | Anlagen     | Notizen  | Autoren                 | Co-Autoren                 | Sp     | recher     | Genre     | Medium  | BookID: 199 |
|   | Mediun | n       |              | Medium         |             |          |                         |                            | 2 Büch | ner mit Me | edium «Hö | örbuch» |             |
|   | Nr.    | Genre   |              | Hörbuch        |             |          |                         |                            | Nr.    | Titel      |           |         |             |
|   | 1      | 1 Buch  |              |                |             |          |                         | 1 Abtei der hundert Sünden |        |            |           |         |             |
|   | 2 CD   |         |              |                |             |          | 2 Die Flüsse von London |                            |        |            |           |         |             |
|   | 3      | DVD     |              | Bild auswählen |             |          |                         |                            |        |            |           |         |             |
|   | 4      | Hörbuch |              | bild duswamen  |             |          |                         |                            |        |            |           |         |             |
|   |        |         |              | e 🖉 🔰          | <i>&gt;</i> |          |                         |                            |        |            |           |         |             |
|   |        |         |              |                |             |          |                         |                            |        |            |           |         |             |

#### Neues Medium zufügen

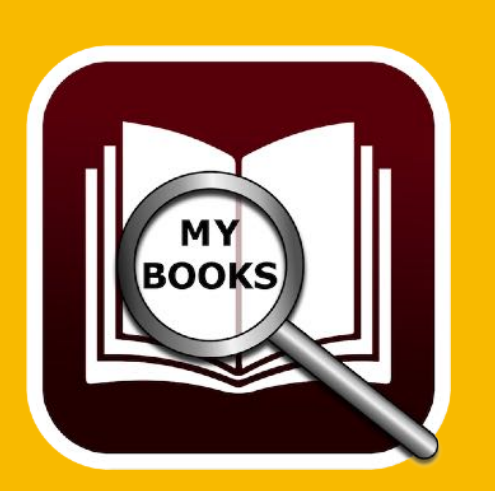

Die Liste der Medien wird beim Anlegen eines neuen Buches ständig erweitert. Sie können jedoch ein neues Medium direkt in der Verwaltung der Medien eingeben und dann später beim Eintragen eines neuen Buches das Medium auswählen. Zum Anlegen eines neue Mediums wählen Sie das "+" Symbol am unteren Fensterrand aus.

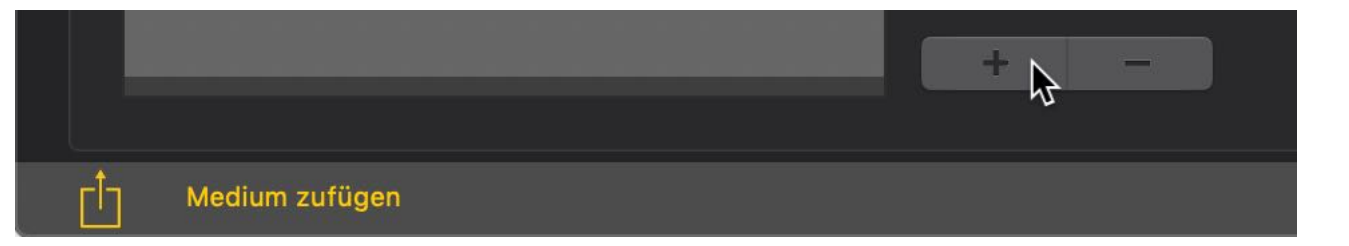

## MEDIUM Verwalten

Es wird ein neues Medium mit dem Namen "Neues Medium" angelegt. In der Mitte des Fensters wird nun das Feld für das neue Medium dargestellt und kann direkt geändert werden. Wählen Sie noch ein passendes Icon aus. Alle Änderungen werden automatisch gespeichert.

| Medium         |  |  |  |  |  |
|----------------|--|--|--|--|--|
| Neues Medium   |  |  |  |  |  |
|                |  |  |  |  |  |
| Bild auswählen |  |  |  |  |  |
|                |  |  |  |  |  |

#### Medium ändern

Zum Ändern eines Mediums wählen Sie das entsprechenden Medium links in der Liste der Medien aus. Nun können Sie die notwendigen Änderung vornehmen. Alle Änderungen werden automatisch gespeichert.

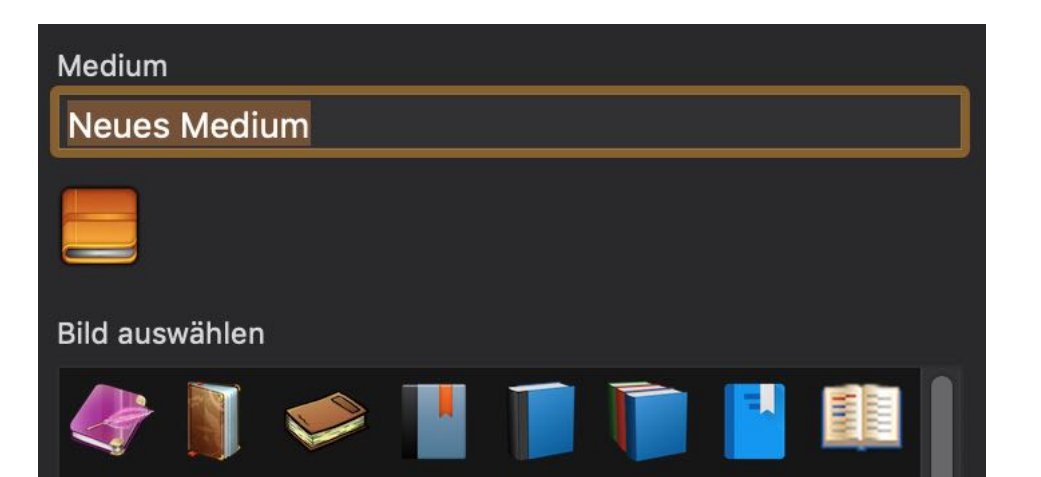

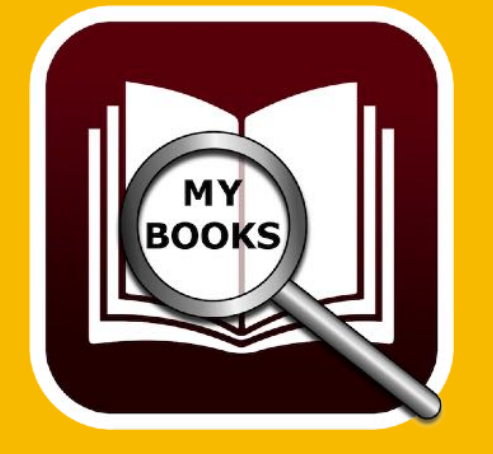

## MEDIUM Verwalten

#### Medium löschen

Zum Löschen eines Mediums wählen Sie das entsprechenden Medium links in der Liste der Medien aus. Nun klicken Sie auf das "-" Symbol am unteren Fensterrand.

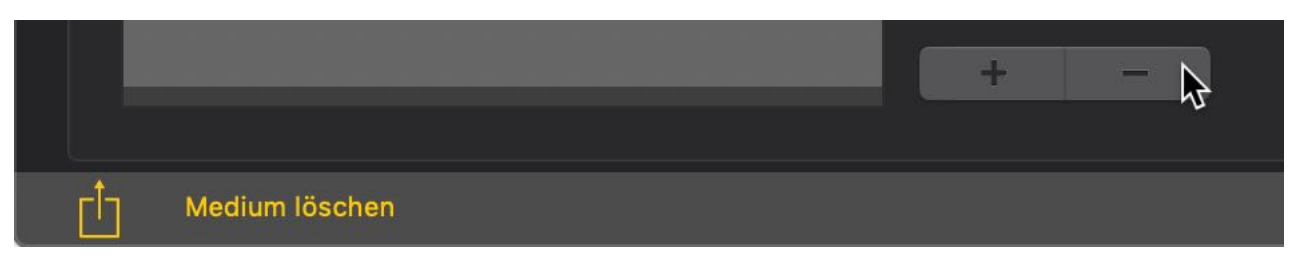

Ein Medium kann nur gelöscht werden, wenn keine Bücher mehr diesem Medium zugewiesen sind.

OK

Ja

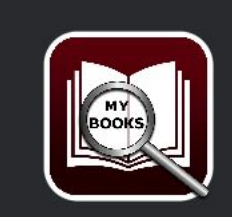

Das Medium «CD» ist noch in 3 Bücher zugewiesen Das Medium kann nicht gelöscht werden

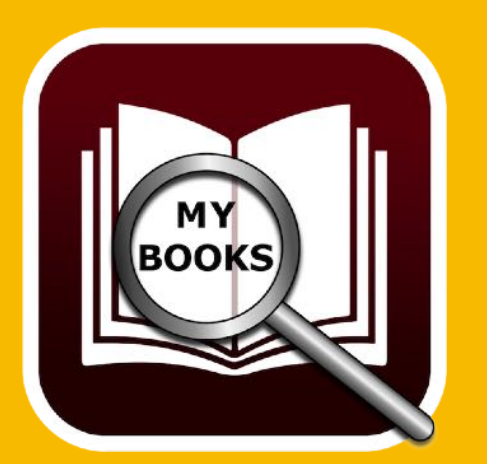

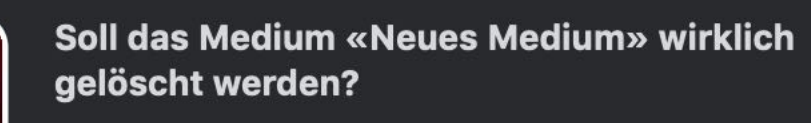

Nein

Medium: Neues Medium

# ÜBERSICHT Aller Bücher Mit Allen Details

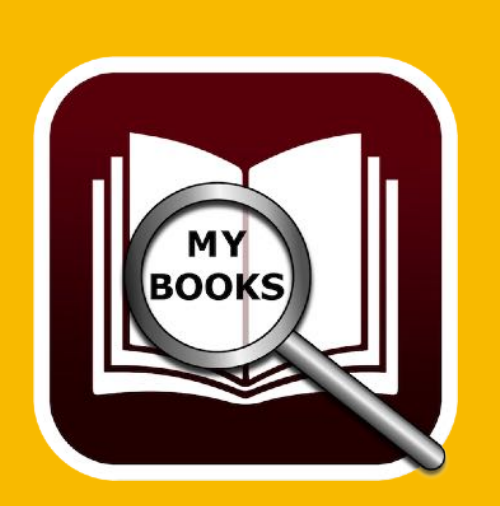

### ÜBERSICHT ALLER BÜCHER MIT ALLEN DETAILS

Eine Gesamtübersicht aller Bücher mit allen Details ist über das "Menü" => "Extras" => "Zeige alle Bücher mit allen Details".

| Ú            | Acana Meine Bücher Ablage                           | Bearbeiten        | Extras             | Fenster Hilfe                |                        |                  |
|--------------|-----------------------------------------------------|-------------------|--------------------|------------------------------|------------------------|------------------|
|              |                                                     |                   | 📐 📘 Zeig           | e alle Bücher mit al         | len Details            |                  |
|              |                                                     |                   | AUSI               | wertungen                    |                        |                  |
|              |                                                     |                   |                    |                              |                        |                  |
|              |                                                     |                   |                    |                              |                        |                  |
|              |                                                     | Alle E            | Bücher mit allen   | Details –                    |                        |                  |
| $\mathbf{O}$ | xLSX XLSX CSV                                       | CSV               |                    |                              |                        |                  |
| Neu lader    | n Export XLSX Selektierte als XLSX Alles als CSV Se | elektierte als CS | / Alles kopieren / | Ausgewählte kopieren Alles a | uswählen Auswahl aufhe | ben              |
| NI-          | 74-1                                                | Autor Mana        |                    | Constant                     | 0                      |                  |
| Nr.<br>1     | 11. Gebot                                           | Bühling           | Daniel             | Heinz Müller                 | Roman                  | Lange (1:) HH:MM |
| 2            | 77 Wertsachen                                       | Frev              | Peter              | Heinz Müller                 | Kinderbücher           |                  |
| 3            | 77. Grad                                            | Napier            | Bill               | Barbara Schöneberger         | Kinderbücher           |                  |
| 4            | 77. Grad KOPIE                                      | Napier            | Bill               | Barbara Schöneberger         | Kinderbücher           |                  |
| 5            | Abaeschnitten                                       | Fitzek            | Sebastian          | Peter Zwegart                | Roman                  |                  |
| 6            | Abtei der hundert Sünden                            | Simoni            | Marcello           | Peter Ustinov                | Historischer Roman     |                  |
| 7            | Die Flüsse von London                               | Aaronovitch       | Ben                | Dietmar Wunder               | Roman                  | 1:06:56          |
| 8            | Er ist wieder da                                    | Vermes            | Timur              | Peter Ustinov                | Biographie             | 03:20            |
| 9            | Schweinskopf al dente: Ein Provinzkrimi (dtv        | Falk              | Rita               | Ralf Schmitz                 | Krimi                  |                  |
| 10           | Schwindelfrei ist nur der Tod: Alpenkrimi           | Maurer            | Jörg               |                              |                        | 08:11            |
| 11           | Scriptum                                            | Khoury            | Raymond            |                              |                        |                  |
| 12           | Seelenbrecher                                       | Fitzek            | Sebastian          | Simon Jäger                  |                        |                  |
|              |                                                     |                   |                    |                              |                        |                  |
|              |                                                     |                   |                    |                              |                        |                  |

Hier können Sie alle oder die ausgewählten (selektierten) Daten als Excel® XLSX Datei, CSV Datei exportieren oder in die Zwischenablage kopieren.

### A U S W E R T U N G E N

Zum Öffnen des Charts Fensters, wählen Sie "Menü" => "Extras" => "Auswertungen".

| Ú | Acana Meine Bücher | Ablage | Bearbeiten | Extras       | Fenster                  | Hilfe                  |
|---|--------------------|--------|------------|--------------|--------------------------|------------------------|
|   |                    |        |            | 📘 Ze<br>💼 Au | ige alle Bü<br>swertunge | cher mit allen Details |

In the charts window you these options to get a graphical overview of your books library:

- Preis pro Buch
- Umsatz Genre
- Anzahl Genre
- Umsatz Autor
- Anzahl pro Autor
- Umsatz pro Medium
- Anzahl pro Medium
- Anzahl pro Sprecher

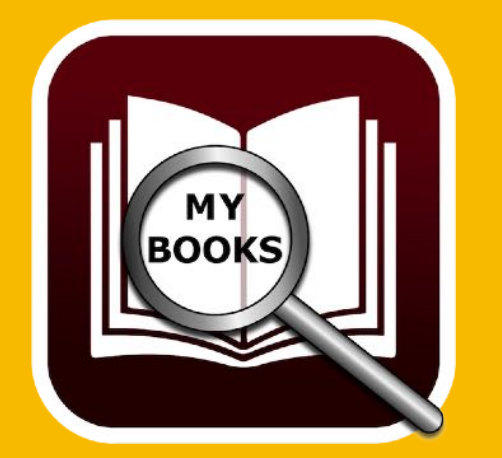

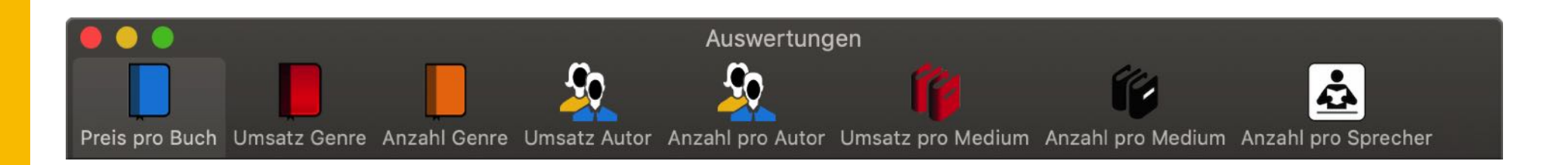

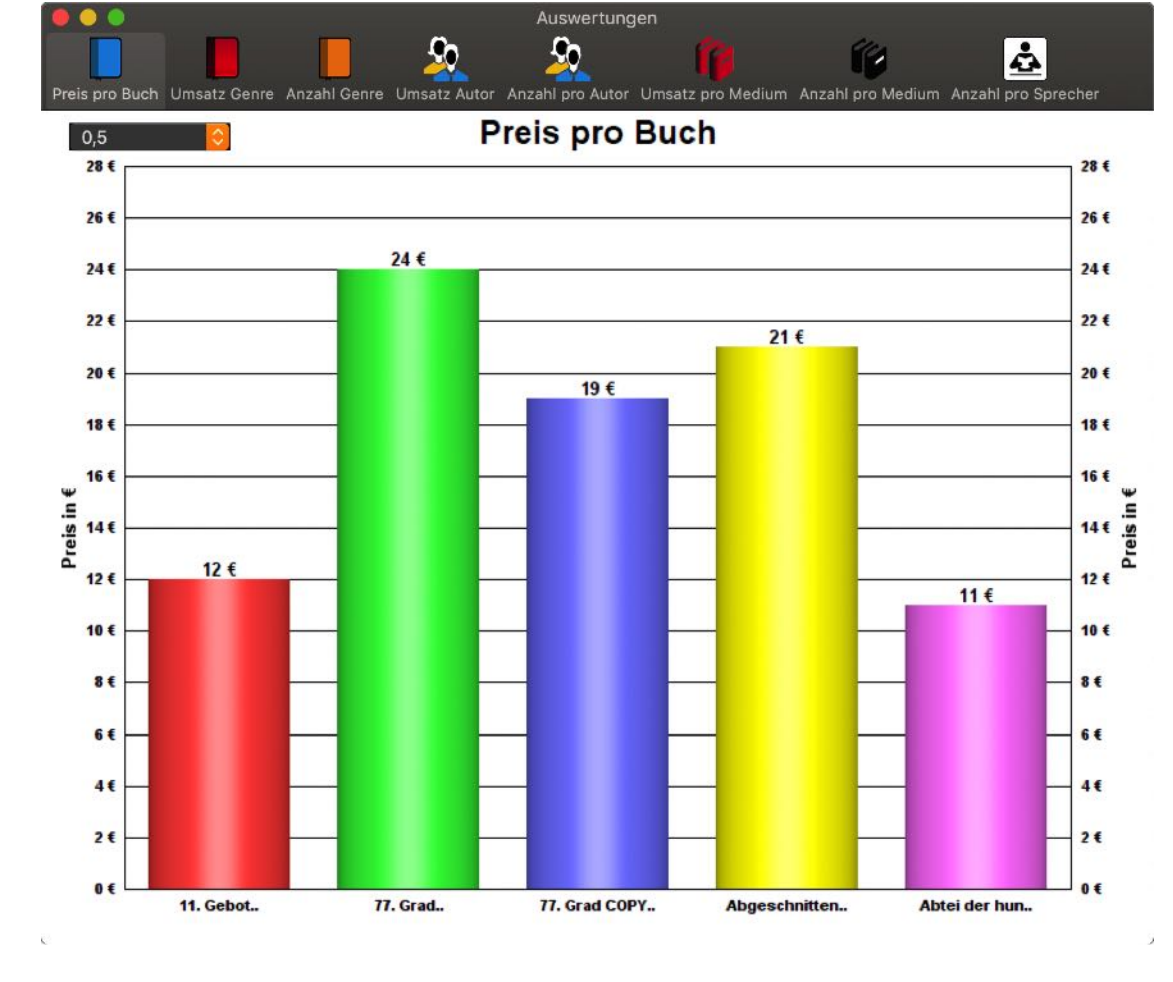

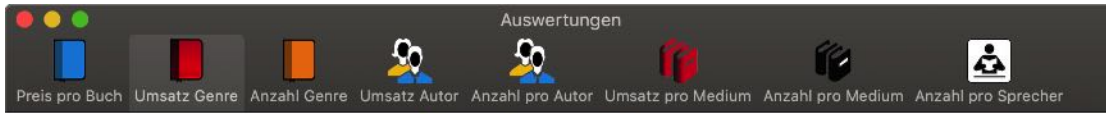

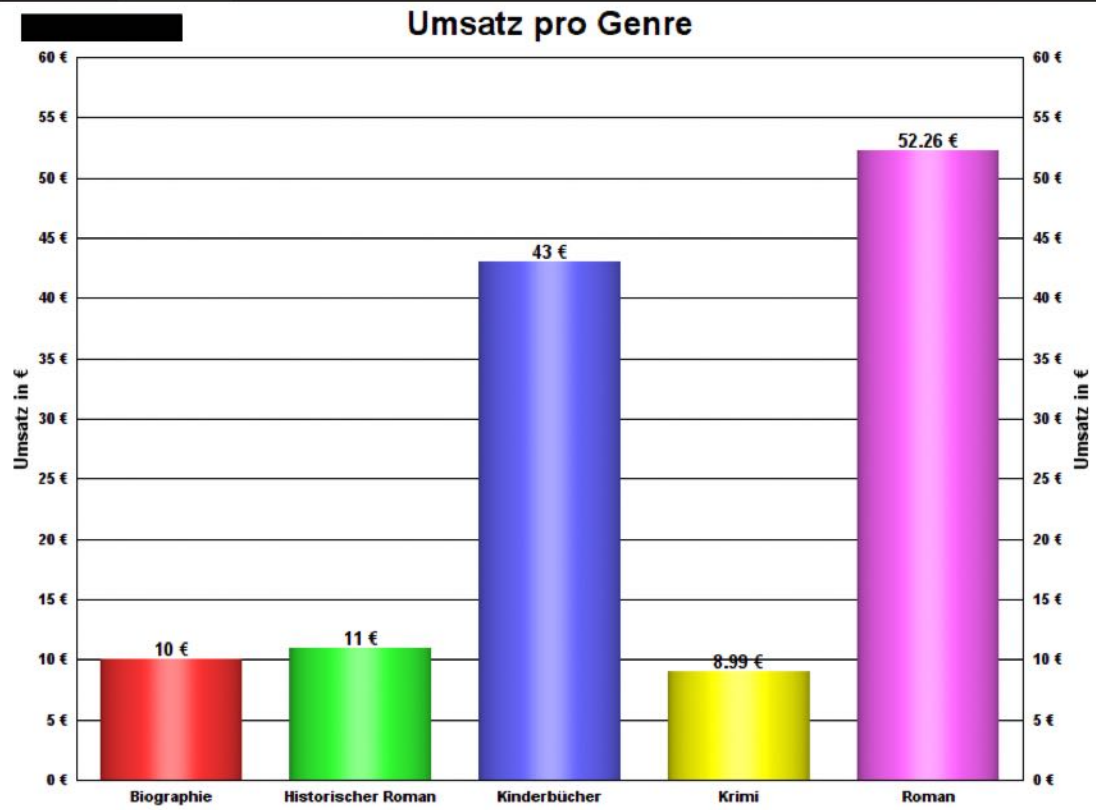

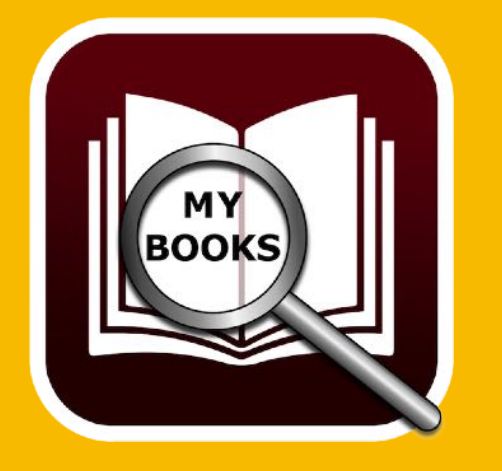

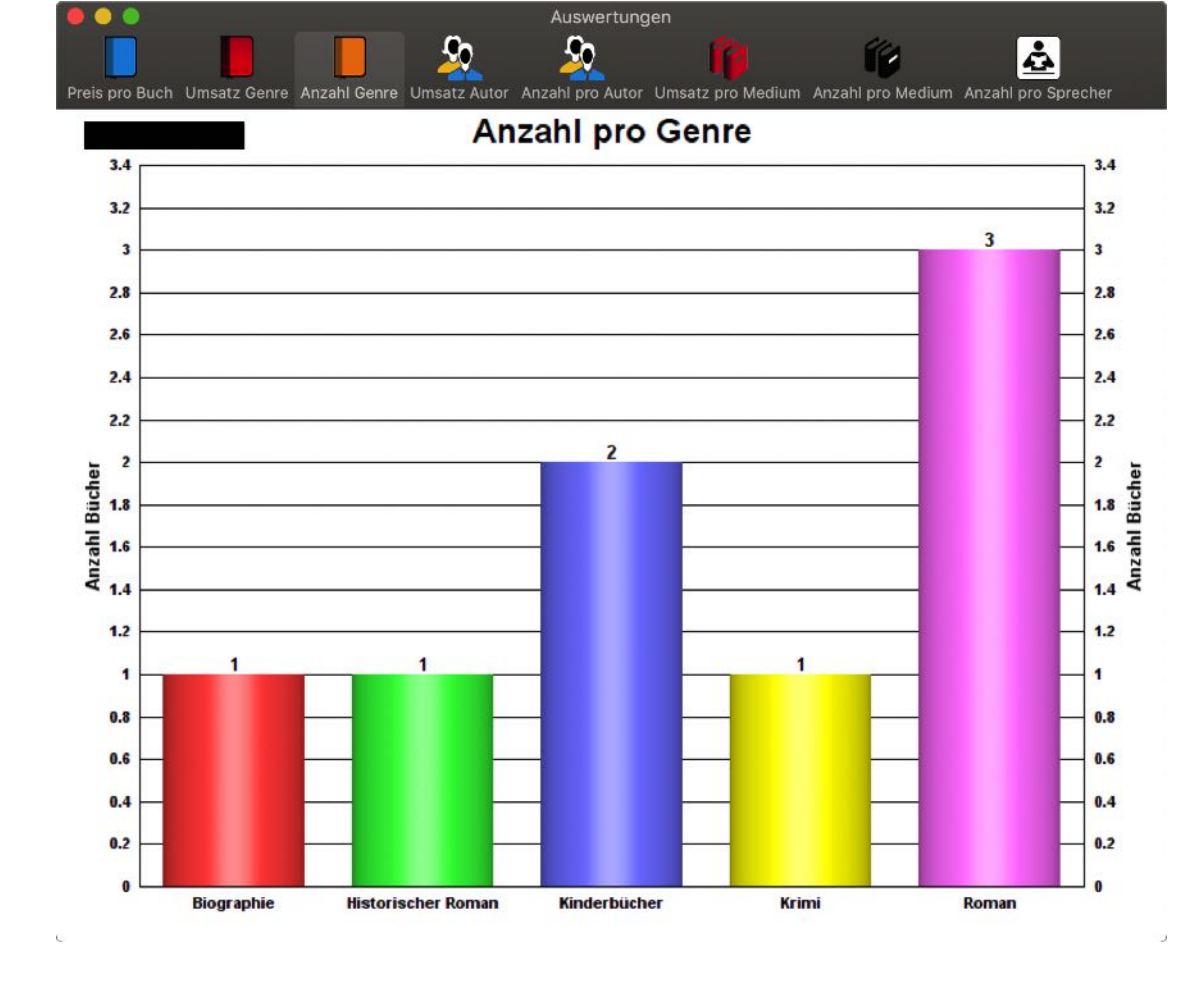

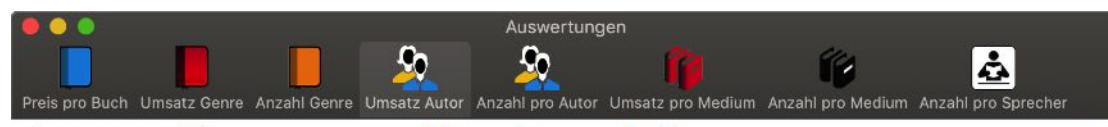

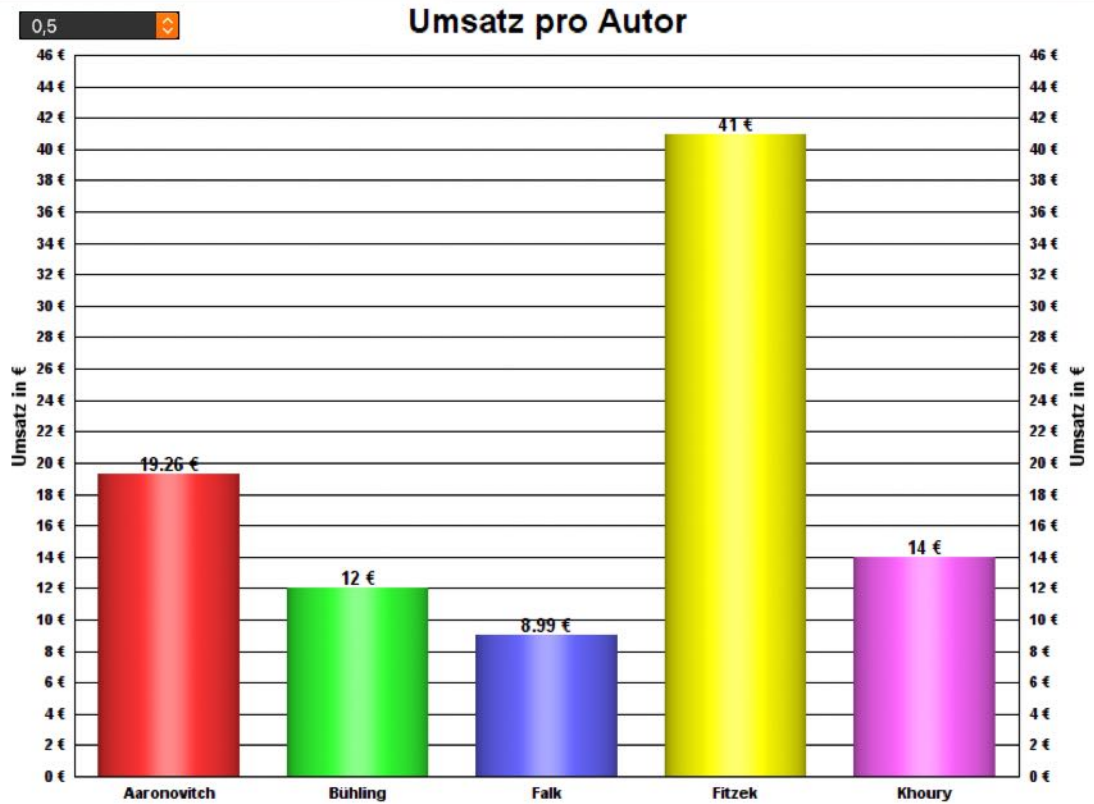

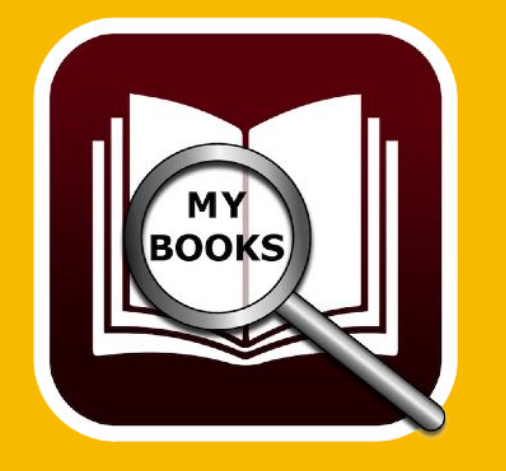

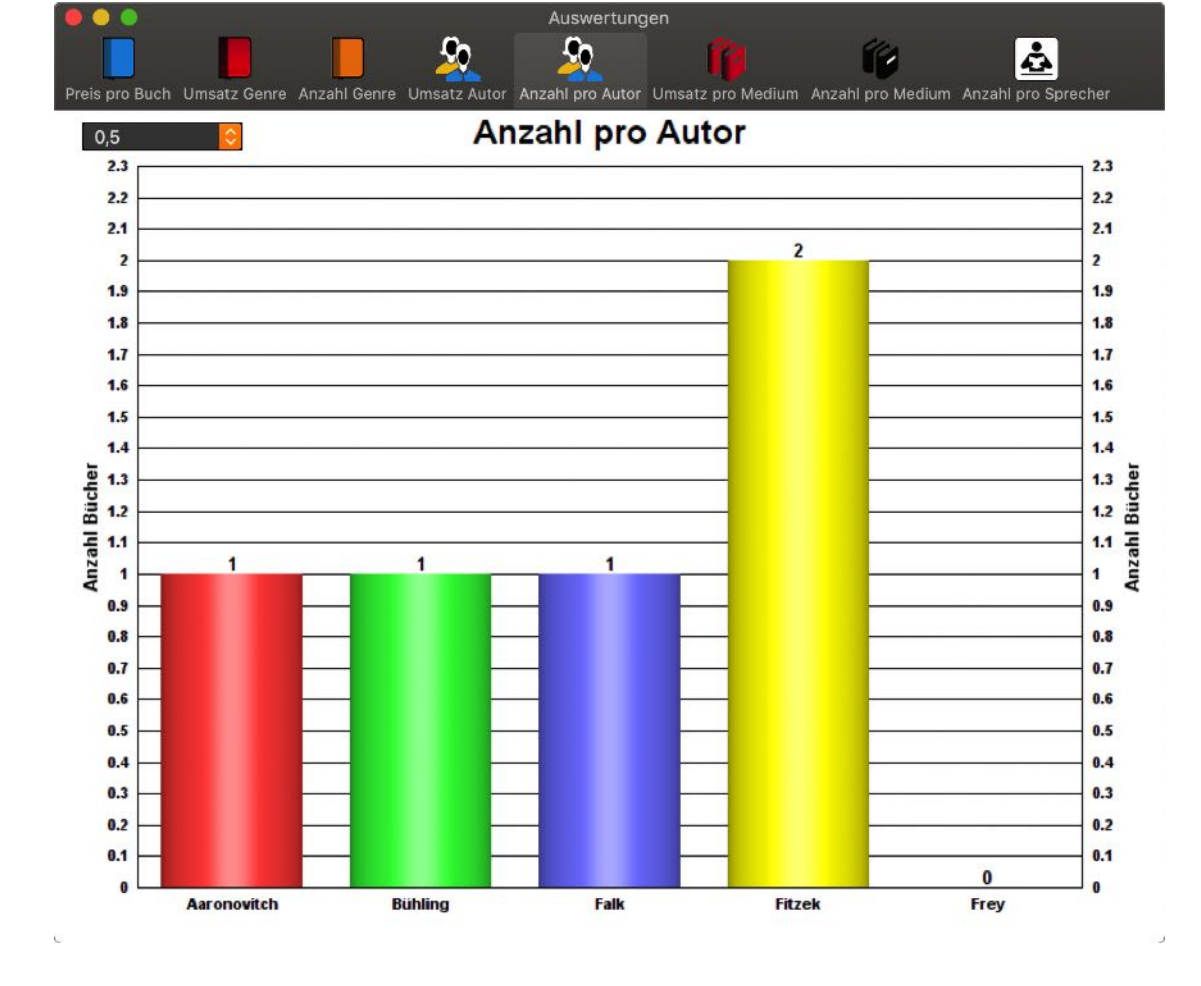

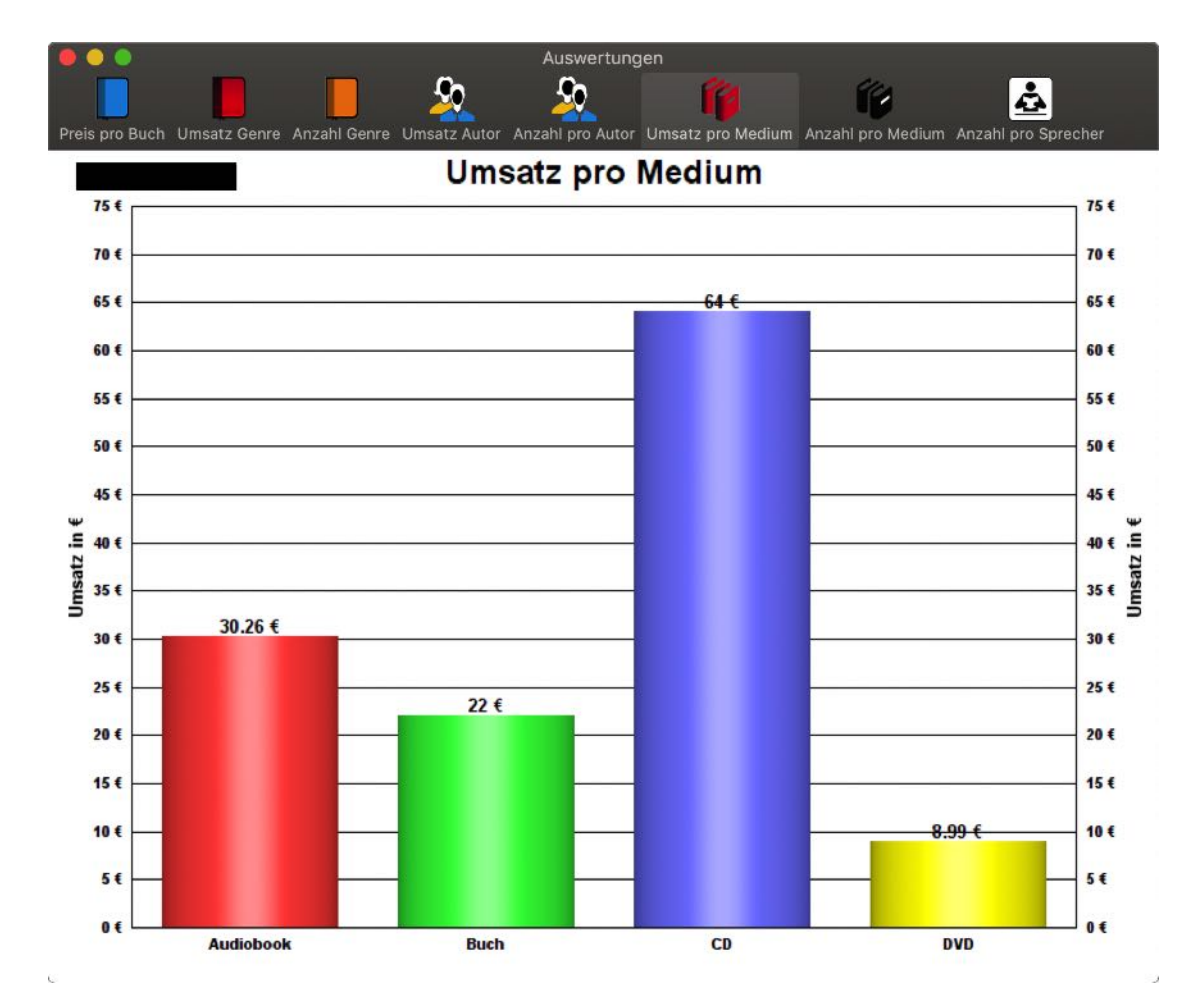

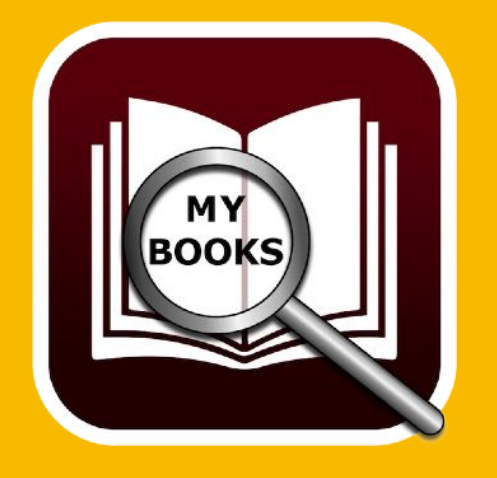

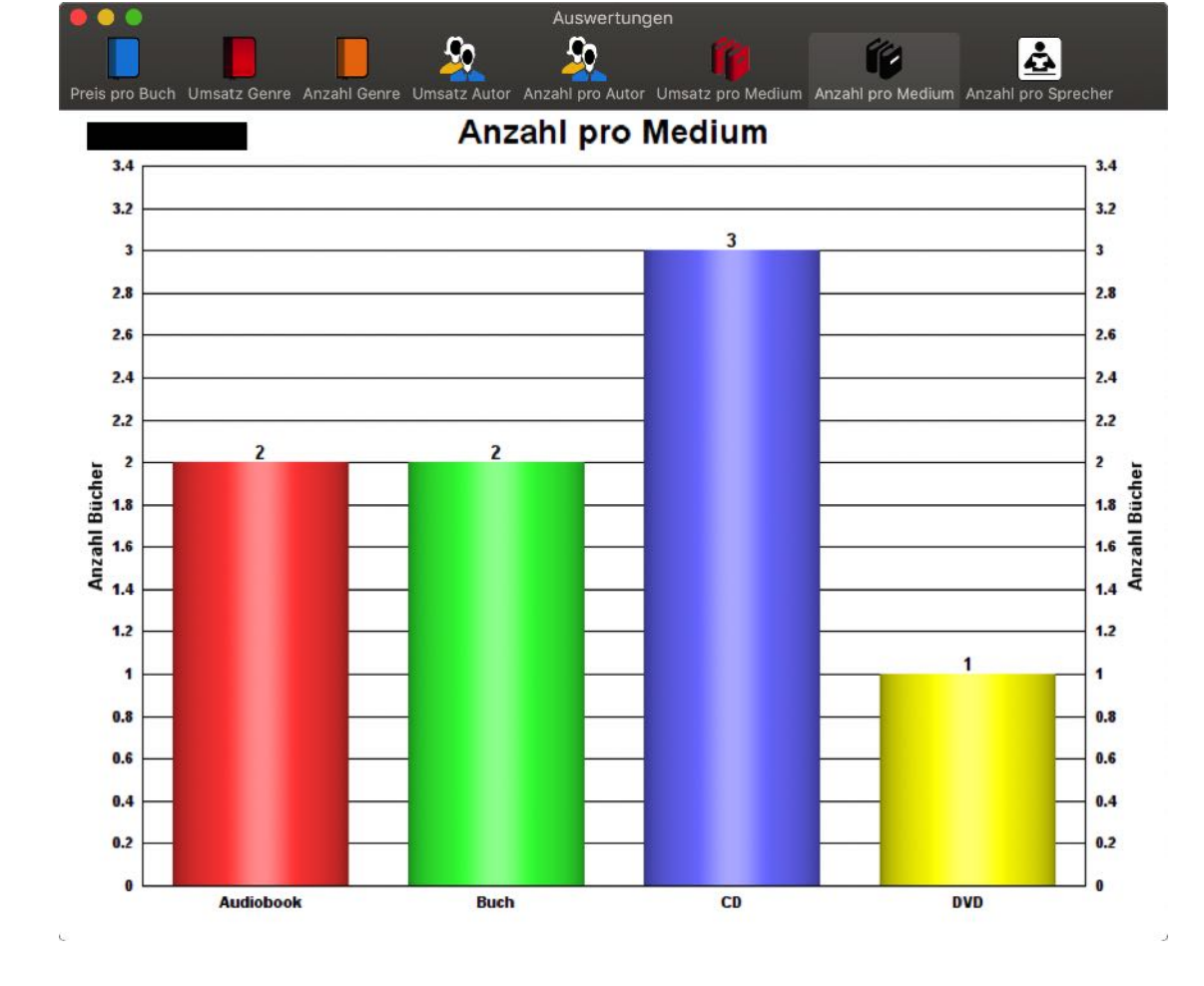

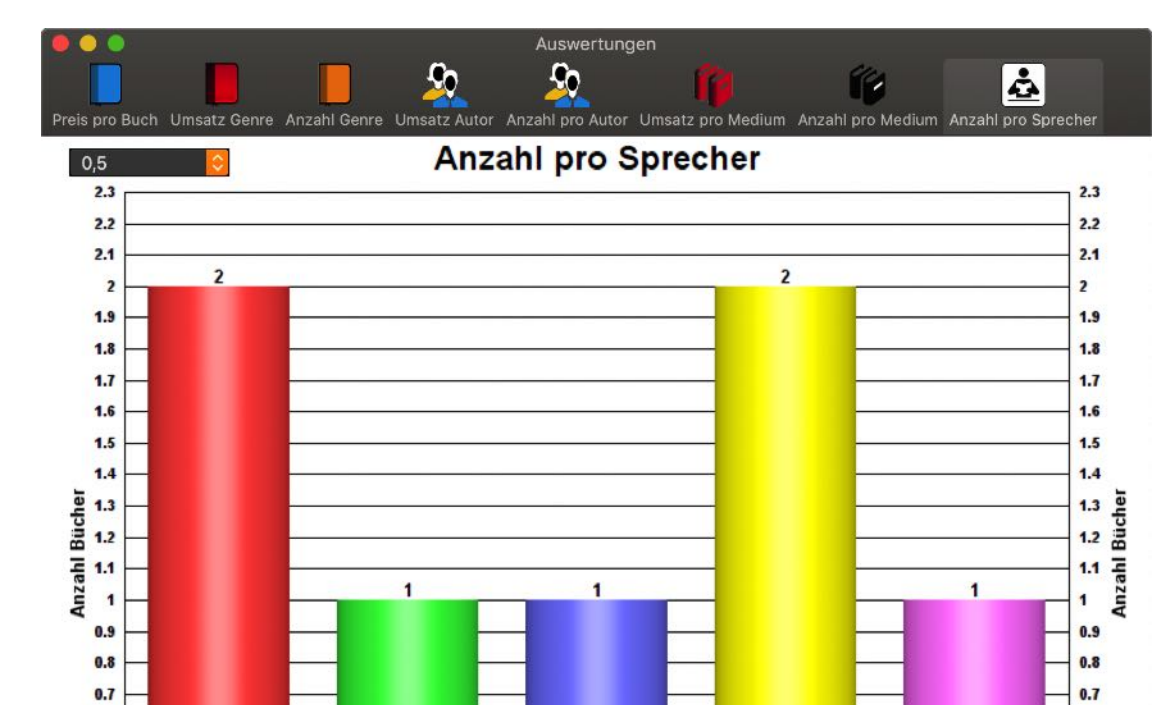

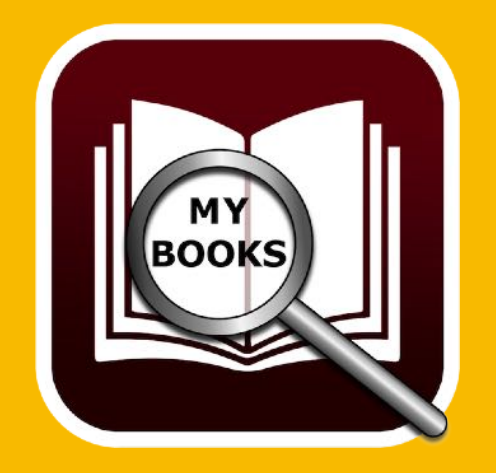

© 2015-2019 CIMSoft, @pps4Me

#### Barbara Schön.. Dietmar Wunde.. Heinz Müller

0.6

0.5

0.4

0.3

0.2

0.1

0

0.6

0.5

0.4

0.3

0.2

0.1

\_ 0

Peter Zwegart

Peter Ustinov

# AUSWERTUNG Als Datei Speichern

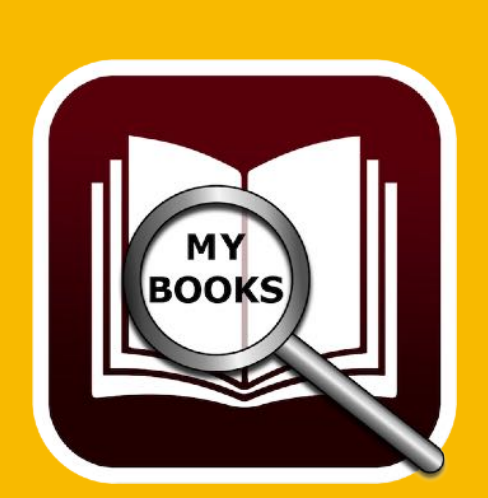

### AUSWERTUNG ALS DATEI SPEICHERN

Die Auswertungen können als Datei (Pixel- und Vector-Format) gespeichert werden. Rufen Sie dazu die Auswertungen auf und wählen Sie im "Menü" => "Ablage" => "Grafik speichern als" => "Pixel Format" oder => "Vektor Format".

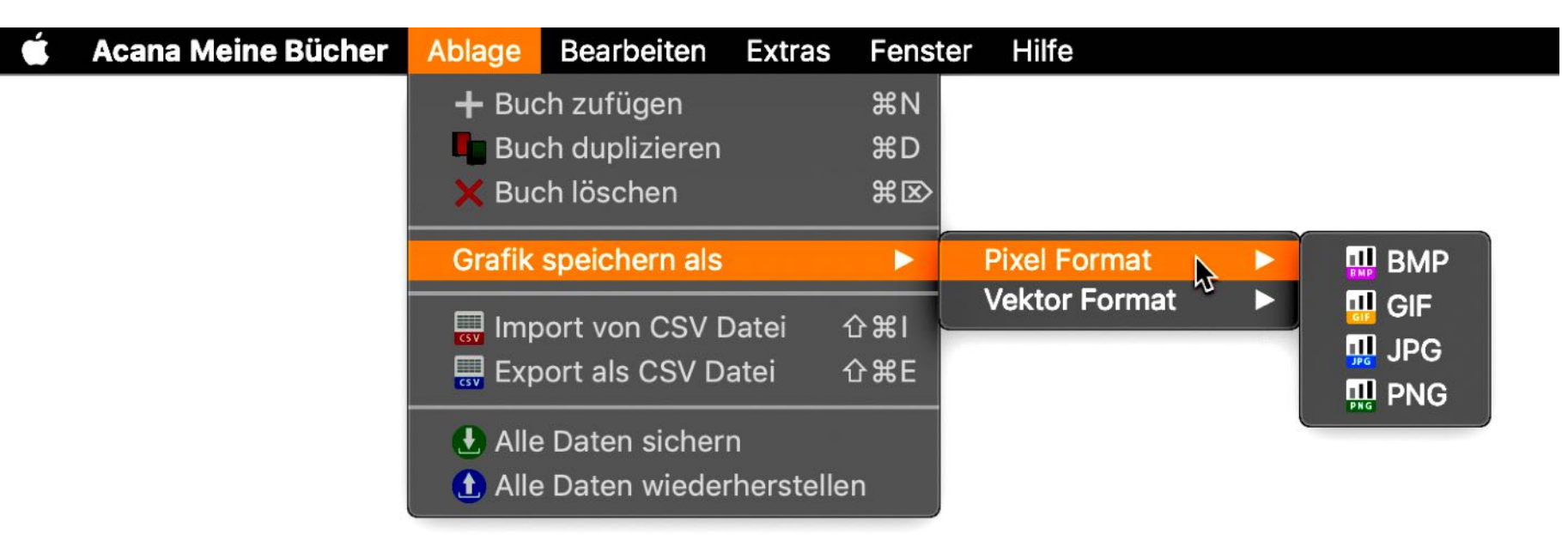

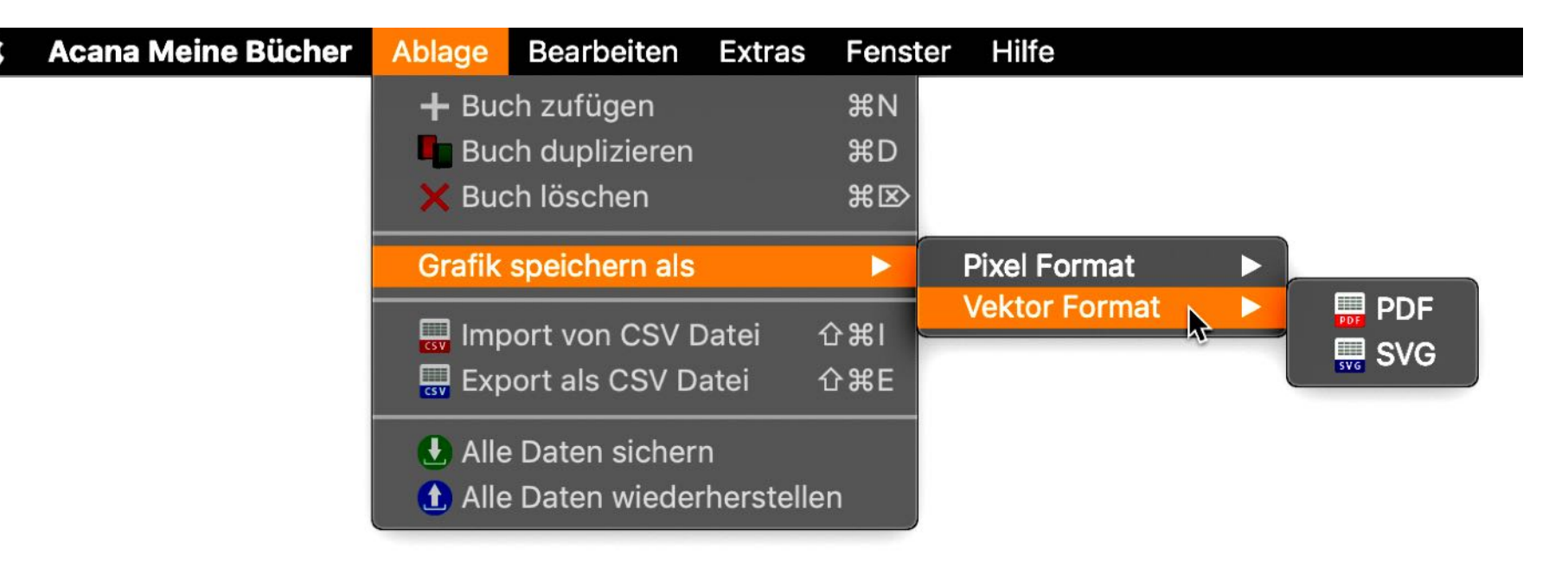

Als Pixel-Formate stehen die Formate BMP, GIF, JPG und PNG zur Verfügung. Bei Vektor-Formate sind dies PDF und SVG.

# DATENAUS-Tausch Über Die Zwischen-Ablage

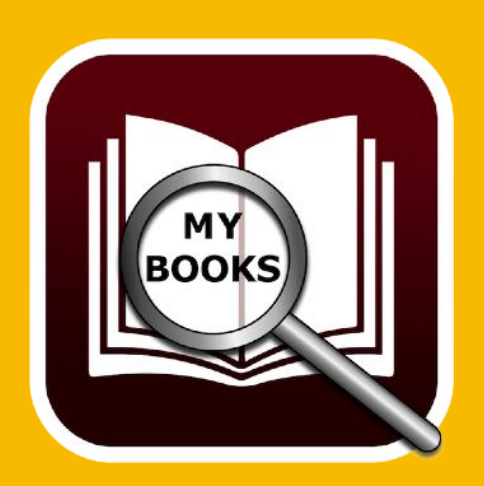

### DATENAUSTAUSCH ÜBER DIE ZWISCHENABLAGE

Ein einfacher Datenaustausch über die Zwischenablage steht in allen Tabellen über das Kontextmenü zur Verfügung.

| •  | •      |                                   |                    | Alle                                                      | Bücher mit allen I  | Details | 5                      |
|----|--------|-----------------------------------|--------------------|-----------------------------------------------------------|---------------------|---------|------------------------|
|    | 0      | xlsx xlsx                         | CSV                | CSV                                                       |                     |         |                        |
| Ne | u lade | en Export XLSX Selektierte als XL | SX Alles als CSV S | Selektierte als CS                                        | SV Alles kopieren A | Ausgew  | ählte kopieren Alles a |
|    |        |                                   |                    |                                                           |                     |         |                        |
|    | Nr.    | Titel                             |                    | Autor Name                                                | Autor Vorname       | Sprec   | cher                   |
|    | 1      | 11. Gebot                         |                    | Bühling                                                   | Daniel              | Hein    | z Müller               |
|    | 2      | 77 Wertsachen                     |                    |                                                           | Datas               | Lister  | z Müller               |
|    | 3      | 77. Grad                          |                    |                                                           |                     |         | ara Schöneberger       |
|    | 4      | 77. Grad KOPIE                    | 💻 Zelle in di      | e Zwischenab                                              | lage kopieren       |         | ara Schöneberger       |
|    | 5      | Abgeschnitten                     | Zeile in die       | ie Zwischenablage kopieren<br>die Zwischenablage kopieren |                     |         | Zwegart                |
|    | 6      | Abtei der hundert Sünden          |                    |                                                           |                     |         | Ustinov                |
|    | 7      | Die Flüsse von London             | Alle Daten         | n in die Zwisch                                           | nenablage kopier    | ren     | nar Wunder             |
|    | 8      | Er ist wieder da                  |                    | Vermes                                                    | Timur               | Peter   | r Ustinov              |
|    | 9      | Schweinskopf al dente: Ein Pi     | ovinzkrimi (dtv    | Falk                                                      | Rita                | Ralf S  | Schmitz                |
|    | 10     | Schwindelfrei ist nur der Tod:    | Alpenkrimi         | Maurer                                                    | Jörg                |         |                        |
|    | 11     | Scriptum                          |                    | Khoury                                                    | Raymond             |         |                        |
|    | 12     | 2 Seelenbrecher                   |                    | Fitzek                                                    | Sebastian Sim       |         | n Jäger                |
|    |        |                                   |                    |                                                           |                     |         |                        |
|    |        |                                   |                    |                                                           |                     |         |                        |
|    |        |                                   |                    |                                                           |                     |         |                        |

# DATENAUS-TAUSCH ÜBER Die Zwischen-Ablage

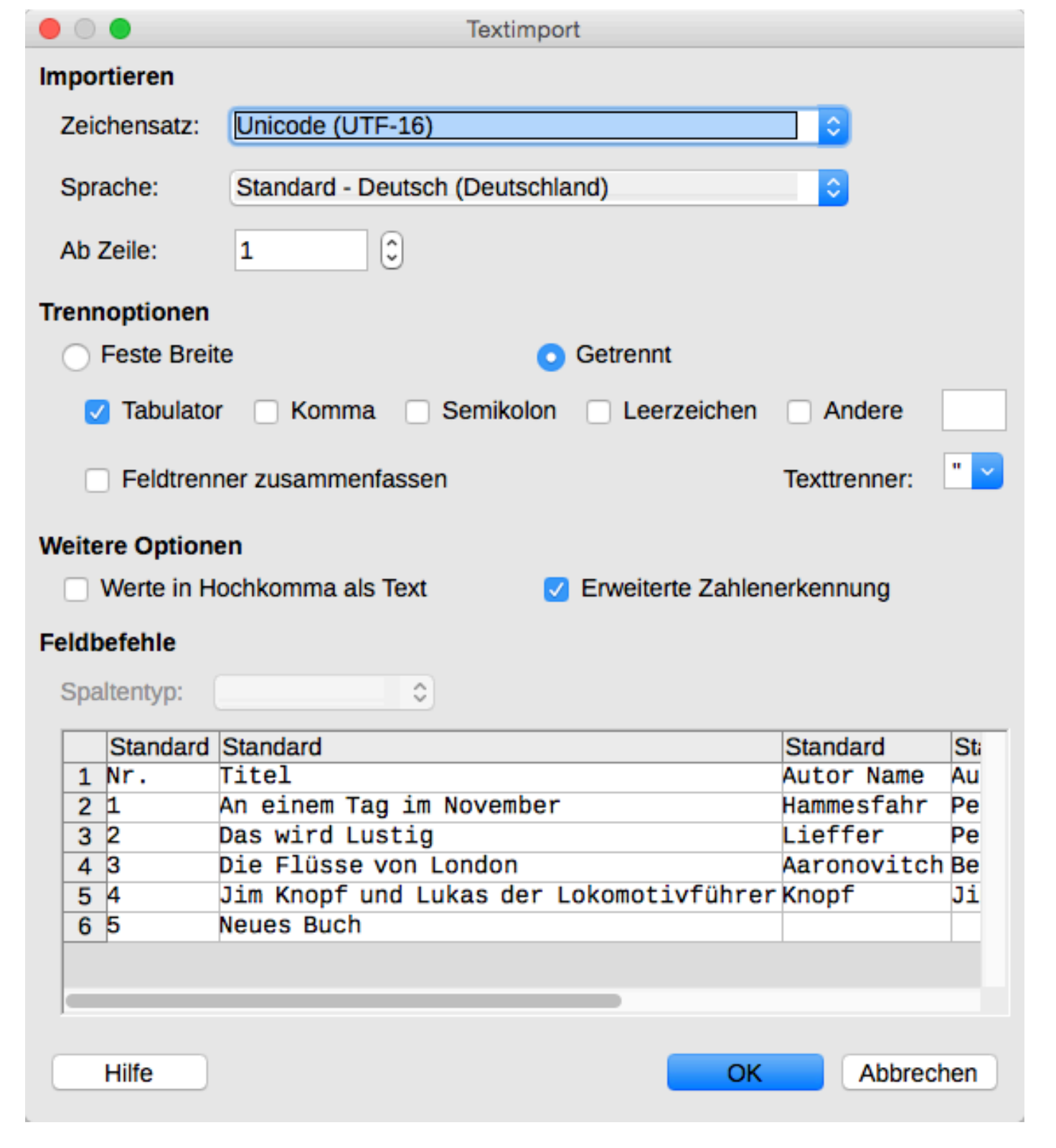

Über die Zwischenablage können Sie die Daten problemlos in anderen Programmen wie Excel®, LibreOffice®, Numbers® usw. einfügen.

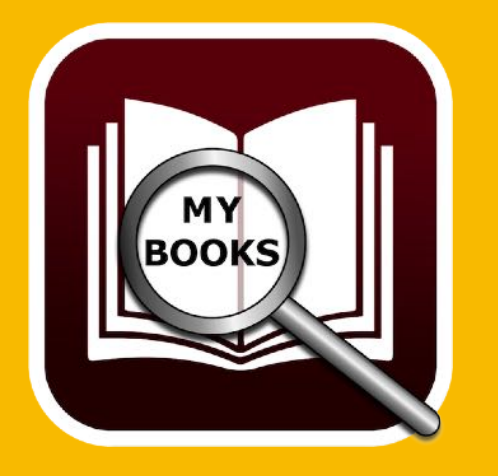

# DATENAUS-Tausch Über Die Zwischen-Ablage

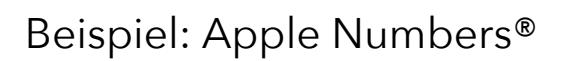

| Darst | ∃ ~<br>ellung | 125 % ~ / /<br>Zoomen Stil kopieren Stil einsetzen | ,           | fx ~ ==<br>Formel Tabelle Di | agramm Text F  | ormen Medien | Kommenta |
|-------|---------------|----------------------------------------------------|-------------|------------------------------|----------------|--------------|----------|
| +     |               | Blatt 1                                            |             |                              |                |              |          |
| 0     | A             | В                                                  | С           | D                            | E              | F            |          |
|       |               |                                                    | Tabelle     | 1                            |                |              |          |
| 1     | Nr.           | Titel                                              | Autor Name  | Autor Vorname                | Sprecher       | Genre        |          |
| 2     | 1             | An einem Tag im November                           | Hammesfahr  | Petra                        | Regina Lemnitz |              |          |
| 3     | 2             | Das wird Lustig                                    | Lieffer     | Peter                        | Hans Wachnov   | Krimi        |          |
| 4     | 3             | Die Flüsse von London                              | Aaronovitch | Ben                          | Dietmar Wunder | Gedichte     |          |
| 5     | 4             | Jim Knopf und Lukas der Lokomotivführer            | Knopf       | Jim                          | Anita Benrentz | Kinderbuch   |          |
| 6     | 5             | Neues Buch                                         |             |                              |                |              |          |

#### Beispiel: LibreOffice®

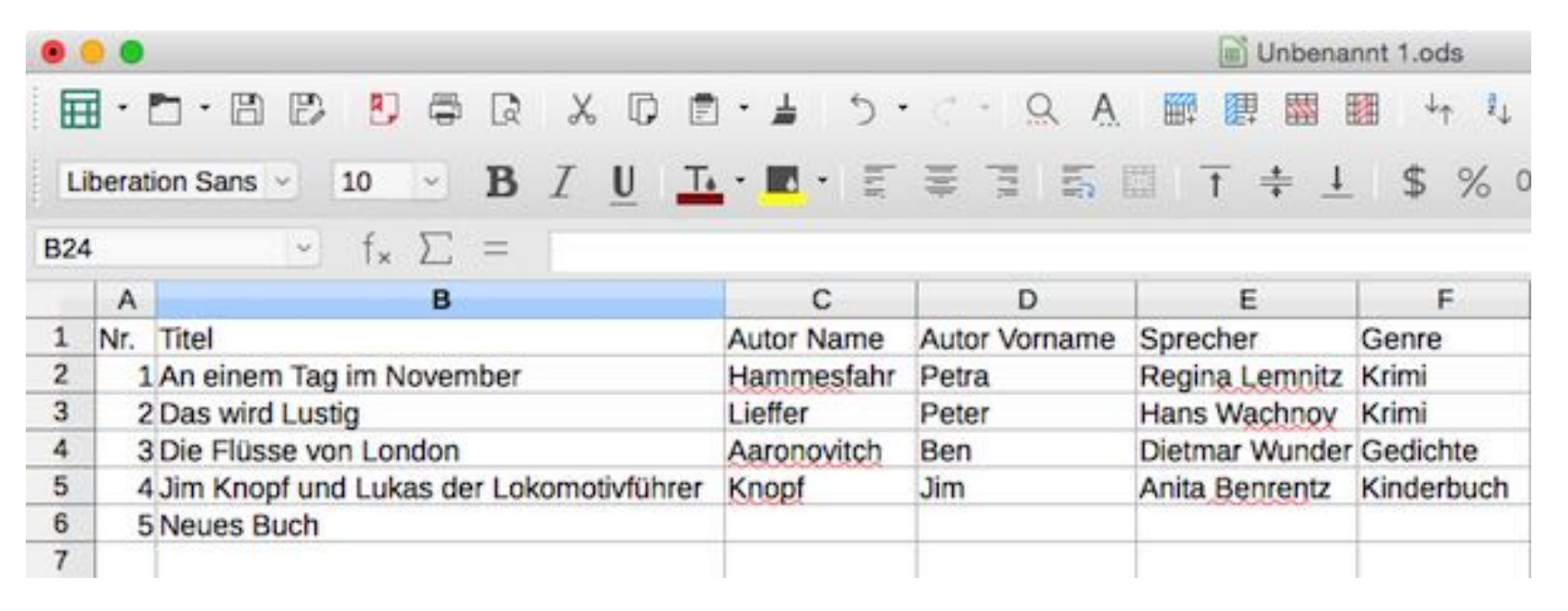

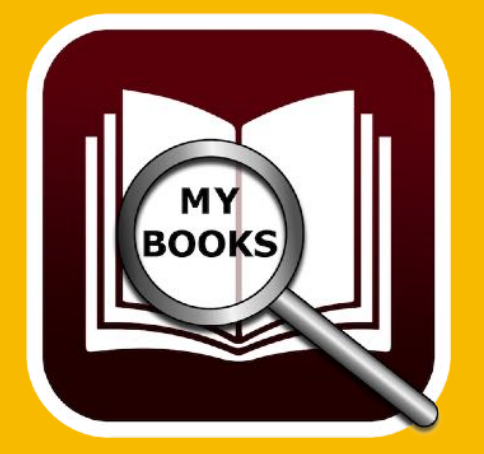

# ALLE DATEN Als CSV Datei Exportieren

### ALLE DATEN ALS CSV DATEI EXPORTIEREN

Im Hauptfenster können Sie die Liste aller Bücher als CSV Datei exportieren. Wählen Sie dazu im "Menü" => "Ablage" => "Export als CSV Datei" aus.

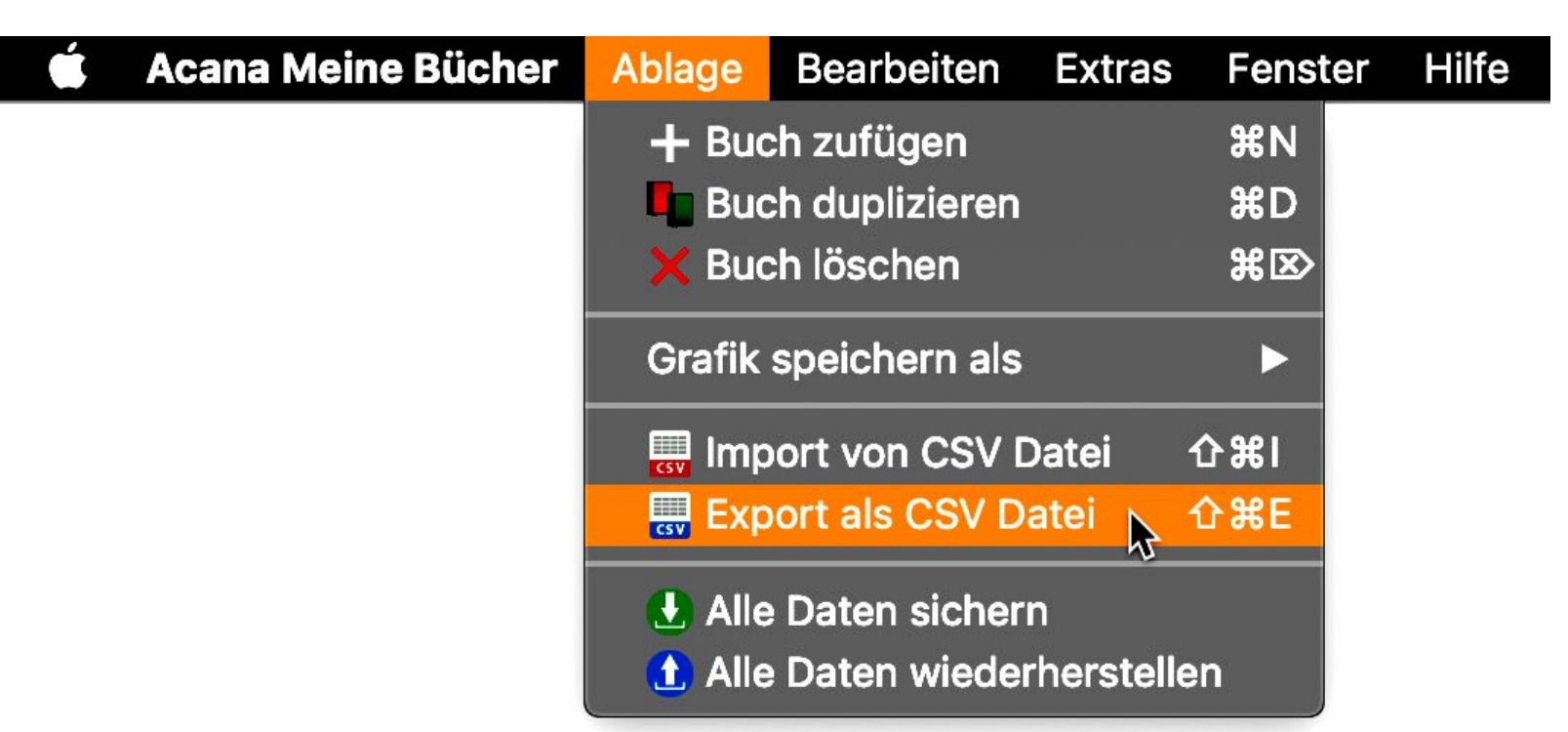

Nun wird das CSV Export Fenster geöffnet. Hier können Sie die benötigten Felder per Drag and Drop in die Liste der Export Felder ziehen. Falls Sie ein bestimmtes Feld doch nicht exportieren

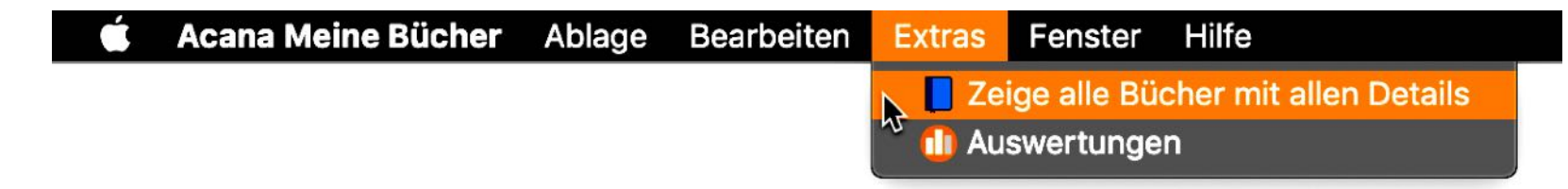

möchten, so ziehen Sie es einfach wieder zurück in die Liste der verfügbaren Felder. Über den Schalter "Exportiere alle Felder" können Sie alle Felder auf einmal für den Export auswählen. Auch dann haben Sie noch die Möglichkeit einzelne Felder wieder auf dem Bereich der Export

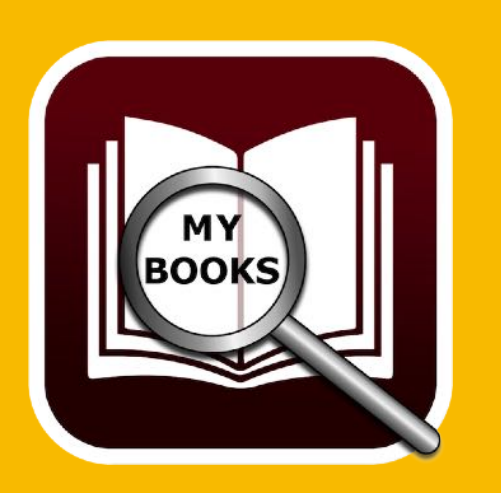

# ALLE DATEN Als CSV Datei Exportieren

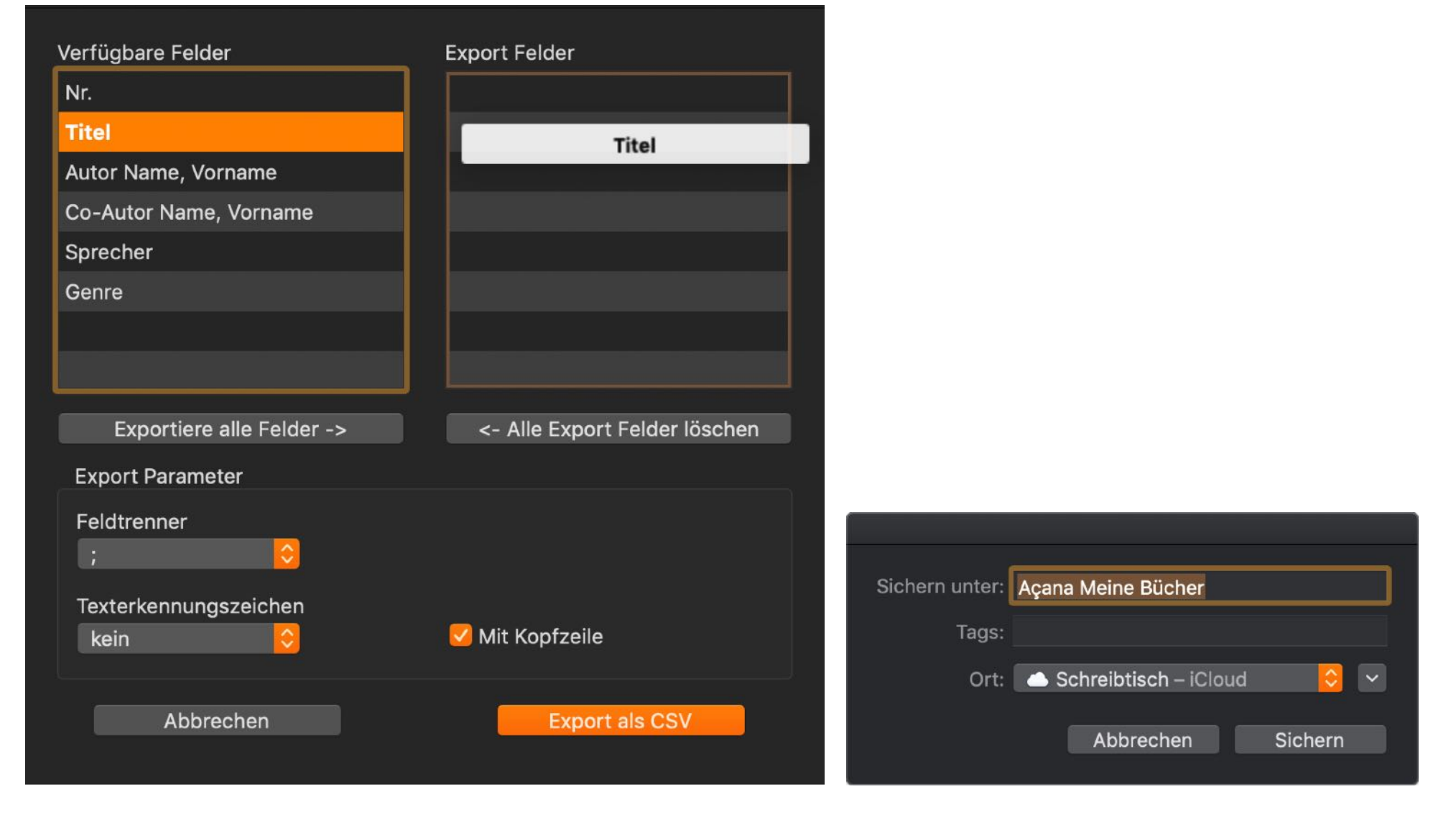

Felder zu entfernen. Die Reihenfolge der Export Felder kann einfach per Drag and Drop geändert werden.

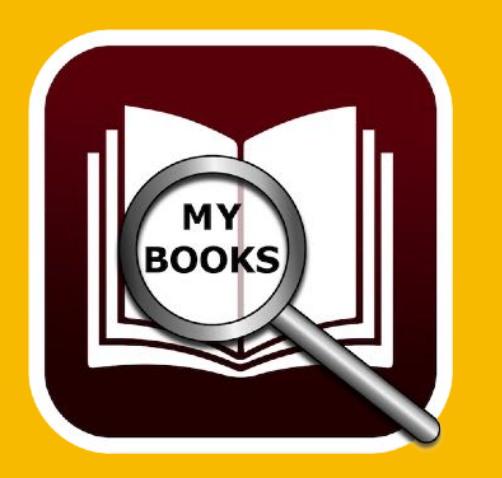

Legen Sie nun noch die Export Parameter fest und klicken Sie auf "Export als CSV". Wählen Sie einen Ablageort und einen Dateinamen aus.

Sie können auch alle Bücher mit allen Details als CSV Datei exportieren. Rufen Sie dazu das Fenster mit den Details über das "Menü" => "Extras" => "Zeige alle Bücher mit allen Details", auf.

Wählen Sie nun im "Menü" => "Ablage" => "Export als CSV Datei" auf. Nun haben Sie hier die gleichen Möglichkeiten für den Export wie oben beschreiben.

## DATENMPORT Über Csv Datei

### DATENIMPORT ÜBER CSV DATEI

Sie können Daten über eine CSV Datei importieren. Wählen Sie im "Menü" => "Ablage" => "Import über CSV Datei" aus.

| Ú | Acana Meine Bücher | Ablage     | Bearbeiten                   | Extras    | Fenster            | Hilfe |
|---|--------------------|------------|------------------------------|-----------|--------------------|-------|
|   |                    | + Buc      | ch zufügen                   |           | ЖN                 |       |
|   |                    | Buc<br>Buc | ch duplizieren<br>ch löschen |           | жD<br>ЖIX>         |       |
|   |                    |            |                              |           |                    |       |
|   |                    | Grafik     | speicnern als                |           |                    |       |
|   |                    | Esv Imp    | ort von CSV D                | Datei 🔓   | <mark>רא נו</mark> |       |
|   |                    | 🔜 Exp      | ort als CSV Da               | atei 4    | D#E                |       |
|   |                    | 🛃 Alle     | Daten sicher                 | n         |                    |       |
|   |                    | 🚺 Alle     | Daten wieder                 | herstelle | n                  |       |

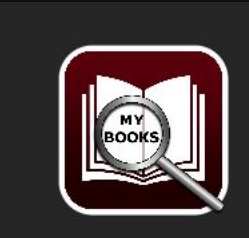

Vor dem Import sollten Sie ein Backup aller Daten durchführen

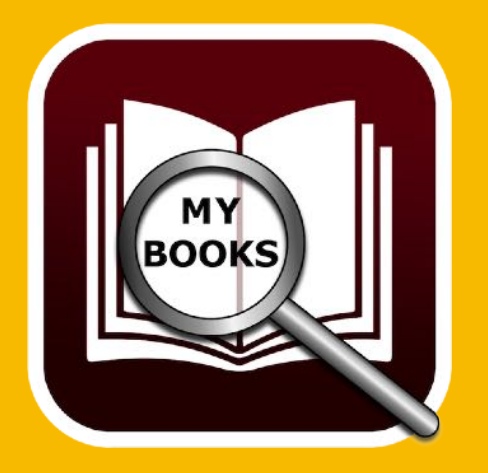

Ziehen Sie eine CSV Datei einfach per "Drag and Drop" auf das CSV Icon oder klicken Sie auf das CSV Icon um eine Datei auszuwählen. Prüfen Sie die Parameter für "Feldtrenner", "Texterkennungszeichen", "Mit Kopfzeile" und die "Textkodierung" und klicken Sie anschließend auf "Import CSV".

OK

# DATENMPORT Über Csv Datei

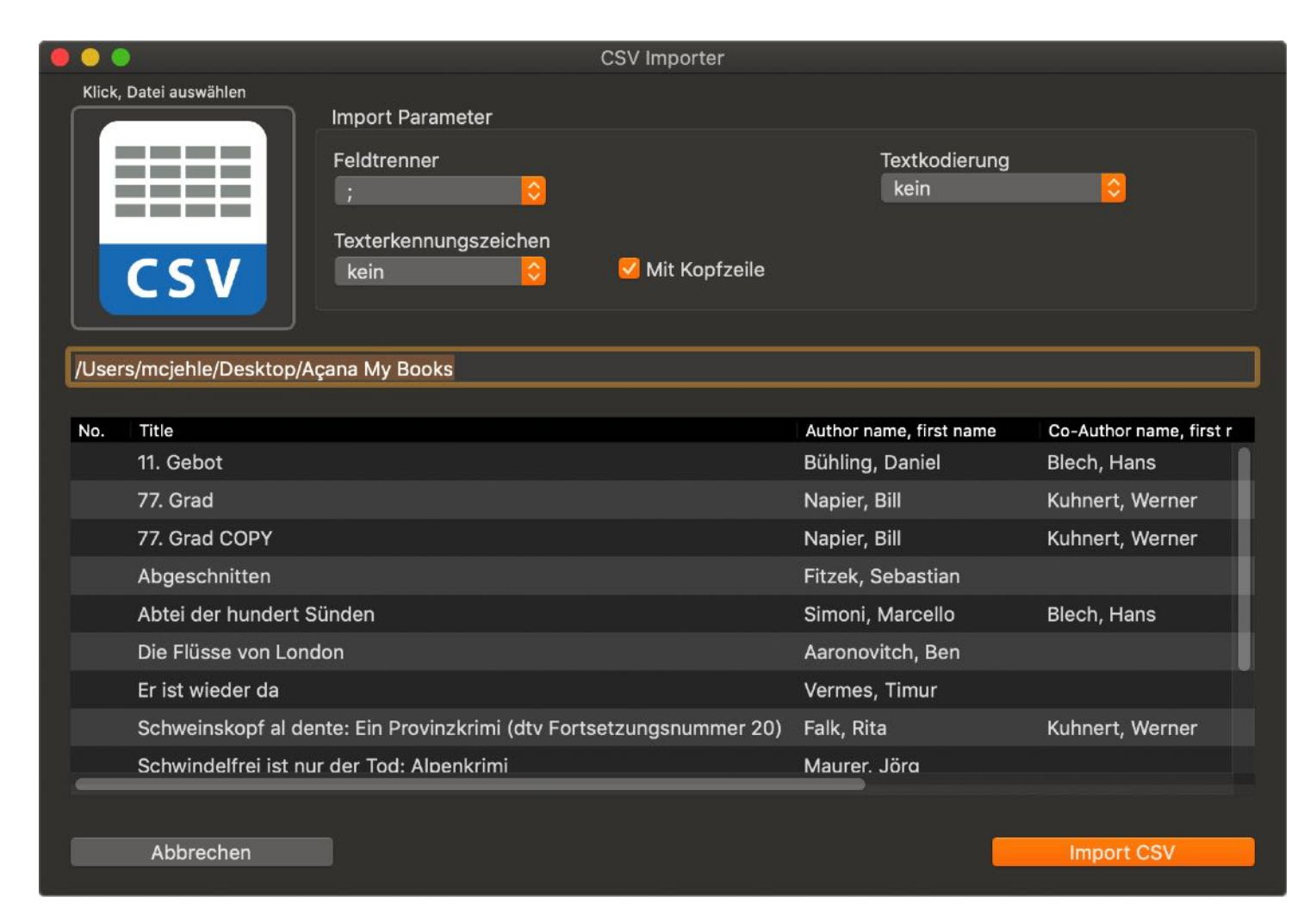

Nun können Sie die "verfügbaren Felder" den "Import Feldern" per "Drag and Drop" zuordnen oder wählen Sie "Alle Felder 1:1 zuweisen". Zugewiesene Felder können einfach per "Drag and Drop" zurück auf die "Verfügbaren Felder" gezogen werden.

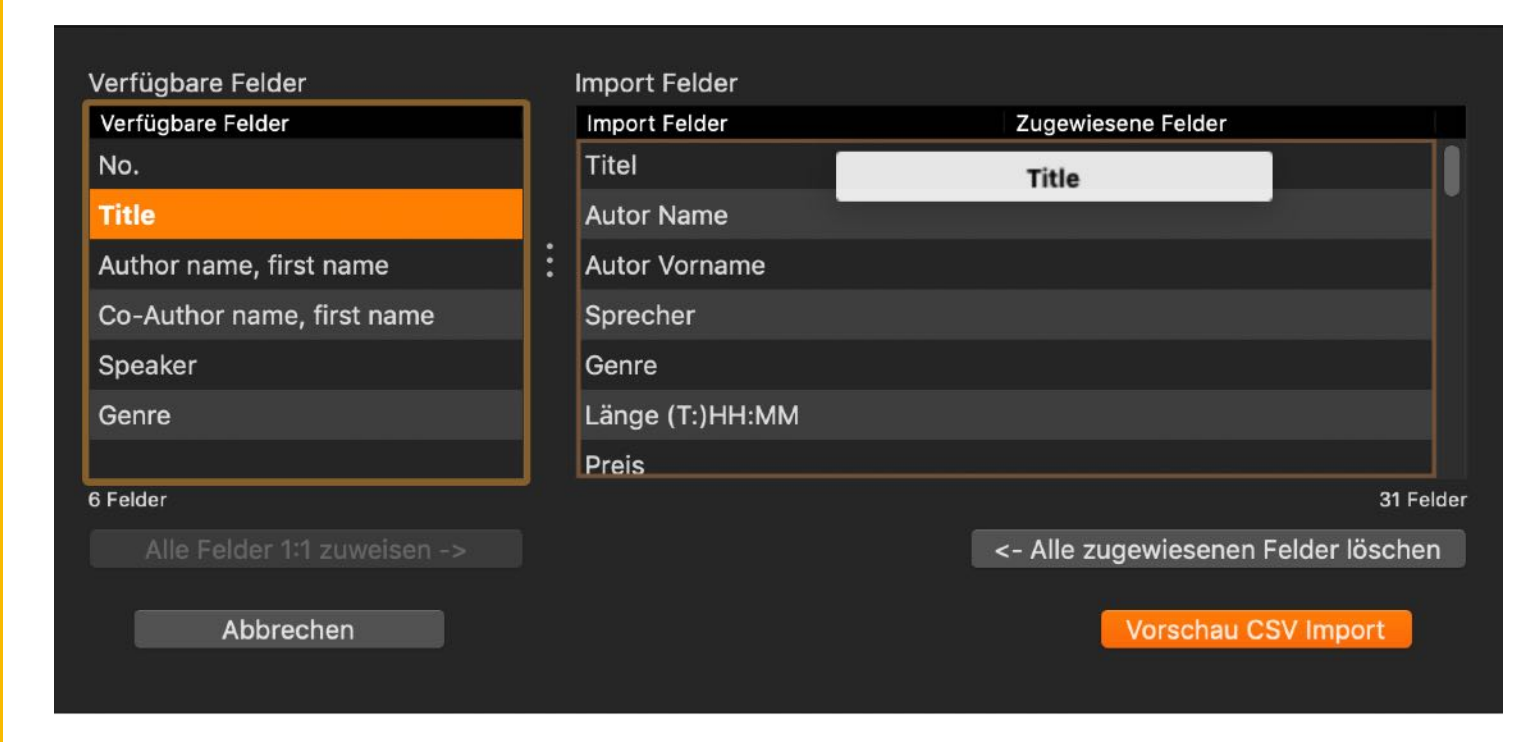

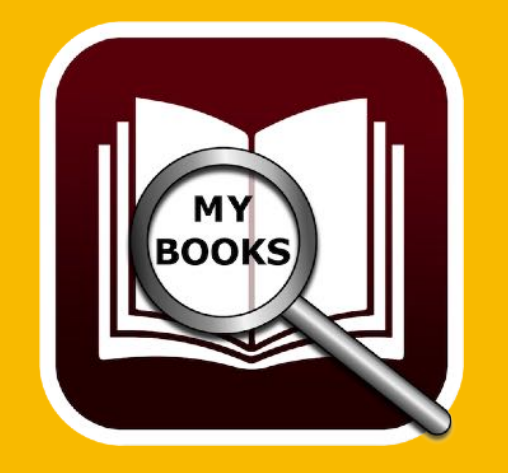

## DATENMPORT Über Csv Datei

Wenn alle Felder zugewiesen sind, klicken Sie auf "Vorschau CSV Import".

| SV Import         |                                                                                                    |                                                                                                    |
|-------------------|----------------------------------------------------------------------------------------------------|----------------------------------------------------------------------------------------------------|
|                   |                                                                                                    |                                                                                                    |
| Autor Name        | Autor Vorname                                                                                                    | Sprecher                                                                                                    |
| Bühling, Daniel   |                                                                                                    | Heinz Müller                                                                                                    |
| Napier, Bill      |                                                                                                    | Barbara Schöneberger                                                                                                    |
| Napier, Bill      |                                                                                                    | Barbara Schöneberger                                                                                                    |
| Fitzek, Sebastian |                                                                                                    | Peter Zwegart                                                                                                    |
| Simoni, Marcello  |                                                                                                    | Peter Ustinov                                                                                                    |
| Aaronovitch, Ben  |                                                                                                    | Dietmar Wunder                                                                                                    |
| Vermes, Timur     |                                                                                                    | Peter Ustinov                                                                                                    |
| 20) Falk, Rita    |                                                                                                    | Ralf Schmitz                                                                                                    |
| Maurer, Jörg      |                                                                                                    |                                                                                                    |
| Khoury, Raymond   |                                                                                                    |                                                                                                    |
| Fitzek, Sebastian |                                                                                                    | Simon Jäger                                                                                                    |
|                   |                                                                                                    |                                                                                                    |
|                   |                                                                                                    |                                                                                                    |
|                   | In d                                                                                                    | ie Datenbank importieren                                                                                                    |
|                   | Autor NameBühling, DanielNapier, BillNapier, BillFitzek, SebastianSimoni, MarcelloAaronovitch, BenVermes, Timur20)Falk, RitaMaurer, JörgKhoury, RaymondFitzek, Sebastian | Autor Name       Autor Vorname         Bühling, Daniel       Napier, Bill         Napier, Bill       Image: Napier, Bill         Fitzek, Sebastian       Image: Simoni, Marcello         Simoni, Marcello       Aaronovitch, Ben         Vermes, Timur       Image: Simoni, Marcello         Bühling, Daniel       Image: Simoni, Marcello         Aaronovitch, Ben       Image: Simoni, Marcello         Vermes, Timur       Image: Simoni, Marcello         Khoury, Raymond       Image: Simoni, Marcello         Fitzek, Sebastian       Image: Simoni, Marcello         Maurer, Jörg       Khoury, Raymond         Fitzek, Sebastian       Image: Simoni, Marcello |

Sind die Daten in der Vorschau okay, dann klicken Sie auf "In die Datenbank importieren".

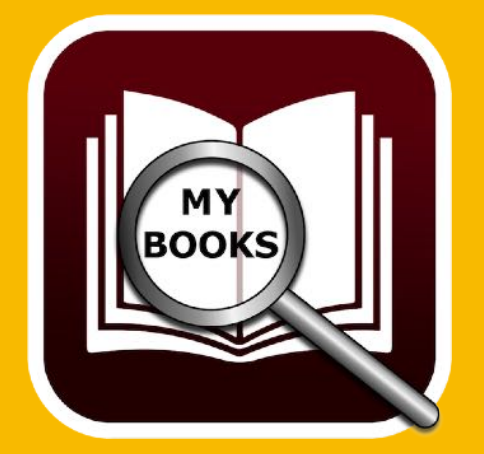

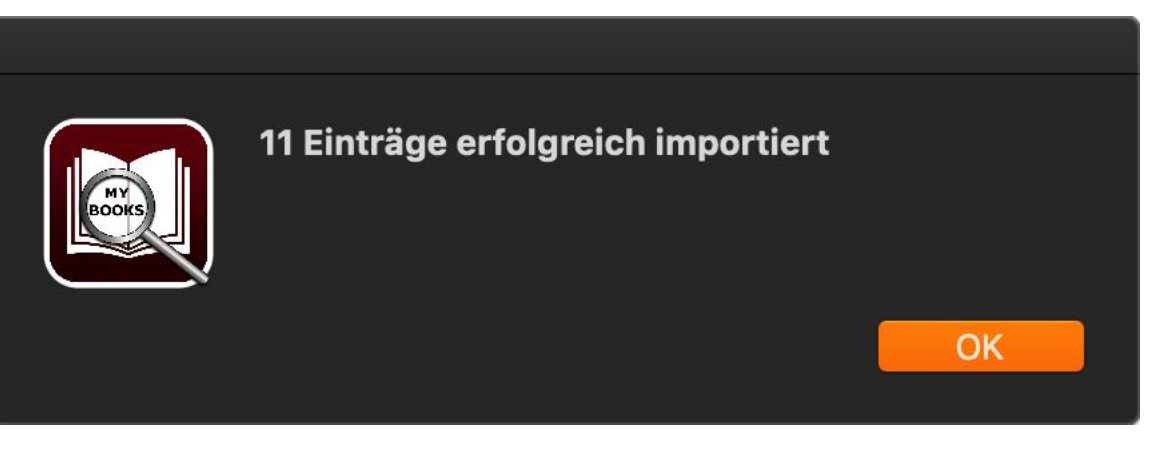

## DATEN-Sicherung

### DATENSICHERUNG

Falls Sie TimeMachine® aktiviert haben, brauchen Sie keine weitere Datensicherung durchführen. Falls nicht, dann sichern Sie die Daten aus folgendem Ordner: <\$HOME/Library/Containers/ de.pps4me.AcanaMyBooks/Data/Library/Application Support/AcanaMyBooks>.

Mit der Backup-Funktion können Sie die Datenbank, alle Anlagen und alle Notizen von «Açana Meine Bücher» sichern. Wählen Sie dazu im "Menü" => "Extras" => "Alle Daten" sichern aus.

| É | Acana Meine Bücher | Ablage                                                                      | Bearbeiten                     | Extras        | Fenster         | r Hilfe |
|---|--------------------|-----------------------------------------------------------------------------|--------------------------------|---------------|-----------------|---------|
|   |                    | + Buch zufügen<br>Buch duplizieren<br>Buch löschen                          |                                |               | ¥N<br>¥D<br>¥⊠∕ |         |
|   |                    | Grafik                                                                      | speichern als                  |               | ►               |         |
|   |                    | 🔜 Imp<br>🔜 Exp                                                              | ort von CSV E<br>ort als CSV D | )atei<br>atei | ∂ ೫I<br>ዕ೫E     |         |
|   |                    | <ul> <li>Alle Daten sichern</li> <li>Alle Daten wiederherstellen</li> </ul> |                                |               |                 |         |

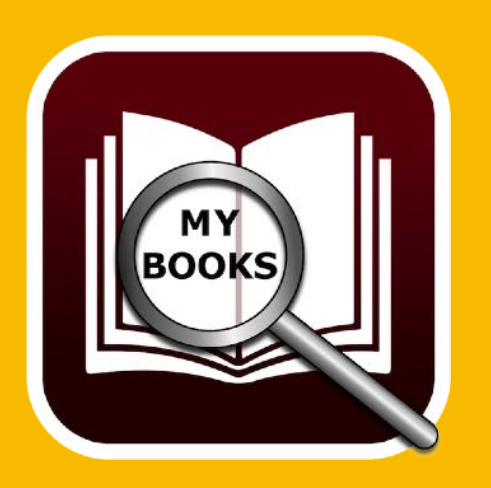

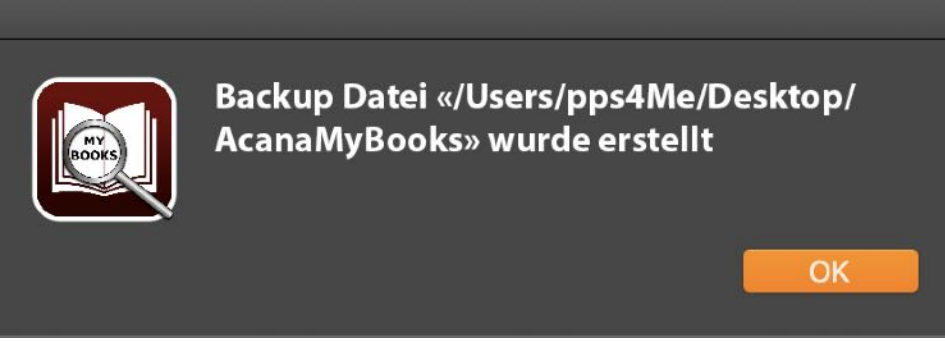

Wählen Sie einen beliebigen Datenträger/Ordner aus. Im ausgewählten Ordner wird ein Ordner mit dem Namen «AcanaMyBooks» erstellt. In diesem Ordner werden die Datenbank, die Anlagen und die Notizen gesichert.

# ALLE DATEN Wieder-Herstellen

### ALLE DATEN WIEDERHERSTELLEN

Mit der Restore-Funktion können Sie die Datenbank, alle Anlagen und alle Notizen von «Açana Meine Bücher» wiederherstellen. Wählen Sie dazu im "Menü" => "Extras" => "Alle Daten wiederherstellen" aus.

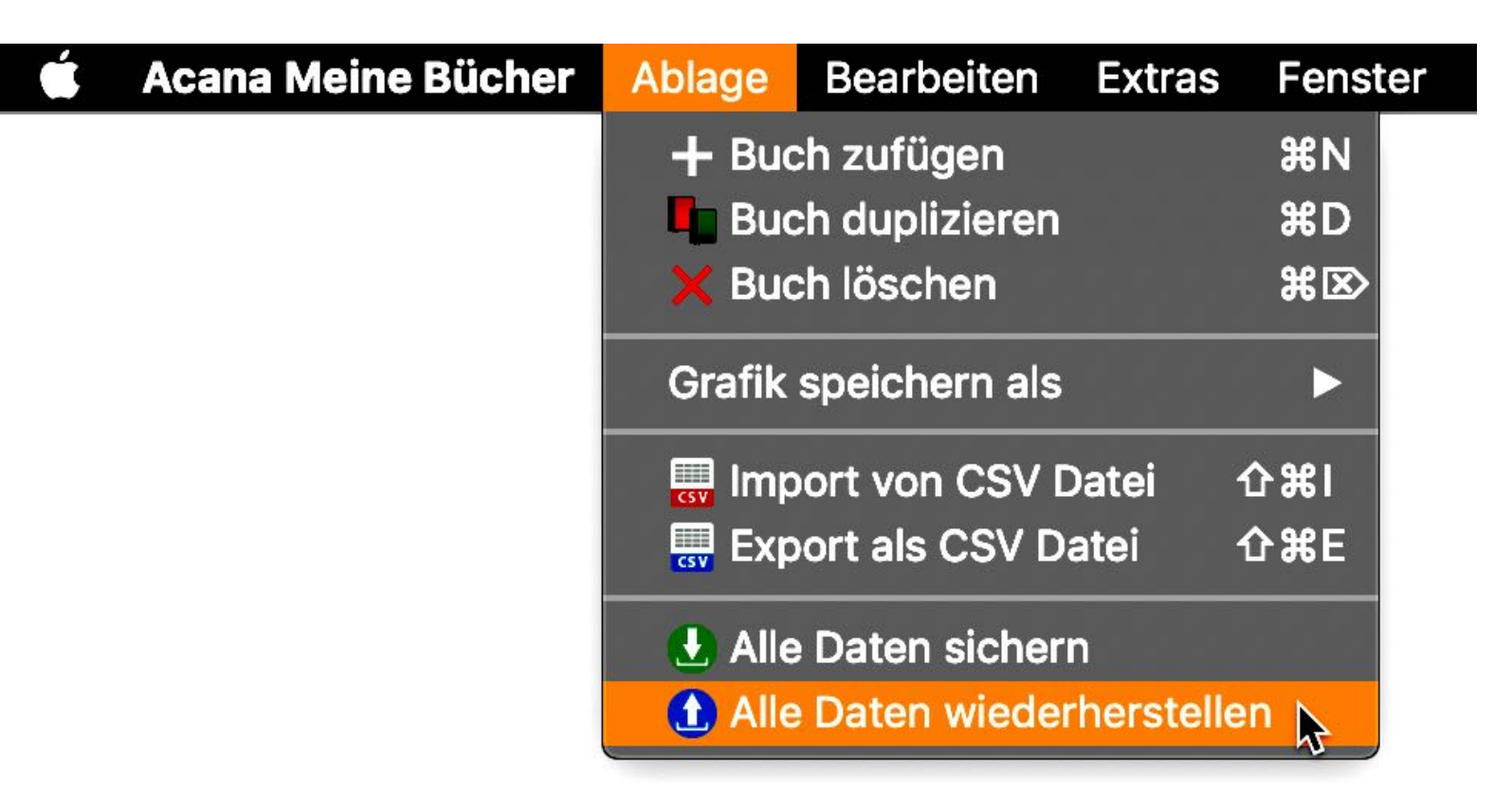

Wählen Sie den Backup-Ordner aus. Falls Sie einen falschen Ordner ausgewählt haben, dann erhalten Sie eine entsprechende Meldung.

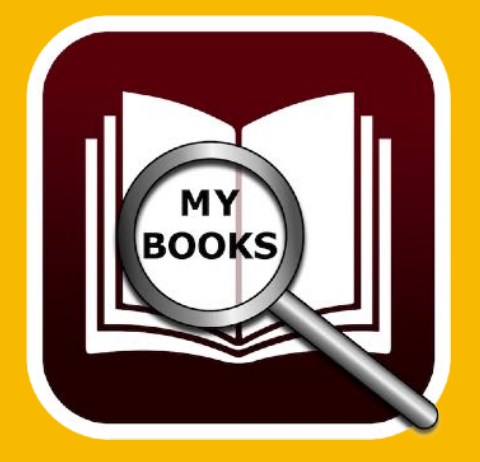

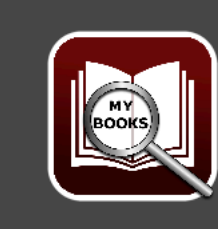

Der Ordner «/Users/pps4Me/Desktop/ Backup» enthält nicht die Datenbank-Datei «books». Bitte wählen Sie den richtigen Backup-Ordner aus.

## Hilfe Menü

### HILFE MENÜ

Über das Menü <Hilfe> erreichen Sie folgende Funktionen:

| Fenster | Hilfe                                                                                                    |                                                                                                    |
|---------|----------------------------------------------------------------------------------------------------|----------------------------------------------------------------------------------------------------|
|         | Suchen nach                                                                                                    |                                                                                                    |
|         | Açana Meine Bücher Hilfe #?<br>Neu in dieser Version                                                                          |                                                                                                    |
|         | Zur @pps4Me Homepage<br>Datenschutzrichtlinie<br>Produkt Informationen<br>Bewertung in AppStore<br>Mehr Apps aus dem AppStore |                                                                                                    |
|         | Teilen                                                                                                    | <ul> <li>Açana Meine Bücher» auf Twitter teilen</li> <li>f «Açana Meine Bücher» auf Facebook teilen</li> </ul> |
|         | Problem melden                                                                                                    | Folge @pps4Me auf Twitter f Like @pps4Me auf Facebook                                                          |

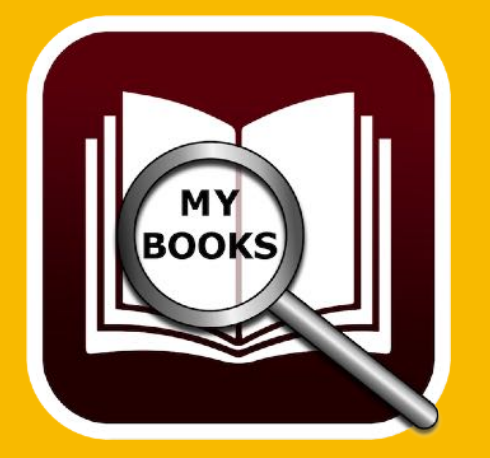

## MEHR APPS Von @pps4Me

### MEHR APPS VON @PPS4ME

Klicken Sie hier für weitere Apps von @pps4Me.

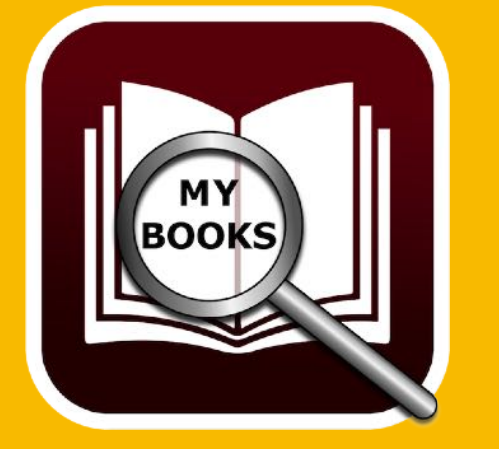

# Kontakt Zu Uns

### KONTAKT ZU UNS

Falls Du noch unbeantwortet Fragen hast, sende uns bitte eine E-Mail an <u>Contact@Support</u>. Oder besuche unsere <u>Homepage</u>.

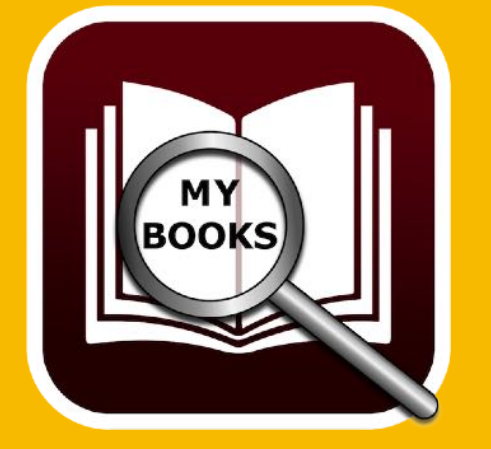

# Copyright & Nutzungs-Bedingungen

### COPYRIGHT & NUTZUNGSBEDINGUNGEN

Allgemeine Nutzungsbedingungen für die Verwendung dieses Handbuches.

#### I. Rechteinhaber, Vervielfältigung, Copyright

**1.** Das Copyright dieses Handbuches liegt bei CIMSoft, @pps4Me, Inhaber Horst Jehle, Grazer Straße 17a, 70469 Stuttgart (im folgenden "Autor" genannt). Das Copyright bezieht sich auf die Grafiken, den Text sowie den elektronischen Quelltext zu Grafiken und allen Texten insgesamt.

**2.** Im Quelltext der Vorlage (Template) ist der Copyrightvermerk des Autors enthalten. Dieser Copyright-Vermerk © im Quelltext des Handbuchs darf nicht entfernt werden. Bereits das Entfernen des Copyrights stellt eine Urheberrechtsverletzung dar und ist u. U. strafbar.

Das Hinzufügen eines eigenen Copyrightvermerks ist nicht zulässig.

**3.** Das Bereitstellen dieses Handbuches mit Möglichkeit des Downloads auf eigenen oder dritten Webseiten, das Vervielfältigen und Kopieren auf CD's/DVD's oder anderen Datenträgern zum Zwecke der Weitergabe an Dritte sowohl entgeltlich als auch unentgeltlich (außer zum privaten Gebrauch) sowie eine direkte Verlinkung auf die Download-Dateien ist untersagt.

**4.** Mit dem Download dieses Handbuches erkennt der Nutzer die Nutzungsbedingungen uneingeschränkt an.

#### II. Kostenfreie private Nutzung

**1.** Dieses Handbuch darf kostenfrei zu eigenen, privaten, nicht gewerblichen Zwecken genutzt.

**2.** Mit dem Download dieses Handbuches erhält der Nutzer das Recht, das Handbuch im Sinne dieser Nutzungsbedingungen zu nutzen. Die Eigentumsrechte am Inhalt verbleiben uneingeschränkt beim Autor.

#### III. Kommerzielle kostenpflichtige Nutzung

1. Kommerzielle und damit kostenpflichtige Nutzung im Sinne dieser Nutzungsbedingungen

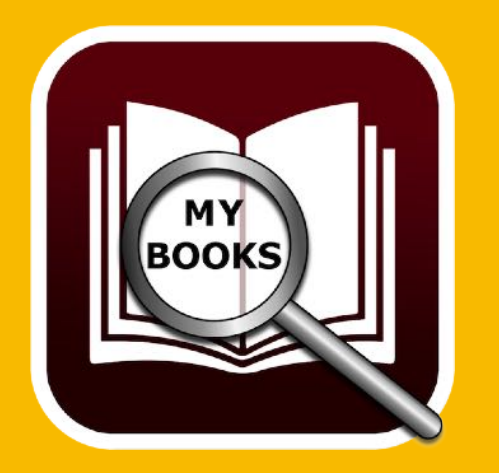

# Copyright & Nutzungs-Bedingungen

liegt vor, wenn mit Buch ein eigenes oder drittes Erwerbsgeschäft unabhängig vom Umfang in irgendeiner Weise beworben wird, kostenpflichtige Dienste unter einer URL zur Verfügung gestellt werden.

#### IV. Umfang der kommerziellen Nutzung

**1.** Die Verwendung dieses Handbuches ist jeweils nur für eine Firma gestattet. Das Nutzungsrecht erlischt mit der Verwendung bei einem anderen Unternehmen oder einem Tochterunternehmen oder Mutterkonzern. Das Nutzungsrecht ist jede eingetragene Firma oder angemeldetes Gewerbe neu zu erwerben.

**2.** Mit jedem Erwerb des Handbuches ist die Internetadresse (URL) unter der das Handbuch online geht, anzugeben.

**3.** Für jede Nutzung gem. Ziffer IV. der Nutzungsbedingungen ist ein einmaliges Nutzungsentgelt zu zahlen. Die Höhe des Nutzungsentgeltes kann per <u>E-Mail</u> angefragt werden.

**4.** Mit Zahlung des einmaligen Nutzungsentgeltes erwirbt der Anwender lediglich das Nutzungsrecht im Sinne dieser Nutzungsbedingungen. Das Eigentum am Handbuch verbleibt uneingeschränkt beim Autor.

**5.** Das Bearbeiten, kopieren von Inhalten (Text, Bilder usw.), sowie das Verändern von Text oder Bildern ist nicht gestattet.

6. Jeder kommerzielle Nutzer erhält eine Rechnung mit ausgewiesener Mehrwertsteuer.

#### V. Urheberrechtsverstöße

**1.** Jeder festgestellte Urheberrechtsverstoß wird verfolgt. Der Autor, bedient sich dazu grundsätzlich anwaltlicher Hilfe. Geltend gemacht werden - nötigenfalls im Rahmen vorläufigen Rechtsschutzes - Unterlassungs-, Auskunfts- und Schadenersatzansprüche.

**2.** Ein Urheberrechtsverstoß liegt auch vor, wenn das Handbuch mit strafbaren Inhalten durch den Nutzer oder durch Dritte versehen wird. Der Autor wird neben der Geltendmachung von zivilrechtlichen Ansprüchen sofort nach Kenntnis Strafanzeige erstatten.

3. Verantwortlich im Sinne des UrhG und dieser Nutzungsbedingungen ist neben dem Inhaber

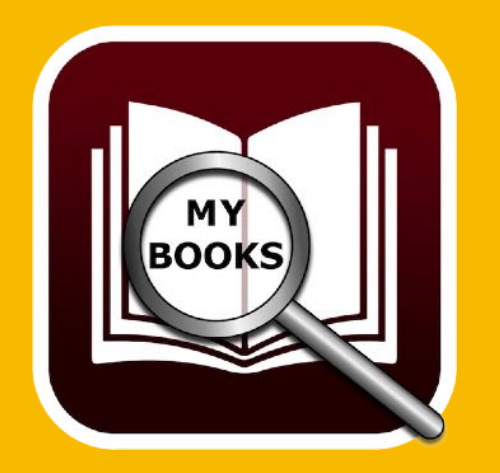

# Copyright & Nutzungs-Bedingungen

der Firma bzw. des Gewerbes bei nicht vorliegender Personenidentität der Ersteller der Website unter Verwendung der dieses Buch zum Download angeboten wird oder auf sonstige Weise vertrieben wird.

**4.** Auskunft über die Rechtmäßigkeit einer geplanten Nutzung des Buches erteilt der Autor. Die Kontaktdaten zum Autor sind im <u>Webseiten-Impressum</u> ersichtlich.

#### VI. Haftung

Der Autor übernimmt keinerlei Haftung, ganz gleich aus welchem Rechtsgrund, die aus der Verwendung und/oder Nutzung des Buches oder in sonstiger Weise im Zusammenhang mit dem Erwerb, der Nutzung und Verwendung des Buches herzuleiten sein könnte, außer bei Vorliegen von Vorsatz und grober Fahrlässigkeit.

Die hier im Handbuch verwendeten Markennamen sind eingetragene Warenzeichen der jeweiligen Eigentümer.

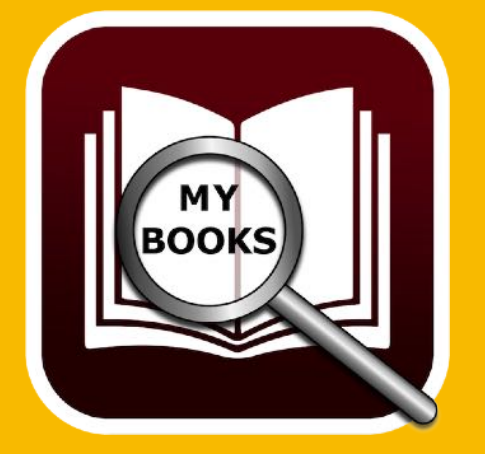